# SHVerwalter

# Verwaltungstool für den Schülerhort

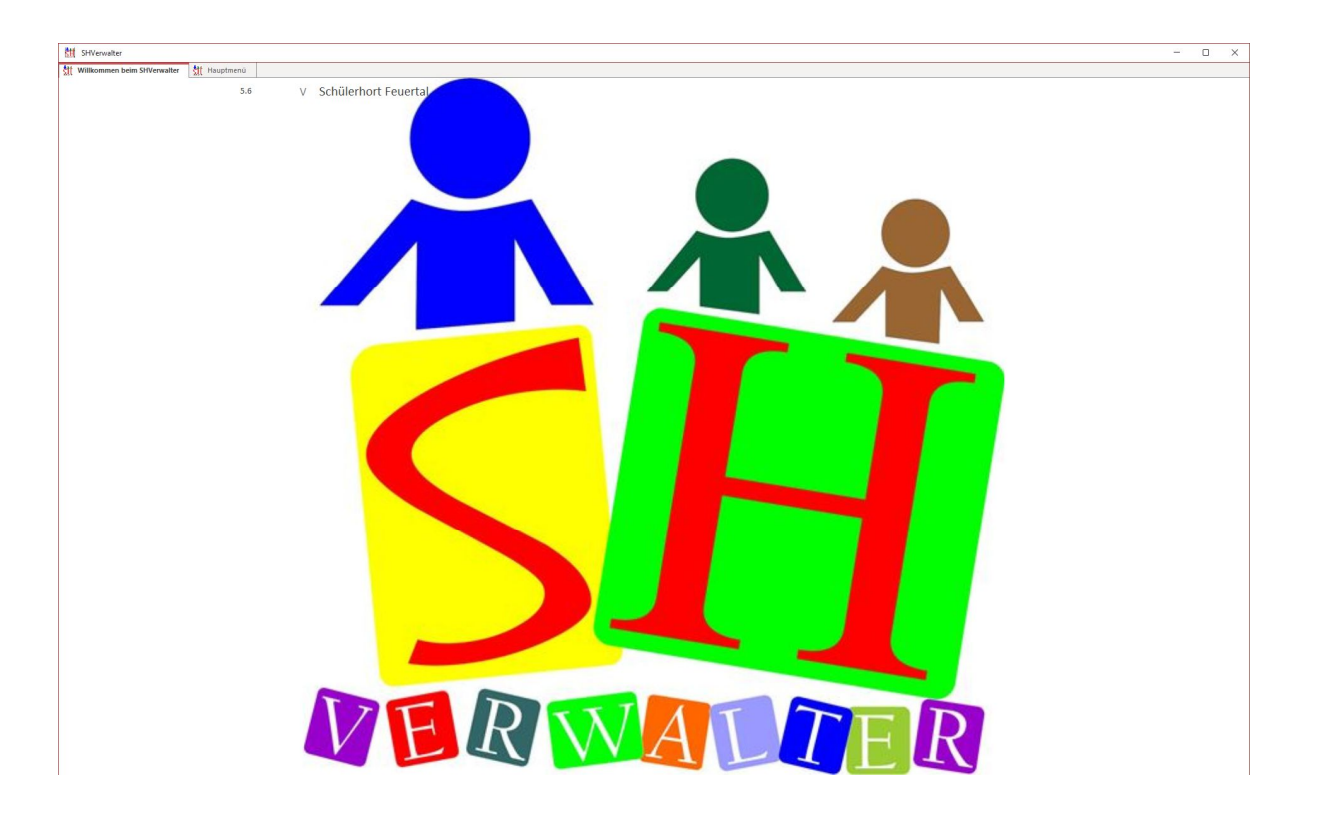

# Inhalt

| 1. | Hau      | ptmenü                                                | 4 |
|----|----------|-------------------------------------------------------|---|
|    | Handb    | uch Konvention:                                       | 4 |
|    | 1. Ver   | waltung Erziehungsberechtigte                         | 5 |
|    | 1.1      | Login                                                 | 5 |
|    | 1.2      | Erziehungsberechtigte Hauptformular                   | 6 |
|    | 1.3      | Erziehungsberechtigte Adressdaten                     | 6 |
|    | 1.3.2    | 1 Zahlungsverzug                                      | 9 |
|    | 1.4      | Erziehungsberechtigte Tarif1                          | 0 |
|    | 1.5      | Erziehungsberechtigte Schüler 1                       | 0 |
|    | 1.6      | Erziehungsberechtigte Notfall1                        | 2 |
|    | 1.7      | Erziehungsberechtigte Listen1                         | 3 |
|    | 1.8 Erz  | iehungsberechtigte Abrechnungen1                      | 5 |
|    | 1.9      | Erziehungsberechtigte Rechnung Korrektur1             | 7 |
|    | 1.10     | Erziehungsberechtigte Archivieren1                    | 8 |
|    | 1.11     | Erziehungsberechtigte Archiv 1                        | 8 |
|    | 1.12     | Neuer Datensatz erstellen 2                           | 0 |
| 2. | Schü     | ilerverwaltung2                                       | 4 |
|    | 2.1 Bet  | reuungszeiten                                         | 4 |
|    | 2.2 List | ten                                                   | 5 |
|    | 2.3 Sch  | nülerverwaltung neuer Datensatz 2                     | 7 |
|    | 2.4 Sta  | ndardbetreuung                                        | 8 |
|    | 2.5 Bu   | chungen überprüfen                                    | 0 |
| 3. | Betr     | euungszeiten                                          | 2 |
|    | 3.1      | Status Betreuungszeiten                               | 3 |
| 3. | 2 Betre  | uungsblöcke                                           | 4 |
| 4. | Betr     | euungen abrechnen                                     | 6 |
|    | 4.1      | Tagesplan                                             | 6 |
|    | 4.2      | Abrechnen vorbereiten                                 | 8 |
|    | 4.3      | Abrechnungen drucken                                  | 9 |
|    | 4.3.2    | 1 Betreuungen abrechnen 4                             | 0 |
|    | 4.3.2    | 2 Abrechnungen drucken                                | 1 |
|    | 4.3.3    | 3 Jahresabrechnungen                                  | 2 |
|    | 4.4 Ste  | uerbescheinigung rechnen                              | 3 |
|    | 4.4.2    | 1 Steuerbescheinigung drucken                         | 3 |
|    | 4.3.4    | 4 Abweichungsliste (ist momentan nicht in Verwendung) | 5 |

| 4.5 Betreuungen archivieren                |
|--------------------------------------------|
| 4.6 Betreuungsabrechnung Archiv 46         |
| 5 Einstellungen                            |
| 5.1 Tarifstufen 47                         |
| 5.1.1 Erstellen eines neuen Tarifjahres 48 |
| 5.2 Standardwerte Tarifordnung 49          |
| 5.3 Subventionen                           |
| 5.4 Betreuungsplan                         |
| 5.5 Schule53                               |
| 5.6 Sprache                                |
| 5.7 Nationalität 55                        |
| 5.8 Konfession                             |
| 5.9 Beziehungen                            |
| 5.10 Anrede / Geschlecht                   |
| 5.11 Ärzte 56                              |
| 5.12 Krankenkasse                          |
| 5.13 Passwort ändern 57                    |
| 5.14 Datensicherung                        |
| 5.15 Tarifjahre / Adressen                 |
| 5.16 Ferien                                |
| 5.17 Bildschirm                            |

# 1. Hauptmenü

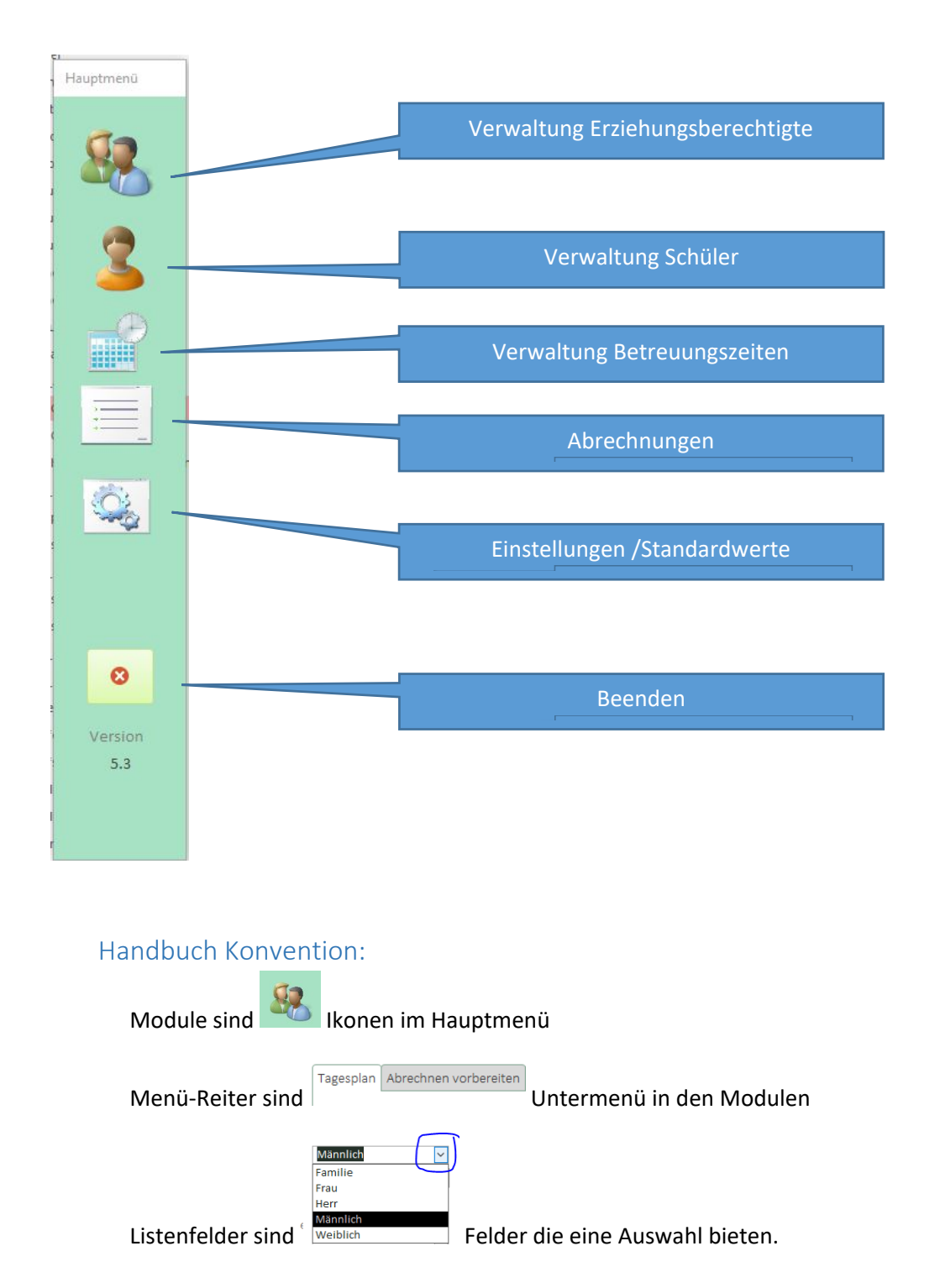

Vorname \* Pflichtfelder

handen eine Sternchen

Im Handbuch wird der Begriff Schüler verwendet der beide Geschlechter einbezieht.

#### 1. Verwaltung Erziehungsberechtigte

#### 1.1 Login

Für das Verwalten der Erziehungsberechtigten benötigt man einen Login, es geht hier um sensible Daten, die nicht von jeder Betreuungskraft eingesehen werden sollen. Das Erfassen von Benutzer wird in im Modul Einstellungen/Standardwerte beschrieben.

|  | Weiter |        |
|--|--------|--------|
|  |        |        |
|  |        |        |
|  |        | Weiter |

Melden Sie sich mit Ihrem Benutzernamen und dem Passwort an. Bei Benutzer ohne Administratoren Rechte sind nicht alle Menü-Reiter verfügbar.

Das Modul »Erziehungsberechtigte Übersicht» dient zur Bewirtschaftung der Eltern oder Erziehungsberechtigten. Es werden neue Adressen erfasst und Erziehungsberechtigte aktiviert und deaktiviert.

Hier werden die Grunddaten, Tarife, Notfall Daten erfasst und die Schüler im Hort zugewiesen. Es besteht hier auch die Möglichkeit Listen auszudrucken und Briefe zu erfassen. Für die Steuerbescheinigung und für Abrechnungen, können Rechnungskorrekturen erfasst werden. Familien, die aus dem Schülerhort ausscheiden können in diesem Modul archiviert werden. Die Daten werden in die Archiv Datenbank verschoben und können da nur noch eingesehen werden.

#### 1.2 Erziehungsberechtigte Hauptformular

| Familienname            | 80 Aktuen             | Centonza Avdo + Ivi   | chele            |            |                      | Aktualisiere        | n                  | Neuer Dater | Alle Adressen          | 1.      |
|-------------------------|-----------------------|-----------------------|------------------|------------|----------------------|---------------------|--------------------|-------------|------------------------|---------|
| Centonza Avdo + Mich    | Adressdaten Tarif Scl | hüler Notfall Listen  | Abrechnungen     | Abrechnu   | ings Korrektur Erz   | iehungsberechtigte_ | archivieren Archiv | Steuerbe    | sch. Korrektur Akter   | nnotiz  |
| Cognata Vittoria        |                       |                       |                  |            |                      |                     |                    |             |                        |         |
| Dändliker Edith + Stefa | Aktiv 🔘               |                       | Speziell Rechnun | igsadressi | 2                    | Anzahl Kir          | ider 1 Aktivan     | gemeldet    |                        |         |
| Dervisic Rebecca + Ras  |                       |                       | Rechnung Anred   | le Herr    | + Frau               |                     |                    |             |                        |         |
| Duman-Celik Werner      | Familienname          | Centonza              | Rechnung Name    | Vitto      | ria Michele + Centon | nza Avdo            |                    | Für eMail   | /ersand Doppleklick    |         |
| Herrsche Hans           |                       |                       | Anrede           |            | Telefon              |                     |                    |             |                        |         |
| Huber Fritz + Susanne   | Vorname               | Avdo                  | Frau 🗸           | 1          | Mobil Mutter         | M 077 520 00 19     | Email Mutter       | avdo.cont   | 22@hotmail.com         | 1       |
| Junuzovic Nicole + Elvi | Vorname               | Michele               | Herr             | 1          | Mobil Vater          | V 076 744 25 95     | Email Vater        | m.vittoria  | 99@hotmail.com         | 1       |
| Kolpacki Géraldine      | Adresse               | Alpsteinstrasse 10    | J L              | 1          |                      |                     |                    |             |                        | -       |
| kuster hans + Brigitte  |                       |                       |                  | 1          |                      |                     | Information Post   | ۲           | Information Email      | ۲       |
| Lavanga Carmen + Mau    | PLZ                   | 9999 Ort Feuer        | tal              |            |                      |                     | Wenn Rechungs      | adresse nic | ht Erziehungsberechtig | te sind |
| Muster Hans + Britta    | Debitorennummer       | 919126912             |                  |            |                      |                     |                    |             | 0                      |         |
| Muster Paul + Monika    | Bankname              |                       |                  |            |                      |                     | Rechungs           | adresse     |                        |         |
| Oehler Dux Marianna [   | Kontonummer/IBAN      |                       |                  |            |                      |                     | Rechnung           | Name        |                        | _       |
| Schmitter Melanie       | Muttersprache         | Italienisch           | ✓ Natio          | nalität    | Italien 🗸            |                     | Rechnung           | _Adresse    |                        |         |
| Sieber Carmen           | Umgangssprache        |                       | ~                |            |                      |                     | Rechnung           | PLZ / Ort   |                        |         |
| Suengas Cortés Barber   | Ashaitashas           |                       |                  |            |                      | Abholen durch:      |                    |             |                        |         |
| Thalmann Jasmine + Ku   | Arbeitgebei           |                       |                  |            |                      | Name                | Beziehung          | en E        | lemerkungen            |         |
| Turienzo Sonja + Oscar  | Telefon Arbeit Mutter |                       |                  |            |                      |                     | I                  | ~           |                        |         |
| Weder Beatrice + Hugo   | Telefon Arbeit Vater  |                       |                  |            |                      |                     |                    |             |                        |         |
| Willi Fredy             | Bemerkungen           |                       |                  |            |                      | 1                   |                    |             |                        |         |
| Witzig Klara            |                       |                       |                  |            |                      |                     |                    |             |                        |         |
| Witzig Hans + Susanne   |                       |                       |                  |            |                      | _                   |                    |             |                        |         |
| Zoller Helena + Stefan  | Info Familie 🛛 💿      |                       |                  |            |                      |                     |                    |             |                        |         |
|                         | Bemerkung             | Ist mit Zahlung im Rü | ickstand         |            |                      |                     |                    |             |                        |         |
|                         |                       |                       |                  |            |                      |                     |                    |             |                        |         |
|                         |                       |                       |                  |            |                      | Datensatz H 4 1     | von 1 E E E        | Kein Filter | Suchan                 |         |

#### 1.3 Erziehungsberechtigte Adressdaten

Im Menü-Reiter «Adressdaten» können die beim Eröffnen der Adresse erfassten Daten mutiert oder ergänzt werden. Es kann die «spezielle Rechnungsadresse» festgelegt werden.

| dressdaten  | Tarif | Schüler | Notfall   | Listen | Abrechnun   | gen Ab  | orechnungs Korrektur Er  | ziehungsberechtigte | _archivieren | Archiv   | Steuerbesch    | . Korrektur | Aktennotiz |
|-------------|-------|---------|-----------|--------|-------------|---------|--------------------------|---------------------|--------------|----------|----------------|-------------|------------|
| Aktiv       | (     | ۲       |           |        | Speziell Re | chnungs | sadresse                 | Anzahl Ki           | inder 1 A    | ktiv ang | emeldet        |             |            |
| ART         |       | 0       |           |        | Rechnung    | Anrede  | Herr + Frau              |                     |              |          |                |             |            |
| Familiennam | ie    | Cer     | itonza    |        | Rechnung    | Name    | Vittoria Michele + Cento | onza Avdo           | 0            |          | Für eMail Vers | and Dopple  | klick      |
|             |       |         |           |        | Anrede      |         | Telefon                  |                     |              |          |                |             |            |
| Vorname     |       | Avo     | do        |        | Frau        | $\sim$  | Mobil Mutter             | M 077 520 00 19     | Email Mut    | ter      | avdo.cont22@   | hotmail.com | n          |
| Vorname     |       | Mi      | chele     | 5      | Herr        | ~       | Mobil Vater              | V 076 744 25 95     | Email Vate   | ≘r       | m.vittoria99@  | hotmail.com | n          |
| Adresse     |       | Alp     | steinstra | sse 10 |             |         |                          |                     | In Franciski |          | 0              | aformation  | Email O    |
|             |       |         |           |        |             |         |                          |                     | Informatio   | on Post  |                | mormation   |            |

Dies ist zu empfehlen, wenn die Erziehungsberechtigten nicht denselben Familiennamen haben, jedoch beide angeschrieben werden sollen.

Es kann hier auch ausgewählt werden ob die Erziehungsberechtigten die Schülerhort-Infos per Post oder Mail erhalten möchten.

Ist die Rechnungsadresse nicht bei den Erziehungsberechtigten kann dies im Formular eingetragen werden.

| Aktiv            |                 | Speziell Rechnung | sadresse          | Anzahl K      | Kinder 1 Aktivan | gemeldet                     |               |
|------------------|-----------------|-------------------|-------------------|---------------|------------------|------------------------------|---------------|
| 0                |                 | Rechnung Anrede   | Frau              |               |                  |                              |               |
| Familienname     | Schmitter       | Rechnung Name     | Rebecca Schmitter |               |                  | Für eMail Versand Dopplek    | lick          |
|                  |                 | Anrede            | Telefor           | 1             | ]                |                              |               |
| Vorname          | Melanie         | Frau 🗸            | Mobil Mutter      | 076 456 33 40 | Email Mutter     | schmitter.r01@gmail.com      |               |
| Vorname          |                 | ~                 | Mobil Vater       | 078 554 95 01 | Email Vater      |                              |               |
| Adresse          | Rietweg 133     |                   |                   |               |                  | O Information E              | mail          |
| PLZ              | 9999 Ort Feuert | al                |                   |               | Information Post |                              |               |
| Debitorennummer  |                 |                   |                   |               | Wenn Rechung:    | sadresse nicht Erziehungsber | echtigte sind |
| Bankname         |                 |                   |                   |               | Rechungs         | sadresse                     |               |
| Kontonummer/IBAN |                 |                   |                   |               | Rechnung         | g Name Müller AG             |               |
| Muttersprache    | Deutsch         | ✓ Nation          | alität Schweiz    | ~             | Rechnung         | g_Adresse Wogenstrasse       | 26            |
| Umgangssprache   |                 | ~                 |                   |               | Rechnung         | g PLZ / Ort 99999 Feuer      | tal           |
| 0                |                 | 0000              |                   | Abbalan durch |                  |                              |               |

#### Es erscheinen dann beide Adressen auf der Abrechnung.

| sets of the design of the second set                                            |                                                                                    | 09.02.2021                 | Schülerhort Feuertal                                                                            | Betreuungsabrechnung                          | 09.08.2                    |
|---------------------------------------------------------------------------------|------------------------------------------------------------------------------------|----------------------------|-------------------------------------------------------------------------------------------------|-----------------------------------------------|----------------------------|
| chulentoit Feuertai<br>Frau<br>Rebecca Schmitter<br>Netweg 133<br>3999 Feuertal | Betreuungsabrechnung<br>Müller AG<br>Wogenstrasse 25<br>999 Feueral                | 05.06.2021                 | Schülerhort Feuertal<br>Schulstrasse 22<br>9999 Feuertal<br>schuelerhort_feuertal@bluewin.ch    |                                               |                            |
| Abrechnungsperiode 01.02.2019<br>Anzahl Kinder in Betreuung 1<br>Amalia Frei    | bis 28.02.2019<br>Tarifstufe Stufe E                                               |                            | Abrechnung für<br>Rebecca Schmitter                                                             | Müller AG<br>Wogenstrasse 26<br>9999 Feuertal |                            |
| Effektive Verrechnung für den Feb<br>M1 1/4 Tag Betreuung Morgen Früheste       | 2019 Woche 5 / 9 Sum An<br>ens 6:30 bis spätestens 7:45 inkl. #rühstück            | satz Summe<br>18.50 0.00   | 9999 Feuertal<br>Debitorennummer:                                                               |                                               |                            |
| M3a 1/4 Tag Betreuung Nachmittag Früh<br>M3b 1/4 Tag Betreuung Nachmittag Früh  | estens 13:00 Uhr bis spätestens 16:00 Uhr estens 15:30 bis spätestens 18:30 Uhr    | 18.50 0.00<br>18.50 0.00   | Abrechnungsperiode 01.02.2019 bis<br>Anzahl Kinder in Betreuung 1 Tarifs                        | 28.02.2019<br>tufe Stufe E                    |                            |
| M4 1/2 Tag Betreuung Nachmittag Früh                                            | estens 13:00 bis spätestens 18:30 Uhr 7<br>Summe Schülerhort verrechnet CHF 287.00 | 37.00 259.00<br>CHF 287.00 | Amalia Frei<br>Effektive Verrechnung für den Feb 2019                                           | Woche 5 / 9 Sum Ansa                          | tz Summe                   |
|                                                                                 |                                                                                    |                            | Mittagstisch 11:30 bis 13:30<br>M3a 1/4 Tag Betreuung Nachmittag Frühestens 13                  | 2 100 Uhr bis spätestens 16:00 Uhr            | 14.00 28.00<br>18.50 0.00  |
|                                                                                 |                                                                                    |                            | M3b 1/4 Tag Betreuung Nachmittag Frühestens 15<br>M4 1/2 Tag Betreuung Nachmittag Frühestens 13 | 30 bis spätestens 18:30 Uhr                   | 18.50 0.00<br>37.00 259.00 |

| Abrechnung ohne Besuchsstatu | s |
|------------------------------|---|
|------------------------------|---|

#### Abrechnung mit Besuchsstatus

Auf dem Formular können auch E-Mail-Adressen erfasst werden. Das Programm öffnet bei einem Doppelklick das E-Mail-Programm und füllt die Empfängeradresse ein.

| Mobil1 | 076 321 91 28 | eMail1 | merima.dervisic@bluewin.ch |
|--------|---------------|--------|----------------------------|
| Mobil2 | 076 388 02 13 | eMail2 | rasiddervisic@bluewin.ch   |
|        |               |        |                            |

#### In unserem Beispiel Outlook

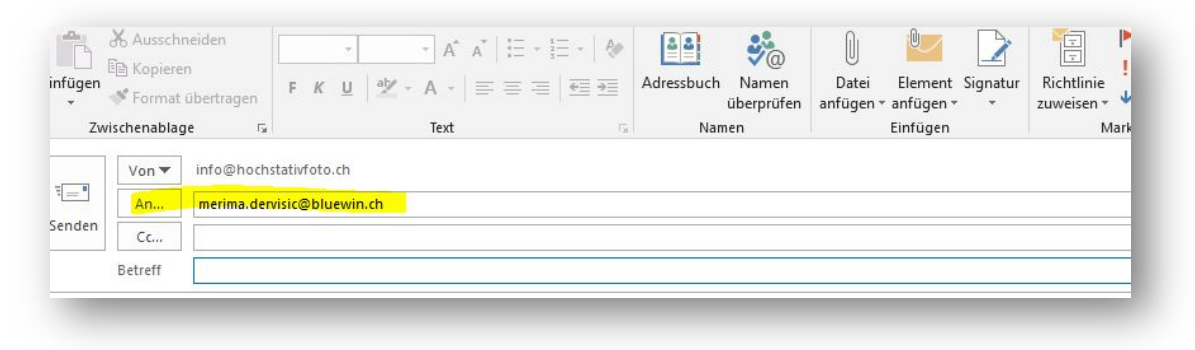

Am Schalter «aktiv» kann der Status eingestellt werden. Ist der Schalter «Aktiv» schwarz, ist die Adresse aktiv und in der Liste Erziehungsberechtigte verfügbar.

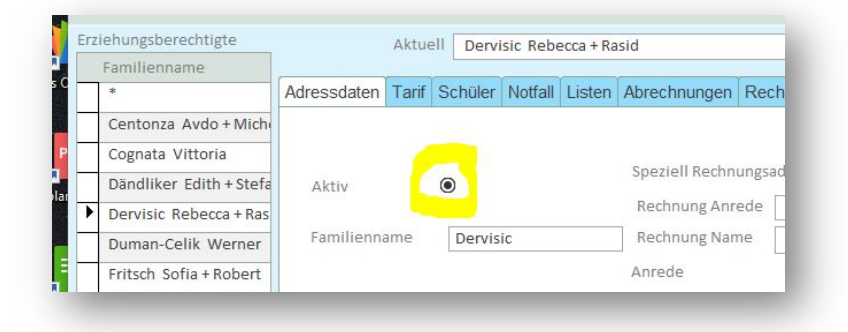

Ist der Schalter «Aktiv» hell, ist die Adresse deaktiviert und steht in der Liste Erziehungsberechtigte nicht zu Verfügung. Die Adresse kann über den Button «Alle Adressen» wieder aktiviert werden.

| rannien                                    | iname                                                            |                                              |                     |                                                                          |              |                                        |                |                                                     |          |      |                                   |               |
|--------------------------------------------|------------------------------------------------------------------|----------------------------------------------|---------------------|--------------------------------------------------------------------------|--------------|----------------------------------------|----------------|-----------------------------------------------------|----------|------|-----------------------------------|---------------|
| *                                          |                                                                  | Adressdaten                                  | Tarif Schüle        | r Notfall Lister                                                         | Abrechnungen | Rechnung Korrektur                     | Erziehungsbere | echtigte_archiviere                                 | n Archiv |      |                                   |               |
| Centonz                                    | za Avdo + Mich                                                   |                                              |                     |                                                                          |              |                                        |                |                                                     |          |      |                                   |               |
| Cognata                                    | Vittoria                                                         |                                              |                     |                                                                          |              |                                        |                |                                                     |          |      |                                   | _             |
|                                            |                                                                  |                                              |                     |                                                                          |              |                                        |                |                                                     |          |      |                                   |               |
|                                            |                                                                  |                                              |                     |                                                                          |              |                                        |                |                                                     |          |      |                                   |               |
|                                            |                                                                  |                                              |                     |                                                                          |              |                                        |                |                                                     |          |      |                                   |               |
|                                            |                                                                  |                                              |                     |                                                                          |              |                                        |                |                                                     |          |      |                                   |               |
|                                            |                                                                  |                                              |                     |                                                                          |              |                                        |                |                                                     |          |      |                                   |               |
|                                            |                                                                  |                                              |                     |                                                                          |              |                                        |                |                                                     |          |      |                                   |               |
| . 0.                                       | 2 2                                                              |                                              |                     |                                                                          |              |                                        |                |                                                     |          |      |                                   |               |
|                                            | 10 10                                                            |                                              |                     |                                                                          |              |                                        |                |                                                     |          |      |                                   |               |
|                                            |                                                                  |                                              |                     |                                                                          |              |                                        |                |                                                     |          |      |                                   |               |
| Willkon                                    | mmen beim SH                                                     | Manager                                      | Alle Erzi           | ehungsberecht                                                            | tigte        |                                        |                |                                                     |          |      |                                   |               |
| Willkon                                    | mmen beim SH                                                     | Manager                                      | Alle Erzi           | ehungsberecht                                                            | tigte        |                                        |                |                                                     |          |      |                                   |               |
| Alle                                       | mmen beim SH<br>Erzieh                                           | Manager (                                    | Alle Erzi           | ehungsberecht                                                            | tigte        |                                        |                |                                                     |          |      |                                   | (+            |
| Alle                                       | <sup>mmen beim SH</sup><br>Erzieh                                | ungsb                                        | Alle Erzi           | ehungsberecht                                                            | tigte        |                                        |                |                                                     |          |      |                                   | <b>[</b> +    |
| Alle                                       | Erzieh                                                           | ungsb                                        | Alle Erzi           | ehungsberecht<br>igt<br>/orname1                                         | tigte        | Vorname2                               |                | Ort                                                 |          | Anza | ahl kinder in                     | Syster        |
| Willkon<br>Alle<br>Aktiv                   | Erzieh<br>Familier                                               | Manager (<br>UNGSD                           | erecht              | ehungsberecht<br>igt<br>/orname1                                         | tigte        | Vorname2                               |                | Ort                                                 |          | Anza | ahl kinder in                     | Syster        |
| Willkon<br>Alle<br>Aktiv                   | Familier                                                         | Manager (<br>UNGSD<br>Iname                  | Alle Erzi           | ehungsberecht<br>igt<br>/orname1                                         | tigte        | Vorname2                               |                | Ort                                                 |          | Anza | ahl kinder in                     | Syster        |
| Willkon<br>Alle<br>Aktiv                   | Familier                                                         | Manager<br>UNGSD<br>mame                     | Alle Erzi           | ehungsberecht<br>igt<br>/orname1                                         | tigte        | Vorname2                               |                | Ort                                                 |          | Anza | ahl kinder in                     | Syster        |
| Willkon<br>Alle<br>Aktiv<br>()             | Familier<br>Centon                                               | Manager<br>UNGSD<br>mame<br>za               | Alle Erzi<br>erecht | ehungsberecht<br>igt<br>/orname1<br>Avdo                                 | tigte        | Vorname2                               |                | Ort<br>Feuertal                                     |          | Anza | ahl kinder in<br>1                | Syster        |
| Willkon<br>Alle<br>Aktiv                   | Familier<br>Centon<br>Cognata                                    | Manager<br>UNGSD<br>nname<br>za              | Alle Erzi           | ehungsberecht<br>igt<br>/orname1<br>Avdo<br>Vittoria                     | tigte        | Vorname2                               |                | Ort<br>Feuertal                                     |          | Anza | ahl kinder in<br>1<br>2           | 1 Syster      |
| Willkon<br>Alle<br>Aktiv<br>()<br>()<br>() | Familier<br>Centon<br>Cognata                                    | Manager<br>UNGSD<br>nname<br>za              | Alle Erzi           | ehungsberecht<br>igt<br>/orname1<br>Avdo<br>Vittoria                     | tigte        | Vorname2                               |                | Ort<br>Feuertal<br>Feuertal                         |          | Anza | ahl kinder in<br>1<br>2           | syster Syster |
| Willkon<br>Alle<br>Aktiv<br>©<br>©         | Familier<br>Centon<br>Cognata                                    | Manager<br>UNGSD<br>nname<br>za<br>a<br>er   | Alle Erzi           | ehungsberecht<br>igt<br>/orname1<br>Avdo<br>Vittoria<br>Edith            | tigte        | Vorname2                               |                | Ort<br>Feuertal<br>Feuertal<br>Feuertal             |          | Anza | ahl kinder in<br>1<br>2<br>1      | syster Syster |
| Alle<br>Aktiv                              | Familier<br>Centon<br>Cognata<br>Dändlik                         | Manager Manager Mungsbername<br>za           | Alle Erzi           | ehungsberecht<br>igt<br>/orname1<br>Avdo<br>Vittoria<br>Edith            | tigte        | Vorname2                               |                | Ort<br>Feuertal<br>Feuertal<br>Feuertal             |          | Anza | ahl kinder in<br>1<br>2<br>1      | syster Syster |
| Alle<br>Aktiv                              | Familier<br>Familier<br>Centon<br>Cognata<br>Dändlik<br>Dervisie | Manager )<br>ungsb<br>iname<br>za<br>a<br>er | Alle Erzi           | ehungsberechl<br>igt<br>/orname1<br>Avdo<br>Vittoria<br>Edith<br>Rebecca |              | Vorname2<br>Michele<br>Stefan<br>Rasid |                | Ort<br>Feuertal<br>Feuertal<br>Feuertal<br>Feuertal |          | Anza | ahl kinder in<br>1<br>2<br>1<br>0 | syster Syster |

#### 1.3.1 Zahlungsverzug

Es gibt immer wieder Familien, die mit der Zahlung nicht nachkommen und in Verzug geraten. Über den Button «Info Zahlung» kann dies markiert werden, Im Feld «Bemerkungen» können Informationen dazu erfasst werden.

Die markierten Familien und die Schüler werden in den Auswahllisten farblich markiert und sind schnell zu erkennen.

| emerkung Zahlung Ist mit Zahlung im F                                                                         | Rückstand                                                        |
|----------------------------------------------------------------------------------------------------|------------------------------------------------------------------|
| _                                                                                                    |                                                                  |
| ziehungsberechtigte<br>Familienname                                                                           | Ilaria Thurnheer<br>Jan Zwicky                                   |
| Centonza Avdo + Mi                                                                                            | Jason Master                                                     |
| Company Mithemia                                                                                              | Jocelyne manneer                                                 |
| Cognata Vittoria                                                                                              | lorin Sieber                                                     |
| Dändliker Edith + St                                                                                          | Jorin Sieber                                                     |
| Dändliker Edith + St<br>Dervisic Rebecca + F                                                                  | Jorin Sieber<br>Julia Sieber<br>Laela Centonza                   |
| Dändliker Edith + St<br>Dervisic Rebecca + F<br>Duman-Celik Werne                                             | Jorin Sieber<br>Julia Sieber<br>Laela Centonza<br>Lenny Turienzo |
| Cognata Vittoria<br>Dändliker Edith + St<br>Dervisic Rebecca + F<br>Duman-Celik Werne<br>Fritsch Sofia + Robe | Jorin Sieber<br>Julia Sieber<br>Laela Centonza<br>Lenny Turienzo |

Abbildung 1 Schüler Verwaltung

Abbildung 2 Erziehungsberechtigte

|    | manneermana         |  |     |           |
|----|---------------------|--|-----|-----------|
|    | Thurnheer Jocelyne  |  | Mo. | 17.02.202 |
|    | Toirac Garcia Alina |  | Di. | 18.02.202 |
|    | Fritsch Loris       |  | Do. | 20.02.202 |
| 4  | Turienzo Elio       |  | Mo. | 02.03.202 |
| 4. | Fritsch Viola       |  | Do. | 05.03.202 |
| 4  | Suengas Cortés Luna |  | Di. | 10.03.202 |

Abbildung 3 Betreuungen erfassen

#### 1.4 Erziehungsberechtigte Tarif

| rziehungsberechtigte                                                                                                    | Aktuell Dä                                                                                                    | ndliker Edith+Stefa                                                                                | n                                                                                     |                                        | Aktualisieren                     | Neuer Datensatz     | Alle Adressen        |
|----------------------------------------------------------------------------------------------------|----------------------------------------------------------------------------------------------------|----------------------------------------------------------------------------------------------------|---------------------------------------------------------------------------------------|----------------------------------------|-----------------------------------|---------------------|----------------------|
| Familienname                                                                                                    | Adressdaten Tarif Schüle                                                                                                    | r Notfall Listen A                                                                                 |                                                                                       | Abrechnungs Korrektur                  | Erziehungsberechtigte archivieren | Archiv Steuerbesch. | Korrektur Aktennotiz |
| Cognata Vittoria                                                                                                    |                                                                                                    |                                                                                                    |                                                                                       | 5                                      | Anzahl Kinder 1 Aktiv ang         | emeldet             |                      |
| Dändliker Edith + Stefa                                                                                                    | Tarif-Stufe-Einfach Stu                                                                                                    | ufe D 🗸 🗹 Tarifs                                                                                   | ufen rechnen                                                                          |                                        |                                   |                     |                      |
| Dervisic Rebecca + Ras                                                                                                    | Tarif Verechnet Tar                                                                                                    | rif D                                                                                              |                                                                                       |                                        |                                   |                     |                      |
| Duman-Celik Werner                                                                                                    |                                                                                                    |                                                                                                    |                                                                                       |                                        |                                   |                     |                      |
| Burnon Cellk Werner                                                                                                    |                                                                                                    |                                                                                                    |                                                                                       |                                        |                                   |                     |                      |
| Herrsche Hans                                                                                                    | Tarifänderungen müss                                                                                                    | en auf das Jahresend                                                                               | e festgelegt wei                                                                      | rden!!                                 |                                   |                     |                      |
| Herrsche Hans<br>Huber Fritz + Susanne                                                                                                    | Tarifänderungen müss<br>Datum_von Datu                                                                                                    | en auf das Jahresend<br>m_bis Tarif                                                                | e festgelegt wei<br>Tarif verrech                                                     | rden!!<br>inet Tarif rechnen           | Bemerkungen                       |                     | Anz. K               |
| Herrsche Hans<br>Huber Fritz + Susanne<br>Junuzovic Nicole + Elvi                                                                         | Tarifänderungen müss<br>Datum_von Datu                                                                                                    | en auf das Jahresend<br>m_bis Tarif<br>1.12.2019 Stufe E                                           | e festgelegt wer<br>Tarif verrech                                                     | rden!!<br>inet Tarif rechnen           | Bemerkungen                       |                     | Anz. K               |
| Herrsche Hans<br>Huber Fritz + Susanne<br>Junuzovic Nicole + Elvi<br>Kolpacki Géraldine                                                   | Tarifänderungen müss           Datum_von         Datu           100.08.2019         3           01.01.2019         3                               | en auf das Jahresend<br>m_bis Tarif<br>1.12.2019 Stufe E<br>1.07.2019 Stufe F                      | e festgelegt wei<br>Tarif verrech<br>V Tarif E<br>V Tarif F                           | rden!!<br>inet Tarif rechnen           | Bemerkungen                       |                     | Anz. K               |
| Herrsche Hans<br>Huber Fritz + Susanne<br>Junuzovic Nicole + Elvi<br>Kolpacki Géraldine<br>kuster hans + Brigitte                         | Tarifänderungen müss           Datum_von         Datu           01.08.2019         3           01.01.2019         3           01.08.2018         3 | en auf das Jahresend<br>m_bis Tarif<br>1.12.2019 Stufe E<br>1.07.2019 Stufe F<br>1.12.2018 Stufe F | e festgelegt wer<br>Tarif verrech<br>Tarif E<br>Tarif F<br>Tarif F<br>Tarif F         | rden!!<br>Inet Tarif rechnen<br>©<br>© | Bemerkungen                       |                     | Anz. K               |
| Herrsche Hans<br>Huber Fritz + Susanne<br>Junuzovic Nicole + Elvi<br>Kolpacki Géraldine<br>kuster hans + Brigitte<br>Lavanga Carmen + Mau | Datum_von         Datu           01.08.2019         3           01.08.2018         3           01.08.2018         3                                | en auf das Jahresend<br>m_bis Tarif<br>1.12.2019 Stufe E<br>1.07.2019 Stufe F<br>1.12.2018 Stufe F | e festgelegt wer<br>Tarif verrech<br>V Tarif E<br>V Tarif F<br>V Tarif F<br>V Tarif F | rden!!<br>Tarif rechnen                | Bemerkungen                       |                     | Anz. K               |

Wird der Tarif für ein Jahr oder Monat geändert muss die Tarif-Folge über das Jahr schlüssig sein. Beispiel: wird der Tarif für die Zeit vom 1. August bis zum 31. Dezember geändert, muss der Tarif auch für den 1. Januar bis zum 31. Juli angepasst werden. Der Tarif kann für jeden Monat individuell eingestellt werden. Auch ob der Tarif für ein oder mehrere Schüler im Hort berücksichtigt werden soll, kann jeden Monat individuell festgelegt werden.

Im Beispiel haben die Erziehungsberechtigten für den Zeitraum vom 1. Januar 2019 bis zum 30. April 2019 und vom 1. Oktober 2019 bis zum 31. Dezember 2019, ein Schüler im Schülerhort angemeldet und vom 1. Mai 2019 bis zum 30. September 2019 waren zwei Schüler angemeldet.

|       |               |               |            |       |             |                     | Anzahl Kinder 2    | Aktiv ange    | emeldet  |        |
|-------|---------------|---------------|------------|-------|-------------|---------------------|--------------------|---------------|----------|--------|
| arif- | Stufe-Einfach | Stufe D 🗸     | ☑ Tari     | fstuf | en rechner  | 1                   |                    |               |          |        |
| arif  | /erechnet     | Tarif C       | Zwei S     | Schül | er angeme   | ldet 1 Stufe tiefer |                    |               |          |        |
|       |               |               |            |       |             |                     |                    |               |          |        |
| Та    | ifänderungen  | müssen auf da | s Jahresei | nde f | estgelegt v | verden!!            |                    |               |          |        |
| D     | atum yon      | Datum his     | Tarif      |       | Tarifyorro  | chnot Tarif rachnon | Pomorkungon        |               |          | Anz K  |
| _     | acum_von      | Datum_Dis     | Tarri      |       | Tarii verre | chnet fan rechnen   | bemerkungen        |               |          | AUZ, N |
|       | 01.10.2019    | 31.12.2019    | Stufe E    | ~     | Tarif E     | ۲                   |                    |               |          | 1      |
|       | 01.05.2019    | 30.09.2021    | Stufe E    | ~     | Tarif D     | ۲                   | Zwei Schüler anger | meldet 1 Stuf | e tiefer | 2      |
|       | 01.01.2019    | 30.04.2019    | Stufe E    | ~     | Tarif E     | ۲                   |                    |               |          | 1      |
|       |               | 1             |            | ~     |             | ۲                   |                    |               |          |        |
| -     |               |               |            |       |             |                     |                    |               |          |        |

Die Angaben werde sowohl in der Monatsrechnung wie auch in der Steuerbescheinigung berücksichtigt.

#### 1.5 Erziehungsberechtigte Schüler

Im Modul Erziehungsberechtigte Menü-Reiter «Schüler» werden die in der Verwaltung zugewiesenen Schüler aufgelistet. Es können auch Mutation durchgeführt werden.

| essdaten Tarif Schü  | ler Notfall Listen A           | brechnungen Abre | echnungs Korrektur | Erziehungsbe | rechtigte_archivi | eren Archi | v Steuerbesch. Korrel | ktur Aktennotiz |
|----------------------|--------------------------------|------------------|--------------------|--------------|-------------------|------------|-----------------------|-----------------|
| Schülerverw          | altung                         |                  |                    |              |                   |            | <b></b>               |                 |
| Geschlecht           | Männlich 🔽                     | Aktiv 🗹 Ein      | tritt              | A            | lustritt          |            |                       |                 |
| Vorname              | Robin                          | Rufname          |                    |              |                   | _          |                       |                 |
| Familienname         | Muster                         | Gruppe           | Tiger              | ~            |                   |            |                       |                 |
|                      |                                |                  | Hinzufügen Doppelk | lick         |                   |            |                       |                 |
| Erziehungsberechtigt | Muster 🗸                       | Krankenkasse     |                    | ~            |                   |            |                       |                 |
| Konfession           | Römisch-Katholis 🗸             | Krankenkasse Nr  |                    | Foto vorha   | anden O           |            |                       |                 |
| Umganssprache        | Buddhistisch                   |                  |                    | Lehrer       | Deborah Steger    | ~          |                       |                 |
| Muttersprache        | Evangelische Landes            | Geburtsdatum     | -                  | Klasse       | 1. Klasse         | ~          |                       |                 |
| ,                    | Hindu<br>Konfessionslos        |                  |                    | Schulhaus    | Mühle             | ~          |                       |                 |
| Allergien            | Muslime                        |                  | Medikam            | ente         | 1                 |            |                       |                 |
|                      | Orthodox                       |                  |                    |              |                   |            |                       |                 |
| Geschlecht           | Römisch-Katholisch<br>Männlich | Aktiv 🗌 Ein      | tritt              | A            | ustritt           | _          |                       |                 |

Schüler können aktiviert oder deaktiviert werden, dies hat eine Auswirkung auf die Tarifordnung und auf die erfassten Betreuungen. Sollte nur noch ein Schüler der Familie aktiv, erscheint ein Hinweis, wenn die Option «Aktiv» mutiert wird.

| Schülerverw          | altung             |                              |                    |           |        |   |   |
|----------------------|--------------------|------------------------------|--------------------|-----------|--------|---|---|
| Geschlecht           | Weiblich           | ~                            | Aktiv 🗹            |           |        | - |   |
|                      |                    | Rufname                      |                    |           |        |   |   |
| Vorname              | Ilaria             |                              | Hinzufügen Doppelk | lick      |        |   |   |
| Familienname         | Thurnheer          | Krankenkasse                 | CSS                | $\sim$    |        |   |   |
| Erziehungsberechtigt | Thurnheer          | ✓ Geburtsdatum               | 07.01.200          | Lehrer    | ~      | 2 |   |
| Konfession           |                    | Krankenkasse Nr.             |                    | Klasse    | ~      |   |   |
| Umganssprache        | Achtung ! Tarif ül | perprüfen                    | ×                  | Schulhaus | 1      | 1 |   |
| Muttersprache        | Nur noch ein Kin   | d in der Betreuung, bitte Ta | rif überprüfen     | :e        |        |   |   |
| Allergien            | V                  |                              |                    |           |        |   |   |
|                      |                    |                              | ОК                 |           |        |   |   |
| Geschlecht           | Mannuch            | <b>*</b>                     | Aktiv              |           |        | _ |   |
|                      |                    | Rufname                      |                    | 1         |        |   |   |
| Vorname              | Jocelyne           |                              | Hinzufügen Doppelk | lick      |        |   |   |
| Familienname         | Thurnheer          | Krankenkasse                 | CSS                | ~         |        |   | Ļ |
| Erziehungsberechtigt | Thurnheer          | ✓ Geburtsdatum               | 03.07.2008         | Lehrer    |        | 7 |   |
| Konfession           |                    | Krankenkasse Nr              |                    | Klasse    | ~      | 1 |   |
| Umganssprache        |                    | ~                            |                    | Schulhaus | Breite |   |   |
|                      |                    | ~                            | Medikament         | ie 🗌      |        |   |   |
| Muttersprache        |                    |                              |                    |           |        |   |   |

Es wird zum Menü-Reiter «Tarif» verzweigt, wo der neue Tarif eingesehen und mutiert werden kann werden kann. Es empfiehlt sich nach jeder Mutation von aktiv oder nicht aktiv die Tarifzuordnung zu überprüfen und gegeben falls anzupassen.

| Nach dem deaktivieren eines Schülers, überprüft | SHManager Betreuungen                                    | × |
|-------------------------------------------------|----------------------------------------------------------|---|
| das System ob für den Schüler ab dem nächsten   | Für den Schüler Luca Muster, wurden Betreuungen nach dem |   |
| Monat Betreuungen gebucht sind. Werden          | 31.07.2021 gefunden                                      |   |
| Betreuungen gefunden erscheint ein Dialog.      | ОК                                                       | כ |
|                                                 |                                                          |   |

| gelöscht werden | den, sollen diese g | 31.07.2021 gefund        |
|-----------------|---------------------|--------------------------|
| Nein            | Ja                  | Anderes<br>hdatum 1. Tag |
|                 |                     | 31.07.2021               |
|                 |                     |                          |
|                 |                     |                          |
|                 |                     | 31.07.2021               |

In der eigeblendeten Box kann nun entschieden werden, ob 1. Die Betreuungen ab dem 1. Des kommenden Monats gelöscht werden sollen, oder 2. Ob Betreuungen ab einem gewünschten Datum gelöscht werden sollen, oder 3. Ob keine Betreuungen gelöscht werden

sollen. Es wird empfohlen bei Inaktiven Schüler auch die Betreuungen ab dem Datum des inaktiv setzen zu löschen. <u>Gebuchte Betreuungen von inaktiven Schülern werden normal</u> <u>verrechnet</u>, so kann ein Schüler auch im laufenden Monat inaktiv gesetzt werden und die gebuchten Betreuungen sind noch bis Ende Monat oder bis zum gewünschten Datum aktiv. Der inaktive Schüler ist lediglich im Betreuungsplan und in der Schüler Verwaltung nicht mehr sichtbar. Müssen für inaktive Schüler Mutation im Betreuungsplan oder in der Schülerverwaltung gemacht werden, muss der Schüler wieder aktiviert werden.

#### 1.6 Erziehungsberechtigte Notfall

Im Menü-Reiter «Notfall» können Notfalldaten hinterlegt werden. Zum einen der zu kontaktierende Hausarzt und zum anderen zwei Adressen, die im Notfall zu kontaktieren sind.

Die Anschrift des Arztes wird aus der Datenbank Hausärzte geladen, die Adressen werden im Modul «Einstellungen» erfasst. Ist der gewünschte Arzt nicht in der Liste, kann mit einem Doppelklick auf Arzt das Erfassungsformular für Ärzte geöffnet werden.

|                 | Hinzufügen Doppelklick |                 |                 |                   |   |  |  |
|-----------------|------------------------|-----------------|-----------------|-------------------|---|--|--|
| Arzt            | Dr. Hans Widmer        | Adresse         | Schulstrasse 11 | 7                 |   |  |  |
|                 |                        | PLZ_Ort         | 9999 Feuertal   | Telefon           |   |  |  |
|                 |                        | Bemerkungen     | Donnestag-Nachr | nittag geschlosse | n |  |  |
| Anrede          | Frau                   |                 |                 |                   |   |  |  |
| Notfall Name    | Erische Menuela        | Notfall Telefon |                 |                   |   |  |  |
| Notfall Adresse | Ternhellenstrase 12    | Notfall Mobil   |                 |                   |   |  |  |
| Notfall PLZ/Ort | 9999 Feuertal          | Beziehung       | Gotte           | ~                 |   |  |  |
| Anrede          | ~                      |                 |                 |                   |   |  |  |
| Notfall Name    |                        | Notfall Telefon |                 |                   |   |  |  |
| Notfall Adress  |                        | Notfall Mobil   |                 |                   |   |  |  |
| Notfall PLZ/Or  |                        | Beziehung       |                 | ~                 |   |  |  |

#### 1.7 Erziehungsberechtigte Listen

| ressuaten      | Farif Schüler                          | Notfall | Listen                        | Abrechnungen                                    | Abrechnungs K  | orrektur | Erziehungsbere               | echtigte_are | chivieren | Archiv | Steuerbesch | Korrektur | Aktennotiz |
|----------------|----------------------------------------|---------|-------------------------------|-------------------------------------------------|----------------|----------|------------------------------|--------------|-----------|--------|-------------|-----------|------------|
| Geb            | urtstagsliste                          |         | Telefor                       | nliste / eMail                                  | Adressliste Ex | cel A    | dressliste Excel             |              | Serien    | email  |             |           |            |
| l              |                                        |         | Ad                            | ressliste                                       | AKUVE          |          | Excel Schüler<br>Bemerkungen |              | Serien    | Post   |             |           |            |
|                |                                        |         | Not                           | fall-Liste                                      |                |          |                              |              |           |        |             |           |            |
| D.<br>Erziehu  | atenblatt<br>ingsberechtigte<br>Einzel | -       | Da<br>Erziehun                | tenblatt<br>gsberechtigte<br>alle               |                |          |                              |              |           |        |             |           |            |
| Li:<br>Erziehu | ste Tarife<br>ngsberechtigte           | A       | ktennoti<br>iskrete E<br>nich | izen Protokolle<br>inträge werden<br>nt gedruck |                |          |                              |              |           |        |             |           |            |

Listen, Aufstellungen und eine Verknüpfung zu Excel und Word sehen im Menü Listen zur Verfügung.

Über den Button «Serien-E-Mail» können Mails an alle Mailadressen, die Informationen über E-Mail wünschen versendet werden.

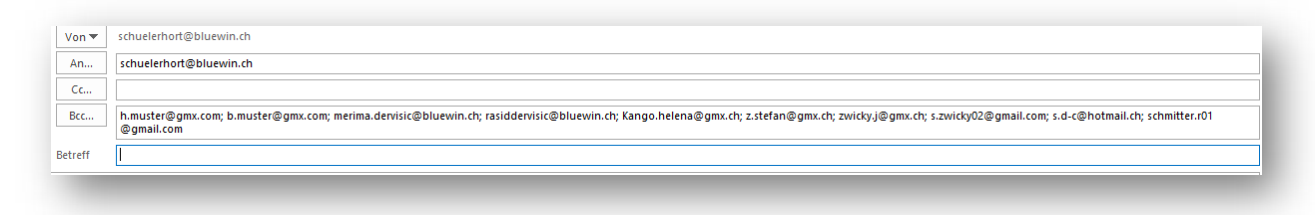

Aus Datenschutzgründen werden die Mails werden an den Schülerhort und als Bcc an die Familien versendet. Das Bcc muss eventuell im Outlook zuerst aktiviert werden.

| schnung Anrede Fraz Rechnung Nam                  |                                | Ubersicht       | Erziehu                                                                                                    | ngsbe    | rechtigte T         | ariftab | elle      |         | Aktuelle<br>Tarif | er    | Basista | arif  | Tarifänder                   | unge   | n     |
|---------------------------------------------------|--------------------------------|-----------------|----------------------------------------------------------------------------------------------------|----------|---------------------|---------|-----------|---------|-------------------|-------|---------|-------|------------------------------|--------|-------|
|                                                   | s Sofa Kanga                   | Envilopence     | Vorm mal                                                                                                    | Vormena7 | Advance.            | 017     | 0#        | Anzahl  | Tarif             | Tarif | Tarif   | Tatl  | Deturn une Deturn his        | Tarif  | Tarif |
| terion 071344.42.90 Tel Arbeitgeber 071.347.02.78 |                                | Familientarite  | VOITMINEL                                                                                                    | vornamez | ACTESSE             | F 12    | UR        | Schüler | Einfach           | Verr. | Einfoch | Verr. | Datum von Datum bis          | Enfach | Verr  |
| ifaili Kango,helena@gmx.ch Mobili 079 533 84 12   |                                | Cognata         | Vittoria                                                                                                    |          | Alpsteinstrasse 61  | 9999    | Feuertal  | 2       | C                 | в     | в       | ^     | 01.08.2019 31.12.2019        |        | в     |
| dall2 zatelan@gmxch Mobil2 076 654 51 13          |                                | Dändliker       | Edith                                                                                                    | Stefan   | Bahnstrasse 5       |         |           | 1       | E                 | E     | D       | D     | 01.08.2019 31.12.2019        | E      | E     |
| otialli Name Annemarie Zoller                     | Notfall Adresse                | Fritsch         | Sofia                                                                                                    | Robert   | Bühlstrasse 23      |         |           | 2       | E                 | E     | F       | E     | 01.10.2019 31.12.2019        | E      | Е     |
| otfall2 Name                                      | Notfali2 Adresse               | Hutter          | Nhada                                                                                                    | René     | Büntelistrasse 5    |         |           | 1       | С                 | С     | D       | D     | 01.08.2018 31.12.2018        | C      | С     |
| otfall2 Telefon Notfall2 Mobil                    | Notfall2 PLZ Ort               | Oehler Dux      | Marianna D                                                                                                    | Roger    | Grünenfeldstr. 6    |         |           | 1       | D                 | D     | с       | c     | 01.08.2018 31.12.2018        | D      | D     |
| ankenkasse Assura Hausan Dr. med. And             | eas Wirmli                     | Prosic          | bolya                                                                                                    | Dzeladin | Hauptstrasse 10     |         | Feurtal   | 1       | E                 | E     | D       | D     | 01.08.2019 31.12.2019        | ε      | E     |
| Hausarzt Adresse Trogeneration<br>Hausarz Ort     | Hausentz Telefon 071 755 35 77 | Rinder / Miller | Munica                                                                                                    | Marrel   | Hauptstrasse 5.5    |         | Processo, | 1       | F                 | F     | F       | F     | Contraction Collinsor (1998) |        | 1246  |
| Dalia Zolier                                      |                                |                 |                                                                                                    | - merson |                     |         |           |         |                   |       |         | 1     |                              | -      |       |
| Rufname Ana Geburtsdatum 14.01                    | 2011                           | schmidheiny     | sonja                                                                                                    | NECO     | Heimstrasse 224     |         | revertal  | 4       | F                 | Ł     | F       | É     |                              |        |       |
| Nationalität Umgangssprache                       | Mattersprache                  | Thurnheer       | Christina                                                                                                    | Martin   | J. Schmidstrasse 2  |         |           | 2       | F                 | E     | F       | E     | 01.11.2019 31.12.2019        | F      | E     |
| Lehrer Name Noemi Bossart LehrerTelefo            |                                | Kolpacki        | Géraldine                                                                                                    |          | Körnerstrasse 5     |         |           | 1       | E                 | E     | E       | E     |                              |        |       |
| Mankenkase Assars Mankenkasa                      | Nr. [80780192019293536         | Hutter          | Barbara                                                                                                    |          | Feuertalstrasse 201 |         | Feurtal   | 1       | E                 | E     | c       | с     | 01.08.2019 31.12.2019        | E      | E     |
| Allergion                                         |                                | Junuzovic       | Nicole                                                                                                    | Elvir    | Mühitaistrasse 8    |         | Feuertal  | 1       | D                 | D     | с       | с     | 01.08.2019 31.12.2019        | D      | D     |
| Schulhaus Breite Schulhaus Te                     | elan 071 552 20 21             | Dervisic        | Rebecca                                                                                                    | Rasid    | Neudorfstrasse 1    |         |           | 1       | D                 | D     | D       | D     |                              |        |       |
|                                                   |                                | Zoller          | Helena                                                                                                    | Stefan   | Neufeldstrasse 2    |         |           | 1       | D                 | D     | A       | A     | 01.08.2019 31.12.2019        | D      | D     |
|                                                   |                                | -               | Laboration of the laboration of the laboration o |          | No. dollar anno 2   |         |           |         | -                 | -     |         |       |                              | -      | -     |
|                                                   |                                | ZWICKY          | Jonannes                                                                                                    | amone    | Neureiostrasse a    |         |           | 4       | .F.               | E     |         |       |                              |        |       |
|                                                   |                                | Duman-Gelik     | Werner                                                                                                    |          | Schulhausstrasse 4A |         |           | 1       | A                 | A     | A       | A     |                              |        |       |
|                                                   |                                | Centonza        | Avdo                                                                                                    | Michele  | Alpsteinstrasse 10  |         |           | 1       | E                 | E     | E       | E     |                              |        |       |
|                                                   |                                | Muster          | Karin                                                                                                    | Markus   | Tumhallestrasse 6   |         |           | 1       | D                 | D     | D       | D     |                              |        |       |

| Geburt    | stagsliste |          |          |              |  |
|-----------|------------|----------|----------|--------------|--|
|           | Geburtstag | Jahrgang | Vorname  | Familienname |  |
| Januar    | 07         | 2007     | Ilaria   | Thumheer     |  |
|           | 14         | 2011     | Dalia    | Zoller       |  |
| Februar   | 1.8        | 2011     | Melinda  | Rieder       |  |
| März      | 20         | 2010     | Dylan    | Cognata      |  |
|           | 31         | 2010     | Rafael   | Hutter       |  |
| April     | 08         | 2010     | Albin    | Schmidheiny  |  |
|           | 12         | 2012     | Mirac    | Junuzovic    |  |
|           | 13         | 2012     | Firm     | Ochler       |  |
|           | 2.4        | 2013     | Klea     | Schmidheiny  |  |
| Mai       | 01         | 2014     | Mattia   | Dervisic     |  |
|           | 18         | 2008     | Danyal   | Dändlikor    |  |
|           | 25         | 2012     | Jan      | Zwicky       |  |
| Juli      | 03         | 2008     | Jocelyne | Thurnheer    |  |
| August    | 05         | 2008     | Mara     | Cognata      |  |
|           | 11         | 2005     | Paul     | Schmidheiny  |  |
|           | 11         | 2005     | Amelie   | Schmidheiny  |  |
|           | 18         | 2013     | Luca     | Duman-Celik  |  |
| September | 16         | 2010     | Locia    | Centoriza    |  |
|           | 25         | 2008     | Viola    | Fritsch      |  |
| Oktober   | 26         | 2009     | Mario    | Prosic       |  |
| November  | 22         | 2009     | Lia      | Zwicky       |  |
| Dezember  | 12         | 2011     | Loris    | Fritsch      |  |
|           | 19         | 2008     | Angelina | Sieber       |  |
|           |            |          |          |              |  |
|           |            |          |          |              |  |
|           |            |          |          |              |  |
|           |            |          |          |              |  |
|           |            |          |          |              |  |
|           |            |          |          |              |  |

| elefonliste sch                      | ülerhort Feuertal |               |                             |                             |                                                 |                      |
|--------------------------------------|-------------------|---------------|-----------------------------|-----------------------------|-------------------------------------------------|----------------------|
| amilienname Rechnungsname            | aktive Schüler    | Telefon       | Mobil Mutter<br>Mobil Vater | Email Mutter<br>Email Vater | Tel Arbeitgeber Mutter<br>Tel Arbeitgeber Vater | Notfall Telefon      |
| Vittoria Michele + Centonza Avdo     | Laela             |               | M 077 520 00 19             | avdo.cont22@hotmail.com     | [                                               | Frische Menuela      |
|                                      |                   |               | V 076 744 25 95             | m.vittoria99@hotmail.com    |                                                 |                      |
| Lognata Vittoria                     | Dylan, Mara       |               | 079 502 28 25               | melerhans@gmx.com           |                                                 |                      |
|                                      |                   |               | 079 503 35 58               |                             | 071 727 21 26                                   |                      |
| Jändliker Edith & Stefan             | Danyal            | 071 722 05 69 | 079 517 22 98               |                             |                                                 |                      |
|                                      |                   |               | 079 379 02 50               |                             | 071 755 53 30                                   |                      |
| Pervisic Rebecca & Rasid             | Mattia            |               | 076 321 91 28               | merima.dervisic@bluewin.ch  |                                                 | Asim Cehic           |
|                                      |                   |               | 076 388 02 13               | rasidden/isic@bluewin.ch    |                                                 |                      |
| Juman-Celik Werner                   | Luca              |               | 079 152 39 89               | s.d-c@hotmail.ch            |                                                 | Selcuk Celik         |
|                                      |                   |               | 078 920 00 34               |                             | 071 726 32 88                                   |                      |
| ferrsche Hans                        | Simon             |               | 079 192 30 30               |                             |                                                 | NadjaJenny           |
|                                      |                   |               | 079 661 07 33               |                             | 0043 5522 71369 42                              | 079 543 48 76        |
| luber Fritz & Susanne                | Hans              |               |                             |                             |                                                 |                      |
|                                      |                   |               |                             |                             |                                                 |                      |
| unuzovic Nicole & Elvir              | Mirac             | 071 712 16 30 | M 077 068 9516              |                             |                                                 | Hasancevic Selim     |
|                                      |                   |               |                             |                             | 071 712 63 93                                   |                      |
| (olpacki Géraldine                   | Lisa              |               |                             |                             |                                                 |                      |
|                                      |                   |               |                             |                             |                                                 |                      |
| uster hans & Brigitte                | Monika, Robin     |               |                             |                             |                                                 |                      |
|                                      |                   |               |                             |                             |                                                 |                      |
| avanga Carmen & Mauro                | Melisa, Florian   | 071 733 01 93 | 079 766 34 43               |                             |                                                 |                      |
|                                      |                   |               | 076 356 52 32               |                             | 071 751 53 26                                   |                      |
| Muster Paul & Monika                 | Florian           |               |                             |                             |                                                 |                      |
|                                      |                   |               | 070 000 00 00               |                             |                                                 |                      |
| Muster Hans & Britta                 | Mathias, Robin    | 071 222 33 44 | 079 221 32 23               | h.muster@gmx.com            |                                                 | Paul und Vreni Muste |
|                                      |                   |               | 078 255 22 77               | b.muster@gmx.com            | 054 212 33 34                                   | 072 558 33 66        |
| Dehler Dux Marianna Draboczi & Roger | Simon             | 071 334 98 80 | 079 633 61 62               |                             |                                                 | Rudolf Oehler        |
|                                      |                   |               | 075 251 62 80               |                             | Arbeit: 071 223 60 50                           | 0/1 /22 51 53        |

6 Telefonliste / E-Mail

#### 7 Geburtstagsliste

| Familienname Vorname             | aktive Schüler  | Telefon       | Mobil Mutter<br>Mobil Vater        | Adresse                              | Tel Arbeitgeber Mutter<br>Tel Arbeitgeber Vater | Notfall Telefon                       |
|----------------------------------|-----------------|---------------|------------------------------------|--------------------------------------|-------------------------------------------------|---------------------------------------|
| Vittoria Michele + Centonza Avdo | Laela           |               | M 077 520 00 19<br>V 076 744 25 95 | Alpsteinstrasse 10<br>9999 Feuertal  |                                                 | Frische Mercuela                      |
| Cognata Vittoria                 | Dylan, Mara     |               | 079 502 28 25<br>079 503 35 58     | Alpsteinstrasse 61<br>9999 Feuertal  | 071 727 21 26                                   |                                       |
| Dändliker Edith & Stefan         | Danyal          | 071 722 05 69 | 079 517 22 98<br>079 379 02 50     | Bahnstrasse 5<br>9999 Feuertal       | 071 795 53 30                                   |                                       |
| Dervisic Rebecca & Rasid         | Mattia          |               | 076 321 91 28<br>076 388 02 13     | Neudorfstrasse 1<br>9999 Feuertal    |                                                 | Azim Cehic                            |
| Duman-Celik Werner               | Luca            |               | 079 152 39 89<br>078 920 00 34     | Schulhausstrasse 4A<br>9999 Feuertal | 071 726 32 88                                   | Selcuk Celik                          |
| Herrsche Hans                    | Simon           |               | 079 192 30 30<br>079 661 07 33     | Staatstrasse 11<br>9999 Feuertal     | 0043 5522 71369 42                              | Nadja Jenny<br>079 543 48 76          |
| Huber Fritz & Susanne            | Hans            |               |                                    | Talstrasse 12<br>9999 Feuertal       |                                                 |                                       |
| lunuzovic Nicole & Elvir         | Mirac           | 071 712 16 30 | M 077 068 9516                     | Mühitalstrasse 8<br>9999 Feuertal    | 071 712 63 98                                   | Hasancevic Selim                      |
| Kolpacki Géraldine               | Lisa            |               |                                    | Körnerstrasse 5<br>9999 Feuertal     |                                                 |                                       |
| kuster hans & Brigitte           | Monika, Robin   |               |                                    | Kindergartenweg 3<br>9999 Feuertal   |                                                 |                                       |
| avanga Carmen & Mauro            | Melisa, Florian | 071 733 01 93 | 079 766 34 43<br>076 356 52 32     | Dorf 10<br>9999 feuertal             | 071 751 53 26                                   |                                       |
| Muster Paul & Monika             | Florian         |               |                                    | Hauptstrasse 9<br>9999 Feuertal      |                                                 |                                       |
| Muster Hans & Britta             | Mathias, Robin  | 071 222 33 44 | 079 221 32 23<br>078 255 22 77     | Nebensztrtasse 12<br>9999 Feuertal   | 054 212 33 54                                   | Paul und Weni Muster<br>072 558 33 66 |

# In der Adressliste werden die aktiv betreuten Schüler mit aufgelistet.

8 Adressliste

In der Notfall-Liste, werden zu der Adresse und den Schülernamen noch die Krankenkasse und die Krankenkassen Nummer mit aufgelistet. Die Krankenkassen Nummern sind in der Rheinfolge der Schülernamen.

| Familienname Vorname                         |            | aktive Schüler   | Telefon       | Mobil Mutter<br>Mobil Vater | Adresse                   | Tel Arbeitgeber Mutter<br>Tel Arbeitgeber Vater | Notfall Telefon  |
|----------------------------------------------|------------|------------------|---------------|-----------------------------|---------------------------|-------------------------------------------------|------------------|
| /ittoria Michele + Centonza Avdo             | C          | Laela            |               | M 077 520 00 19             | Alpsteinstrasse 10        |                                                 | Frische Menuela  |
|                                              | Krankenka  | se Assura        |               | V 076 744 25 95             | 9999 Feuertal             |                                                 |                  |
| (rankenkasse Nummer nach Reihenfolge (       | der Kinder | 2255624          |               |                             | Hausarzt Dr. Hans Widmen  | Hausarzt Tel                                    |                  |
| Cognata Vittoria                             |            | Dylan, Mara      |               | 079 502 28 25               | Alpsteinstrasse 61        |                                                 |                  |
|                                              | Krankenka  | se Rhenusana     |               | 079 503 35 58               | 9999 Feuertal             | 071 727 21 26                                   |                  |
| Gankenkasse Nummer nach Reihenfolge (        | der Kinder |                  |               |                             | Hausarzt Rhydorf Praxis W | lidnau Hausarzt Tel                             | 071 722 61 61    |
| Dändliker Edith & Stefan                     |            | Danyal           | 071 722 05 69 | 079 517 22 98               | Bahnstrasse 5             |                                                 |                  |
|                                              | Krankenka  | se Swica         |               | 079 379 02 50               | 9999 Feuertal             | 071 755 53 30                                   |                  |
| Krankenkasse Nummer nach Reihenfolge (       | der Kinder |                  |               |                             | Hausarzt Dr. med. Andreas | Würmli Hausarzt Tel                             | 071 755 35 77    |
| -<br>Dervisic Rebecca & Rasid                |            | Mattia           |               | 076 321 91 28               | Neudorfstrasse 1          |                                                 | Aaim Cehic       |
|                                              | Krankenka  | se Swica         |               | 076 388 02 13               | 9999 Feuertal             |                                                 |                  |
| Grankenkasse Nummer nach Reihenfolge (       | der Kinder | 10-002-184-881   |               |                             | Hausarzt Dr. med. Andreas | Würmli Hausarzt Tel                             | 071 755 35 77    |
| Duman-Cellk Werner                           |            | Luca             |               | 079 152 39 89               | Schulhausstrasse 4A       |                                                 | Selouk Celik     |
|                                              | Krankenka  | se Sanit as      |               | 078 920 00 34               | 9999 Feuertal             | 071 726 32 88                                   |                  |
| Grankenkasse Nummer, nach Reihenfolge        | der Kinder |                  |               |                             | Hausarzt Dr. med. Andreas | Würmli Hausarzt Tel                             | 071 755 35 77    |
| Herrsche Hans                                |            | Simon            |               | 079 192 30 30               | Staatstrasse 11           |                                                 | Nadja Jenny      |
|                                              | Krankenka  | se Sanitas       |               | 079 661 07 33               | 9999 Feuertal             | 0043 5522 71369 42                              | 079 543 48 76    |
| frankenkasse Nummer, nach Reibenfolge i      | der Kinder |                  |               |                             | Hausarzt Dr. med. Andreas | Würmli Hausarzt Tel                             | 071 755 35 77    |
| Huber Fritz & Susanne                        |            | Hans             |               |                             | Taistrasse 12             |                                                 |                  |
|                                              | Krankenka  | se Sanit as      |               |                             | 9999 Feuertal             |                                                 |                  |
| (rankenkasse Nummer nach Reihenfolge i       | der Kinder |                  |               |                             | Hausarzt Dr. med. Andreas | Würmli Hausarzt Tel                             | 071 755 35 77    |
| lunuzovic Nicole & Elvir                     |            | Mirac            | 071 712 16 30 | M 077 068 9516              | Mühitalstrasse 8          |                                                 | Hasancevic Selim |
|                                              | Krankenka  | se Swica         |               |                             | 9999 Feuertal             | 071 712 63 93                                   |                  |
| Arankenkasse Nummer nach Reihenfolge i       | der Kinder | 756.0340.0756.78 |               |                             | Hausarzt Dr. med. Altwegg | Hausarzt Tel                                    | 071 722 61 61    |
| Kolpacki Géraldine                           |            | Lisa             |               |                             | Körnerstrasse 5           |                                                 |                  |
|                                              | Krankenka  | iee Swica        |               |                             | 9999 Feuertal             |                                                 |                  |
| A selent second business early Delbardo inc. | der Kinder |                  |               |                             | Hausarzt Dr. med. Altwegg | Hausarzt Tel                                    | 071 722 61 61    |

9 Notfall / Adressliste

|                                    |                                   |    | A                                | В                   | C    | D        | E     |
|------------------------------------|-----------------------------------|----|----------------------------------|---------------------|------|----------|-------|
|                                    |                                   | 1  | Fam_Name                         | Adresse             | PLZ  | Ort      | Aktiv |
| Schülenheut Ferrentel              |                                   | 2  | Vittoria Cognata                 | Alpsteinstrasse 61  | 9999 | Feuertal | WAH   |
| Schulhausstrasse 12, 9999 Feuertal | Tel: 071 222 22 97                | 3  | Edith & Stefan Dändliker         | Bahnstrasse 5       | 9999 | Feuertal | WAH   |
|                                    |                                   | 4  | Sofia & Robert Fritsch           | Bühlstrasse 23      | 9999 | Feuertal | WAH   |
|                                    |                                   | 5  | Nihada & René Hutter             | Büntelistrasse 5    | 9999 | Feuertal | WAH   |
|                                    |                                   | 6  | Marianna Draboczi & Roger Oehler | Grünenfeldstr. 6    | 9999 | Feuertal | WAH   |
|                                    |                                   | 7  | Ibolya & Dzeladin Prosic         | Hauptstrasse 10     | 9999 | Feurtal  | WAH   |
|                                    | Familie<br>Helena & Stefan Zoller | 8  | Munira & Marcel Rieder / Müller  | Hauptstrasse 5 F    | 9999 | Feurtal  | WAH   |
|                                    | Neufeldstrasse 2                  | 9  | Sonja & Reto Schmidheiny         | Heimstrasse 224     | 9999 | Feuertal | WAH   |
|                                    | 9999 Feuertal                     | 10 | Christina & Martin Thurnheer     | J. Schmidstrasse 2  | 9999 | Feuertal | WAH   |
|                                    |                                   | 11 | Karin & Markus Muster            | Turnhallestrasse 6  |      |          | WAH   |
| Fewertal 30 December 2019          |                                   | 12 | Nicole & Elvir Junuzovic         | Mühltalstrasse 8    | 9999 | Feuertal | WAH   |
| Federal, 50. Dezember 2017         |                                   | 13 | *                                |                     |      |          | WAH   |
| Sehr geehrte/geehrter Frau Zoller  |                                   | 14 | Rebecca & Rasid Dervisic         | Neudorfstrasse 1    | 9999 | Feuertal | WAH   |
|                                    |                                   | 15 | Helena & Stefan Zoller           | Neufeldstrasse 2    | 9999 | Feuertal | WAH   |
|                                    |                                   | 16 | Johannes & Simone Zwicky         | Neufeldstrasse 3    | 9999 | Feuertal | WAH   |
|                                    |                                   | 17 | Werner Duman-Celik               | Schulhausstrasse 4A | 9999 | Feuertal | WAH   |
|                                    |                                   | 18 | Avdo & Michele Centonza          | Alpsteinstrasse 10  | 9999 | Feuertal | WAH   |
| 1Word Verknüpfung                  |                                   | 19 | Géraldine Kolpacki               | Körnerstrasse 5     | 9999 | Feuertal | WAH   |
| ,,, ,,                             |                                   | 20 | Barbara Hutter                   | Feuertalstrasse 201 | 9999 | Feurtal  | WAH   |
|                                    |                                   | 21 |                                  |                     |      |          |       |

#### Die Vorlage kann bearbeitet werden.

10 Adressliste Excel Aktive

| A                  | В        | C                  | D                                                                                                    |
|--------------------|----------|--------------------|----------------------------------------------------------------------------------------------------|
| gsberechtigt.Famil | Vorname  | hueler.Familiennar | Bemerkungen                                                                                                    |
| •                  |          | •                  |                                                                                                    |
| Centonza           | Laela    | Centonza           |                                                                                                    |
| Cognata            | Mara     | Cognata            | spielt manchmal den Clown und kann nicht mehr aufhören, teilweise Spielverderber, will Angelina D. gefallen, will Lady sein |
| Cognata            | Dylan    | Cognata            | Sprache fördern:was sie sagt nochmals richtig wiederholen, nicht nachsprechen lassen, weinen wenn ausgeschlossen-Misserfolg |
| Dändliker          | Danyal   | Dändliker          | Manchmal frech und im Gumpi überbordend, mit Leon am Tisch happy                                                            |
| Dervisic           | Mattia   | Dervisic           |                                                                                                    |
| Dixon              | Alina    | Dixon              |                                                                                                    |
| Duman-Celik        | Luca     | Duman-Celik        |                                                                                                    |
| Eschenmoser        | Ilan     | Eschenmoser        | wirkt zu frieden und fröhlich                                                                                               |
| Eschenmoser        | Emma     | Eschenmoser        | hat sich gut eingelebt, zusammen mit Angelina im Auge behalten                                                              |
| Eschenmoser        | Anamaria | Eschenmoser        | hat sich gut eingelebt, zusammen mit Angelina im Auge behalten                                                              |
| Fritsch            | Loris    | Fritsch            | Weint heftig wegen Kleinigkeiten. Fixiert auf Bruder. Eigenartige Angewohnheiten wie Po hauen, antatschen. Sprachförderung  |
| Fritsch            | Viola    | Fritsch            | sehr spezieller Humor. Manchmal schwierig zu wissen, ob er etwas nicht wahrnimmt oder einen nur "verarscht". Verträumt      |
| Hardegen           | Julinan  | Hardegen           |                                                                                                    |
| Hardegen           | Jamiro   | Hardegen           |                                                                                                    |
| Herrsche           | Simon    | Herrsche           |                                                                                                    |
| Hutter             | Rafael   | Hutter             | scheint sich wohl zu fühlen und ist gut integriert                                                                          |
| Hutter             | Angelina | Sieber             |                                                                                                    |
| Joldic             | Valeria  | Joldic             |                                                                                                    |
| Joldic             | Mattia   | Joldic             |                                                                                                    |
| Junuzovic          | Mirac    | Junuzovic          |                                                                                                    |
| Kalt               | Luca     | Toirac Garcia      |                                                                                                    |
| Kalt               | Alina    | Toirac Garcia      | sehr verträumt vor allem auch im Verkehr gefährlich! Schlechte Tischmanieren, WC erinnern, oft sehr müde-mag dann nix       |
| Kolpacki           | Lisa     | Kolpacki           | ist kein gekochtes Gemüse, redet gern, schwere Familiensituation, sehr fair zu anderen, Tischmanieren üben.                 |
| Lavanga            | Florian  | Lavanga            | WC-schicken! Sprache fördern:aussprechen lassen, was er sagt richtig wiederholen, nicht nachsprechen.                       |
| Lavanga            | Melisa   | Lavanga            |                                                                                                    |

Achtung sensible Daten. Die Liste sollte unter Verschluss gehalten werden.

12 Schüler Bemerkungen Excel

Bei der Liste «Serien Post» wird eine Excel-Liste geschrieben, die alle Angaben für den Postversand mit einem Serienbrief enthält.

Über den Button «Aktennotizen Protokolle Diskrete Einträge werden nicht gedruckt», werden alle gespeicherten Protokolle angezeigt. Einzelne Protokolle können über das Modul «Aktennotiz» gedruckt werden. Achtung Datenschutz beachten.

Datenblätter können einzeln oder alle aktiven Familien ausgegeben werden. Es werden nur die Daten der aktiven Schüler angezeigt.

#### 1.8 Erziehungsberechtigte Abrechnungen

Im Menü-Reiter «Abrechnungen» werden die gespeicherten Abrechnungen aufgelistet, Es werden alle Abrechnungen gespeichert. Ist für den gewählten Abrechnungszeitraum schon eine Abrechnung vorhaben, wird die bestehende überschrieben.

| rz | tiehungsberechtigte     | Ak               | tuell Mu  | uster | Hans   | s + Bri | itta  |       |       |      |       |       |       |               | Aktua       | alisieren       | Ne          | euer Datensat | Alle Adr    | essen 🛛    | e   |
|----|-------------------------|------------------|-----------|-------|--------|---------|-------|-------|-------|------|-------|-------|-------|---------------|-------------|-----------------|-------------|---------------|-------------|------------|-----|
|    | Familienname            |                  | -         | -     | _      |         | _     |       |       | _    |       |       |       |               |             |                 | _           |               | 1           |            | _   |
|    | Centonza Avdo + Mich    | Adressdaten Tari | f Schüle  | r No  | otfall | Liste   | en At | brech | nnung | en A | brech | nnung | s Koi | rektur Erziel | hungsberecl | htigte_archivie | ren Archiv  | Steuerbesch   | . Korrektur | Aktennotiz |     |
|    | Cognata Vittoria        |                  |           |       |        |         |       |       |       |      |       |       |       |               |             |                 |             |               |             |            |     |
|    | Dändliker Edith + Stefa | Rechnung-k       | opie öffn | en    |        |         |       |       |       |      |       |       |       |               |             |                 |             |               | Deelerinee  | Courses    | Ver |
|    | Dervisic Rebecca + Ras  | Schuelername     | Tarif     | M1    | M2     | M3a     | M3b   | M4    | M5a   | M5b  | M6a   | M6b   | M7    | Datum von     | Datum bis   | abgerechnet     | Schülerhort | Ferienhort    | nach Sub.   | vor Sub.   | /Gu |
|    | Duman-Celik Werner      | Mathias          | Stufe E   | 0     | 0      | 0       | 0     | 19    | 0     | 0    | 0     | 0     | 0     | 01.03.2022    | 31.03.2022  | 09.08.2021      | 703.00      | 0.00          | 534.30      | 703.00     |     |
|    | Herrsche Hans           | Luca             | Stufe E   | 0     | 0      | 0       | 0     | 19    | 0     | 0    | 0     | 0     | 0     | 01.03.2022    | 31.03.2022  | 09.08.2021      | 703.00      | 0.00          | 534.30      | 703.00     |     |
|    | Huber Fritz + Susanne   | Luca             | Stufe A   | 0     | 0      | 0       | 0     | 7     | 0     | 0    | 0     | 0     | 0     | 01.09.2020    | 30.09.2020  | 08.11.2020      | 112.00      | 0.00          |             | 112.00     |     |
|    | Junuzovic Nicole + Elvi | Robin            | Stufe A   | 1     | 0      | 1       | 0     | 0     | 0     | 0    | 0     | 0     | 0     | 01.07.2020    | 31.07.2020  | 14.10.2020      | 16.00       | 0.00          |             | -14.00     |     |
| _  | Kalaaski Cáraldina      | Mathias          | Stufe A   | 0     | 1      | 0       | 0     | 1     | 0     | 0    | 0     | 0     | 0     | 01.07.2020    | 31.07.2020  | 14.10.2020      | 23.00       | 0.00          |             | -7.00      |     |
| _  | Kolpacki Geralume       | Luca             | Stufe A   | 0     | 0      | 0       | 0     | 1     | 0     | 0    | 0     | 0     | 0     | 01.07.2020    | 31.07.2020  | 14.10.2020      | 16.00       | 0.00          |             | -14.00     |     |
|    | kuster hans + Brigitte  | Robin            | Stufe A   | 6     | 0      | 6       | 0     | 0     | 0     | 0    | 0     | 0     | 0     | 01.01.2020    | 31.01.2020  | 18.02.2021      | 96.00       | 0.00          | 70.30       | 96.00      |     |
|    | Lavanga Carmen + Mau    | Mathias          | Stufe A   | 0     | 0      | 0       | 0     | 6     | 0     | 0    | 0     | 0     | 0     | 01.01.2020    | 31.01.2020  | 18.02.2021      | 96.00       | 0.00          | 70.30       | 96.00      |     |
| Þ  | Muster, Hans + Britta   | Luca             | Stufe A   | 0     | 0      | 0       | 0     | 6     | 0     | 0    | 0     | 0     | 0     | 01.01.2020    | 31.01.2020  | 18.02.2021      | 96.00       | 0.00          | 70.30       | 96.00      |     |
| _  | Muster Daul L Menika    | Robin            | Stufe C   | 13    | 0      | 9       | 0     | 0     | 0     | 0    | 0     | 0     | 0     | 01.12.2019    | 31.12.2019  | 20.02.2020      | 234.00      | 0.00          |             |            |     |
|    | Muster Paul + Monika    | Mathias          | Stufe C   | 13    | 0      | 0       | 0     | 9     | 0     | 0    | 0     | 0     | 0     | 01.12.2019    | 31.12.2019  | 20.02.2020      | 234.00      | 0.00          |             |            |     |
|    | Oehler Dux Marianna I   | Luca             | Stufe C   | 13    | 0      | 0       | 0     | 9     | 0     | 0    | 0     | 0     | 0     | 01.12.2019    | 31.12.2019  | 20.02.2020      | 234.00      | 0.00          |             |            |     |
|    | Schmitter Melanie       | *                |           |       |        |         |       |       |       |      |       |       |       |               |             |                 |             |               |             |            | _   |

Nicht benötigte Abrechnungen können in der Liste über markieren mit der Maustaste und «delete» gelöscht werden.

In der Liste werden die Anzahl gebuchten Betreuungszeiten, die Zwischensummen Ferienhort und Schülerhort, die Summe beider Zwischensummen aufgelistet. In der Letzten Spalte erscheinen die Gutschriften für vorausbezahlte Betreuungen.

Falls die Subvention Monatlich zurückerstattet wird, ist dies auch in der Auflistung ersichtlich.

Gutschriften und Nachverrechnungen werden aufgelistet.

Bericht-Kopie öffnen

Über den Button

keine eine Kopie der Abrechnung gedruckt werden.

Das System verwendet das in den «Standartwerten» eingestellten Abrechnungsformular.

Ist das Formular ohne Besuchsstatus eingestellt, wir die Rechnungskopie nur für den ausgewählten Schüler und nicht für die Familie dargestellt.

#### 1.9 Erziehungsberechtigte Rechnung Korrektur

Im Menü-Reiter «Rechnung Korrektur» können Rechnungskorrekturen eingetragen werden. Mögliche Gründe sind zu wenig oder zu viel verrechnete Beträge in den Monatsrechnungen. Die Rechnungs-Korrekturen werden in der Steuerbescheinigung und in den Monatsabrechnungen berücksichtigt. Für zu viel verrechnete Beträge mit Rückzahlungen ist der Betrag im Feld «Betrag Gutschrift», für Nachverrechnungen ist der Betrag im Feld «Betrag verrechnen» zu erfassen. Unter Bemerkungen soll ein möglichst aufschlussreicher Text erfasst werden. Der Text wird in der Abrechnung (bis ca. 50 Zeichen) ausgewiesen.

| Adressdaten Ta | rif Schüler No  | tfall Listen | Abrechnungen     | Abrechnungs Korrektur | Erziehungsberechtigte_archivieren | Archiv | Steuerbesch. ł | Korrektur | Aktennotiz |
|----------------|-----------------|--------------|------------------|-----------------------|-----------------------------------|--------|----------------|-----------|------------|
| Monat/Datum    | Potrag vorrochn | on Botrog (  | Sutschrift Crund | 1                     | aktiviaran                        |        |                |           |            |
| 02.08.2021     | 35              | en betrag (  | zu we            | enig verrechnet       | aktivieren                        |        |                |           |            |
| 27.08.2021     |                 | 15           | Gusc             | hrift                 | •                                 |        |                |           |            |
|                |                 |              |                  |                       | ۲                                 |        |                |           |            |

Rechnungskorrekturen werden in der Monatsabrechnung berücksichtigt

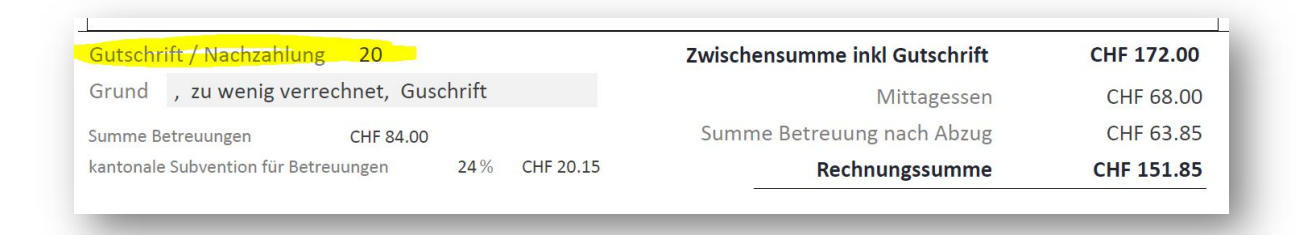

In der Steuerbescheinigung wird die Rechnungskorrektur in der Monatsspalte und in den Summen ausgewiesen.

| in der zuammenstellung wird       | 24 % Kantonale subvention für Betreuungen abgezogen | Sur<br>Sur                           | nme Essen Schülerhort<br>nme Essen Ferienhort<br>nme Betreuung ohne Essen | 896.00<br>0.0<br>936.3 |
|-----------------------------------|-----------------------------------------------------|--------------------------------------|---------------------------------------------------------------------------|------------------------|
| Rechnu                            | ingskorrekturen                                     | 20.00                                |                                                                           |                        |
| Finanzyonyali                     | tung Fauartal                                       | Rechnungs                            | korrekturen                                                               | 20.0                   |
| Fillalizverwal                    |                                                     | Gesamttot                            | al                                                                        | 1'852.3                |
|                                   |                                                     | Summe Ar                             | iteil Essen                                                               | 896.0                  |
| Für Verpflegung wird maximal      | CHF 8.00 pro Betreuung in Abzug gebracht            | Total abzugsberechtigt für die Steue | rerklärung CH                                                             | IF 956.                |
| Total Betreuungen mit Verpflegung | 112                                                 |                                      |                                                                           |                        |

Die Rechnungskorrekturen werden in der Subventionsberechnung nicht berücksichtigt, da es sich bei Nachverrechnungen auch um Zuschläge für ausserordentliche Betreuungen oder Verrechnungen für zu spät abgeholte Schüler handeln kann.

Rechnungskorrekturen werden in der Steuerbescheinigung berücksichtigt und entweder abgezogen oder dazu gerechnet.

#### 1.10 Erziehungsberechtigte Archivieren

Erziehungsberechtigte, die den Schülerhort nicht mehr nutzen wollen, können nach einer gewissen Zeit archiviert werden. Die Datenverarbeitung, besonders in dem Modul «Steuerbescheinigung» wird dadurch beschleunigt.

| Es werden nur | <b>inaktiv</b> e | e Erziehung | sberechtigte a | angezeigt | Alle inaktiv<br>Erziehungsberechtigt | re<br>e markieren | Erziehungsberechti<br>aufheb | gte Markieru<br>en | ng | Erziehungsberechtigte<br>archivieren |  |
|---------------|------------------|-------------|----------------|-----------|--------------------------------------|-------------------|------------------------------|--------------------|----|--------------------------------------|--|
| Familienname  | echigue          | Vori        | name1          | Adres     | se                                   | PLZ               | Ort                          | Aktiv              |    | Archiv                               |  |
| Mastel        |                  | Barb        | ara            | Grund     | -Höhlerweg 6                         | 9999              | Feuertal                     |                    |    | 0                                    |  |
| Kalt          |                  | Hele        | ena            | Kapfw     | eg 10b                               | 9999              | Feuertal                     |                    |    | 0                                    |  |
| *             |                  |             |                |           |                                      |                   |                              |                    |    | 0                                    |  |
|               |                  |             |                |           |                                      |                   |                              |                    |    | 0                                    |  |

Es werden nur inaktive Erziehungsberechtigte angezeigt.

Als erstes können «Alle inaktive Erziehungsberechtigte markiert» oder nur einzelne Erziehungsberechtigte über den Button «Archiv» aktiviert werden.

Nach einem Klick auf den Button «Erziehungsberechtigte archivieren» werden alle Personen, Betreuungszeiten, Rechnungskorrekturen, Rechnungen und Tarifänderungen in die Archiv Datenbank übertragen. Die markieren Erziehungsberechtigten werden anschliessend in der aktiven Datenbank gelöscht und sind nur noch im Archiv einsehbar.

#### 1.11 Erziehungsberechtigte Archiv

Die archivierten Erziehungsberechtigten erscheinen nun im «Archiv».

| Adressdaten Tarif    | Schüler Notfall Liste | en Abrechnungen      | Abrechnungs Korr  | ektur Erziehu   | ngsberechtigte | archivieren | Archiv   | Steuerbesch | . Korrektur | Aktennotiz |
|----------------------|-----------------------|----------------------|-------------------|-----------------|----------------|-------------|----------|-------------|-------------|------------|
|                      |                       |                      |                   |                 |                |             |          |             |             |            |
|                      |                       |                      |                   |                 |                |             |          |             |             |            |
| rziehungsberechtigte | e archiviert: Dop     | pelklick auf den Far | niliennamen um De | tails zu sehen! |                |             |          |             |             |            |
| amilienname          | Vorname1              | Adress               | 2                 | PLZ             | Ort            | Anza        | hl Kinde | er          |             |            |
| Cognata              | Vittoria              | Alpstei              | nstrasse 61       | 9999            | Feuertal       |             | 2        |             |             |            |
| )ändliker            | Edith                 | Bahnstr              | asse 5            | 9999            | Feuertal       |             | 1        |             |             |            |
| Dervisic             | Rebecca               | Neudor               | fstrasse 1        | 99999           | Feuertal       |             | 1        |             |             |            |
| Duman-Celik          | Werner                | Schulha              | usstrasse 4A      | 99999           | Feuertal       |             | 1        |             |             |            |
| ritsch               | Sofia                 | Bühlstr              | asse 23           | 9999            | Feuertal       |             | 2        |             |             |            |
| lerrsche             | Hans                  |                      |                   | 99999           | Feuertal       |             | 1        |             |             |            |
| lutter               | Nihada                | Bünteli              | strasse 5         | 9999            | Feuertal       |             | 1        |             |             |            |
| unuzovic             | Nicole                | Mühlta               | strasse 8         | 9999            | Feuertal       |             | 1        |             |             |            |

Mit einem Doppelklick auf den Familiennamen öffnet sich ein Fenster, dass die Details anzeigen.

Die Maske ist schreibgeschützt und somit können die Daten nicht geändert werden. Name, Telefonnummern, Adresse usw.

| rziehungsberechti | gte Tarif Abrechnungen | Schüler Notfall   | Aktuell: Hutter Barba | ra      |                 |           |                               |
|-------------------|------------------------|-------------------|-----------------------|---------|-----------------|-----------|-------------------------------|
| Erziehu           | ingsberecht            | igte Archiv       | /                     |         |                 |           |                               |
|                   |                        | Speziell Rechnung | sadresse              |         |                 |           |                               |
|                   |                        | Rechnung Anrede   | Frau                  |         |                 |           |                               |
| Familienname      | Hutter                 | Rechnung Name     | Jacqueline Hutter     |         |                 |           | Für eMail Versand Doppleklick |
|                   | 19                     | Anrede            |                       | Telefon |                 |           |                               |
| Vorname           | Barbara                | Frau 🗸            |                       | Mobil1  | 076 033 91 33   | eMail1    |                               |
| Vorname           |                        | ~                 |                       | Mobil2  |                 | eMail2    |                               |
| Adresse           | Feuertalstrasse 201    |                   |                       |         |                 |           |                               |
| PLZ               | 9999 Ort Feuertal      |                   |                       |         |                 |           |                               |
| Muttersprache     |                        | v Nation          | alität                | ~       |                 |           |                               |
| Umgangssprache    |                        | ~                 |                       | _       |                 |           |                               |
| Arbeitgeber       |                        |                   |                       |         | Wenn Rechungsac | resse nic | nt Erziehungsberechtigte sind |
| Mibeligebei       |                        |                   |                       |         | Rechungsad      | lresse    |                               |
| Tel Arbeitgeber   | 071 347 47 93          |                   |                       |         | Rechnung N      | lame      |                               |
| Bemerkungen       |                        |                   |                       |         | Rechnung_4      | aresse    |                               |
|                   |                        |                   |                       |         | Recilitarig P   | LZ / UIL  |                               |
|                   |                        |                   |                       |         |                 |           |                               |

Es sind Tarifänderungen ersichtlich.

| arif- | -Stufe-Einfach Stufe C 🗸 🗆 Tarifstufen r                                                                                                    | echnen                                   |             |   |
|-------|----------------------------------------------------------------------------------------------------|------------------------------------------|-------------|---|
| arif  | Verechnet Tarif C                                                                                                    |                                          |             |   |
|       |                                                                                                    |                                          |             | ~ |
|       |                                                                                                    |                                          |             |   |
| D     | atum_von Datum_bis Tarif Tarif                                                                                                    | verrechnet Tarif rechnen                 | Bemerkungen |   |
| D     | atum_von Datum_bis Tarif Tarif<br>01.08.2018 31.12.2018 Stufe D 🗸 Tarif                                                                                                    | verrechnet Tarif rechnen D 59            | Bemerkungen |   |
| D.    | atum_von         Datum_bis         Tarif         Tarif           01.08.2018         31.12.2018         Stufe D         Y         Tarif           01.01.2019         31.07.2019         Stufe D         Y         Tarif | verrechnet Tarif rechnen<br>D 59<br>D 59 | Bemerkungen |   |

Gespeicherte Abrechnungen werden aufgelistet

| iehungsberechtigt | e Tarif A      | brec | hnun | gen | Schüle | r N | otfall |     | Aktu | ell: s | ueng | as Cortés Barl | oera + Carlos | Suengas     |             |            |       |            |
|-------------------|----------------|------|------|-----|--------|-----|--------|-----|------|--------|------|----------------|---------------|-------------|-------------|------------|-------|------------|
| Abrechn           | unge           | en   | in   | akt | ive    | 0   |        |     |      |        |      |                |               |             |             |            |       |            |
| Bericht-Kopie o   | ffnen<br>Tarif | M1   | M2   | M3a | M3b    | M4  | M5a    | M5b | M6a  | M6b    | M7   | Datum_von      | Datum_bis     | abgerechnet | Schülerhort | Ferienhort | Summe | Gutschrift |
| Victoria          | Stufe D        | 0    | 0    | 0   | 4      | 0   | 0      | 0   | 0    | 0      | 0    | 01.09.2017     | 27.09.2017    | 28.09.2017  | 60.00       | 0.00       | 60.00 | 0.00       |
| Victoria          | Stufe D        | 0    | 0    | 0   | 1      | 0   | 0      | 0   | 0    | 0      | 0    | 01.08.2017     | 31.08.2017    | 05.09.2017  | 15.00       | 0.00       | 15.00 | 0.00       |
| Victoria          | Stufe D        | 0    | 0    | 0   | 2      | 0   | 0      | 0   | 0    | 0      | 0    | 26.06.2017     | 31.07.2017    | 07.08.2017  | 30.00       | 0.00       | 30.00 | 0.0        |
| Victoria          | Stufe D        | 0    | 0    | 0   | 4      | 0   | 0      | 0   | 0    | 0      | 0    | 22.05.2017     | 25.06.2017    | 29.06.2017  | 60.00       | 0.00       | 60.00 | 0.0        |
| Victoria          | Stufe D        | 0    | 0    | 0   | 4      | 0   | 0      | 0   | 0    | 0      | 0    | 22.05.2017     | 25.06.2017    | 27.06.2017  | 60.00       | 0.00       | 60.00 | 0.0        |
|                   | Stufe C        |      | 1    |     | 1      |     |        |     |      |        |      | 01.05.2017     | 14.05.2017    | 19.06.2017  | 12.50       | 0.00       | 12.50 | 0.0        |
| Victoria          | Sturec         |      |      |     |        |     |        |     |      |        |      |                |               |             |             |            |       |            |

Übe den Button «Bericht-Kopie öffnen» keine eine Abrechnung nochmals eingesehen und gedruckt werden.

Menü-Reiter «Schüler» Informationen zum Schüler, die Daten sind schreibgeschützt.

| ieschlecht          | Männlich | $\sim$ |                 |                     |           |        |             | Bemerkunger |  |
|---------------------|----------|--------|-----------------|---------------------|-----------|--------|-------------|-------------|--|
|                     |          |        | Rufname         |                     |           |        |             |             |  |
| orname              | Angelina | \$     |                 | Hinzufügen Doppelkl | ick       |        |             |             |  |
| amilienname         | Sieber   |        | Krankenkasse    | Swica               | ~         |        |             |             |  |
| rziehungsberechtigt |          | ~      | Geburtsdatum    | 19.12.2008          | Lehrer    | Sandr  | a Dukic 🗸 🗸 | 1           |  |
| onfession           |          | $\sim$ | Krankenkasse Nr | 5.355.994           | Klasse    | 5.Klas | se 🗸        | 1           |  |
| Imganssprache       |          | ~      |                 |                     | Schulhaus | Berg   | ~           |             |  |
| luttersprache       |          | ~      |                 | Medikamente         | e keine   |        |             | 1           |  |
| llergien            | keine    |        |                 |                     |           |        |             |             |  |

Menü-Reiter «Notfall» Informationen zum Notfallplan, die Daten sind schreibgeschätzt

| Notfall         |                        |                 |                       |               |                 |   |
|-----------------|------------------------|-----------------|-----------------------|---------------|-----------------|---|
| mitotium        | Uinnufüren Dennelklick |                 |                       |               |                 |   |
| Δrzt            | Rhydorf Pravis Widnau  | Adresse         | Dahahafaturan d       |               |                 |   |
| ALL.            |                        | PLZ Ort         | Bannnotstrasse 4      | Telefon       | 071 722 61 61   | ĩ |
|                 |                        | Bemerkungen     | Montag - Freitag 08.0 | 0 - 12.00 Uhr | / 14.00 - 17.30 | - |
|                 |                        |                 | noning menugeon       | 12100 0111    | /               | 2 |
| Anrede          | Herr                   |                 | -                     |               |                 |   |
| Notfall Name    | Marco Neumann          | Notfall Telefon | 076 816 88 30         |               |                 |   |
| Notfall Adresse | ,                      | Notfall Mobil   |                       |               |                 |   |
| Notfall PLZ/Ort |                        | Beziehung       |                       | ~             |                 |   |
| Anrede          |                        |                 |                       |               |                 |   |
| Notfall Name    |                        | Notfall Telefon |                       | 1             |                 |   |
| Notfall Adresse |                        | Notfall Mobil   |                       |               |                 |   |
| Notfall PLZ/Ort |                        | Beziehung       |                       | ~             |                 |   |
|                 | I                      |                 |                       |               |                 |   |

#### 1.12 Neuer Datensatz erstellen

Mit einem Klick auf den Button «Neuer Datensatz» öffnet sich die Maske für das Erfassen einer neuen Adresse.

| Adressdaten | Tarif | Schüler | Notfall | Listen | Abrechnungen | Abrechnungs Korrektur | Erziehungsberechtigte_archivieren | Archiv | Steuerbesch | . Korrektur | Aktennotiz |  |
|-------------|-------|---------|---------|--------|--------------|-----------------------|-----------------------------------|--------|-------------|-------------|------------|--|
|-------------|-------|---------|---------|--------|--------------|-----------------------|-----------------------------------|--------|-------------|-------------|------------|--|

Alle Angaben ausser dem Namen, Vorname, sind optional. Alle Felder mit einem \* sind Pflichtfelder. Dies Herr Sind Listenfelder und enthalten Vorschläge für den Inhalt des Feldes.

| Allemeine Angaben Im N | otfall |                |      |      |     |  |
|------------------------|--------|----------------|------|------|-----|--|
| Aktiv                  |        |                |      |      |     |  |
| Familienname           | Anrede | 2              | Tel  | efor |     |  |
| Vorname                |        | ✓ Nationalität | ✓ Mo | eMa  | il1 |  |
| Vorname                |        | ~              | Mo   | eMa  | il2 |  |
| Adresse                |        |                |      |      |     |  |
| PLZ                    | Ort    |                |      |      |     |  |
| Muttersprache          |        | ~              |      |      |     |  |
| Umgangssprache         |        | ~              |      |      |     |  |
| Arbeitgeber            |        | 1              |      |      |     |  |
| Tel Arbeitgeber        |        | -              |      |      |     |  |
| Bemerkungen            |        |                |      |      |     |  |
|                        |        |                |      |      |     |  |
|                        |        |                |      |      |     |  |
|                        |        |                |      |      |     |  |
|                        |        |                |      |      |     |  |
|                        |        |                |      |      |     |  |
|                        |        |                |      |      |     |  |
|                        |        |                |      |      |     |  |
|                        |        |                |      |      |     |  |
|                        |        |                |      |      |     |  |

Der zuständige Hausarzt kann aus einer Liste entnommen werden, Neue Ärzteadressen werden unter «Einstellungen» erfasst. Mit einem Doppelklick auf das Listenfeld «Arzt» öffnet sich die Liste der Ärzte in den neuen Adressen erfasst oder bestehende geändert werden können.

| Arzt                                                                                                    | Dr. med. Heinz Rordorf V Adresse Hauptstrasse 136<br>Dr. Marcel Anri Hauptstrasse 4 9436 Balgach 071 723 11 60 Donnerstag Na Telefon 071 744 21 66                                                                                                    |   |
|----------------------------------------------------------------------------------------------------|----------------------------------------------------------------------------------------------------|---|
| Anrede<br>Notfall Name<br>Notfall Adresse<br>Notfall PLZ/Ort<br>Anrede<br>Notfall Name<br>Notfall Adress<br>Notfall PLZ/Ort | Dr. med. Andre, Trogenerstrass, 9450 Altstatter 071 755 35 77<br>Dr. med. Andre, Trogenerstrass, 9450 Altstatter 071 745 21 66<br>Dr. med. Law, F Buhofstrasse 4 9424 Rhenek 071 888 12 11<br>Dr. med. Paul Papp Hauptstrasse 2 9436 Balgach 071 722 27 42<br>Dr. schopf Buhofstrasse 4 9424 Rhenek 071 720 05 60<br>Dr.med. Phillip Stosstrasse 2 9450 Altstatter 071 750 05 60<br>Dr.med. Romai Zinggenstrasse 9433 Widnau 071 722 27 42<br>Dr.med. Jr. Schopf Korschert 9404 Rorschert 071 853 174<br>Frau Suednel Schutzenwiese 9451 Kriessern 071 7555544<br>MoFr,7-19Uhr<br>Frau Susanne V Hauptstrasse 2 9053 Teufen 071 335 75 35<br>Montg Jr. Dr. Med. S Bahnhofstrasse 9443 Widnau 071 722 61 61<br>Rhydorf Praxis, Bahnhofstrasse 9433 Widnau 071 722 61 61<br>Montag – Freity |   |
| -                                                                                                    |                                                                                                    | _ |

Der Status der Adresse ist automatisch «Aktiv»

Als weiterer Schritt sollte ein Tarif für die Adresse erfasst werden. Im Normalfall wird der Tarif für die Familie durch die Gemeinde bzw. das Steueramt festgelegt. Nun können im Menü-Reiter «Schüler» der Familie Schülernamen hinzugefügt werden. Ein neuer Datensatz wurde bereits eröffnet und muss nur noch ergänzt werden.

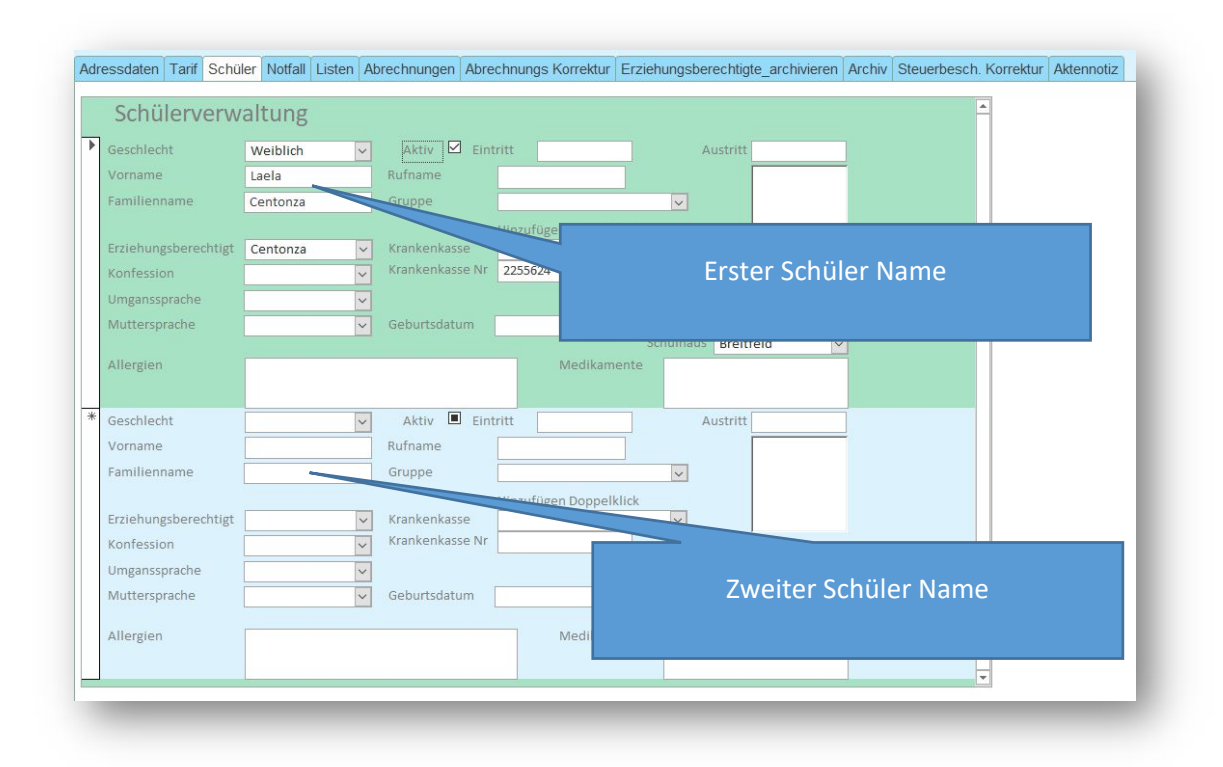

Es wird nach dem Ausfüllen des zweiten Schüler Formular automatisch eine leer Datensatz angehängt. Es können auch Bilder der Schüler eingefügt werden.

| ieschlecht           | Männlich 🗸          | Aktiv 🗹 Eint    | ritt 03.08.2020        | А          | ustritt         |        |
|----------------------|---------------------|-----------------|------------------------|------------|-----------------|--------|
| /orname              | Danyal              | Rufname         |                        |            |                 |        |
| Familienname         | Dändliker           | Gruppe          | Schmetterling          | $\sim$     |                 |        |
|                      |                     |                 | Hinzufügen Doppelklick |            |                 |        |
| Erziehungsberechtigt | Dändliker 🗸         | Krankenkasse    | Swica                  | $\sim$     |                 |        |
| Konfession           | Evangelische Lanc 🗸 | Krankenkasse Nr | 12112311               | Foto vorha | nden O          |        |
| Umganssprache        | Deutsch 🗸           |                 |                        | Lehrer     | Deborah Steger  | $\sim$ |
| Muttersprache        | Deutsch 🗸           | Geburtsdatum    | 18.05.2008             | Klasse     | 2. Kindergarten | $\sim$ |
|                      |                     |                 |                        | Schulhaus  | Breitfeld       | $\sim$ |
| Allergien            | Keine               |                 | Medikamente            | e keine    |                 |        |

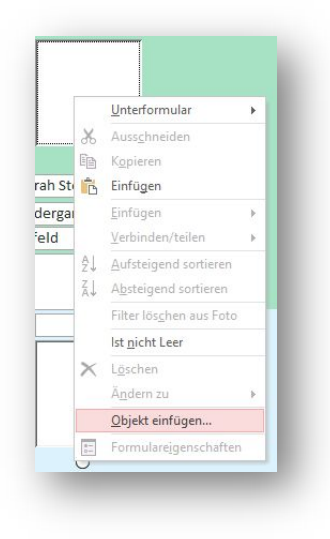

Einfügen eines Bildes. Rechte Maustaste im «Bild»

Das Feld «Objekt einfügen» auswählen.

In der Maske «Aus Datei erstellen» und über «Durchsuchen» das gewünschte Bild auswählen

Das Bild erschein anschliessend in Formular.

|                     |                                                                       | ? X                 |
|---------------------|-----------------------------------------------------------------------|---------------------|
|                     | Datei: Paintbrush Picture                                             | OK                  |
| ) Neu erstellen     | C:\Users\office.FIRESOFTWARE.000\Picture                              |                     |
| Aus Datei erstellen | Durchsuchen Verknüpfen                                                | Abbrechen           |
|                     | Durchbuchenin                                                         | Als Symbol anzeigen |
| Ergebnis<br>Fügt di | e Inhalte der Datei als Objekt in Ihr<br>ent ein. Sie können dann das |                     |

| Geschlecht           | Weiblich 🗸   | Aktiv 🗹 Eint    | tritt                  | A          | ustritt        |   |
|----------------------|--------------|-----------------|------------------------|------------|----------------|---|
| Vorname              | Laela        | Rufname         |                        |            | Bild           |   |
| Familienname         | Centonza     | Gruppe          |                        | ~          |                |   |
|                      |              |                 | Hinzufügen Doppelklick | <          |                |   |
| Erziehungsberechtigt | Centonza 🗸 🗸 | Krankenkasse    | Assura                 | ~          |                |   |
| Konfession           | ~            | Krankenkasse Nr | 2255624                | Foto vorha | nden O         |   |
| Umganssprache        | ~            |                 |                        | Lehrer     | Renate Bossart | ~ |
| Muttersprache        | ~            | Geburtsdatum    | 16.09.2010             | Klasse     | 3. Klasse      | ~ |
|                      |              |                 |                        | Schulhaus  | Breitfeld      | ~ |

Am besten eignen sich Quadratische Bilder im Format \*.bmp in einer nicht zu grossen Auflösung.

# 2. Schülerverwaltung

| amilienname Vornam 🔺  | Aktue                    | eller SchülerIn Mathias | Muster              |                          |                   |     |
|-----------------------|--------------------------|-------------------------|---------------------|--------------------------|-------------------|-----|
| suchen                | Personendaten Betreuungs | zeiten Listen Standard  | betreuungen Buchung | überprüfen Neuer Datensa | atz Aktualisieren | Qe- |
| Centonza Laela        |                          |                         | -   -               |                          |                   |     |
| Cognata Dylan         |                          |                         |                     |                          |                   |     |
| Cognata Mara          | Aktiv                    | Eintri                  | itt 01.08.20        | 20 Austritt              |                   |     |
| Dändliker Danyal      | Geschlecht               | Männlich                | ✓ Geburtsdatun      | 12. Mai. 12              |                   |     |
| Dervisic Mattia       | Vorname *                | Mathias                 | Rufname             |                          | Foto              |     |
| Duman-Celik Luca      | Name *                   | Mustor                  | Klasse              | 1. Kindergarten          | ~                 |     |
| Frei Amalia           | Nume                     | Widstei                 | Cobulbauc           | Cish stores              |                   |     |
| Herrsche Simon        | Erziehungsberechtigte *  | Muster                  | Schulhaus           | Eichstrasse              | <u> </u>          |     |
| Huber Hans            | Konfession               | Römisch-Katholisch      | Lenrer              | Brigitte Christen        |                   |     |
| Junuzovic Mirac       | Umgangssprache           | Deutsch                 | Y Foto vorhande     | en O                     |                   |     |
| Kolpacki Lisa         | Muttersprache            | Deutsch                 | ~                   |                          |                   |     |
| kuster Monika         | Krankenkasse             | Rhenusana               | ✓ Gruppe            | Tiger                    | v                 |     |
| Kuster Robin          | Krankenkasse Nr          | 213412323               |                     |                          |                   |     |
| Lavanga Florian       | Allorgion                |                         |                     |                          |                   |     |
| Lavanga Melisa        | Alleißien                | 10                      | -                   |                          |                   |     |
| muster Florian        |                          |                         |                     |                          |                   |     |
| Muster Luca           |                          |                         | ~                   |                          |                   |     |
| Muster Mathias        | Medikamente              |                         |                     |                          |                   |     |
| Muster Robin          |                          |                         |                     |                          |                   |     |
| Oehler Simon          |                          |                         |                     |                          |                   |     |
| Sieber Jorin          | Bemerkungen              |                         |                     |                          |                   |     |
| Sieber Julia          |                          |                         |                     |                          |                   |     |
| Suengas Cortés Luna   |                          |                         |                     |                          |                   |     |
| Suengas Cortés Victor |                          |                         |                     |                          |                   |     |
| Thalmann Eva          |                          |                         |                     |                          |                   |     |
| Thalmann Mathis       |                          |                         |                     |                          |                   |     |
| Turienzo Elio 🔻       |                          |                         |                     |                          |                   |     |

In der Schülerverwaltung können in den Personendaten Ergänzungen gemacht werden.

#### 2.1 Betreuungszeiten

Im Reiter «Betreuungszeiten» werden die gebuchten Betreuungszeiten aufgelistet. Die Zeiten werden in absteigender Datum-Reihenfolge aufgelistet. In dieser Ansicht können keine Betreuungszeit hinzugefügt werden.

| amilienname Vornam 🔺            |           | Akt           | tueller S | chüle | nin M | lathias | 5     |         | Mu    | ster   |         |       |              |                   |                   |    |
|---------------------------------|-----------|---------------|-----------|-------|-------|---------|-------|---------|-------|--------|---------|-------|--------------|-------------------|-------------------|----|
| suchen                          | Personend | aten Betreuur | ngszeiten | Liste | en S  | tandar  | dbetr | reuunge | en Bu | ichung | ; überp | rüfen | Neuer Datens | atz Aktualisieren |                   | ₿÷ |
| Centonza Laela<br>Cognata Dylan |           |               |           |       |       |         |       |         |       |        |         |       |              |                   |                   | 4  |
| Cognata Mara                    |           | Datum         | M1        | M2    | M3a   | M3b     | M4    | M5a     | M5b   | M6a    | M6b     | M7    | Ferien       | Bemerkungen       | abgerechnet Datum |    |
| Dändliker Danyal                | ▶ Do.     | 02.07.2020    | 0         | X     | 0     | 0       | X     | 0       | 0     | 0      | 0       | 0     |              |                   |                   |    |
| Dervisic Mattia                 | Mo.       | 29.06.2020    | 0         | 0     | 0     | 0       | X     | 0       | 0     | 0      | 0       | 0     |              |                   |                   |    |
| Duman-Celik Luca                | Do.       | 25.06.2020    | 0         | 0     | 0     | 0       | х     | 0       | 0     | 0      | 0       | 0     |              |                   |                   |    |
| Frei Amalia                     | Mo.       | 22.06.2020    | 0         | 0     | 0     | 0       | х     | 0       | 0     | 0      | 0       | 0     |              |                   |                   |    |
| Herrsche Simon                  | Do.       | 18.06.2020    | 0         | 0     | 0     | 0       | х     | 0       | 0     | 0      | 0       | 0     |              |                   |                   |    |
| Huber Hans                      | Mo.       | 15.06.2020    | 0         | 0     | 0     | 0       | X     | 0       | 0     | 0      | 0       | 0     |              |                   |                   |    |
| lupuzovic Mirac                 | Do.       | 11.06.2020    | 0         | 0     | 0     | 0       | X     | 0       | 0     | 0      | 0       | 0     |              |                   |                   | _  |
| Koleacki Lisa                   | Do        | 08.06.2020    | 0         | 0     | 0     | 0       | ×     | 0       | 0     | 0      | 0       | 0     |              |                   |                   |    |
| kuster Merika                   | Do.       | 28.05.2020    | 0         | 0     | 0     | 0       | x     | 0       | 0     | 0      | 0       | 0     |              |                   |                   |    |
| kuster monika                   | Mo.       | 25.05.2020    | 0         | 0     | 0     | 0       | X     | 0       | 0     | 0      | 0       | 0     |              |                   |                   |    |
| Kuster Robin                    | Mo.       | 18.05.2020    | 0         | 0     | 0     | 0       | x     | 0       | 0     | 0      | 0       | 0     |              |                   |                   |    |
| Lavanga Florian                 | Do.       | 14.05.2020    | 0         | 0     | 0     | 0       | х     | 0       | 0     | 0      | 0       | 0     |              |                   |                   |    |
| Lavanga Melisa                  | Mo.       | 11.05.2020    | 0         | 0     | 0     | 0       | х     | 0       | 0     | 0      | 0       | 0     |              |                   |                   |    |
| muster Florian                  | Do.       | 07.05.2020    | 0         | 0     | 0     | 0       | X     | 0       | 0     | 0      | 0       | 0     |              |                   |                   |    |

#### 2.2 Listen

Im Reiter «Listen» steht das «Schüler Datenblatt und das Notfallblatt für den ausgewählten Schüler oder für alle Schüler zur Verfügung.

|                                                                                                    |                                                                                                  |                                                                                                    |                                                                                                    |      | Schüler Datenbaltt                                                                                              |                                                                          |                                            | - 0                                                                     |
|----------------------------------------------------------------------------------------------------|--------------------------------------------------------------------------------------------------|----------------------------------------------------------------------------------------------------|----------------------------------------------------------------------------------------------------|------|----------------------------------------------------------------------------------------------------|--------------------------------------------------------------------------|--------------------------------------------|-------------------------------------------------------------------------|
| Schüler [                                                                                                    | Datenblatt Mark                                                                                  | Prosic                                                                                                    |                                                                                                    |      |                                                                                                    |                                                                          |                                            |                                                                         |
| Rufname                                                                                                    | Adresse Hau                                                                                      | otstrasse 10 PLZ 9                                                                                                    | 9999 Ort Feuertal                                                                                          |      | Schüler Notfallblat                                                                                             | t Marlo                                                                  | Prosic                                     |                                                                         |
| Fraichunachoro                                                                                                    | obtigt Tolofon                                                                                   | Mobilit 076 242 62 6                                                                                                    |                                                                                                    | _    | Rufname                                                                                                    | Adresse Hauptstrasse                                                     | 10 PLZ 9999                                | Ort Feuertal                                                            |
| erzien ungsolere                                                                                                    | Chugt Telefon 071 522 59 78                                                                      | WIDDIT 076 243 63 5                                                                                                    | 92 ervian                                                                                                  |      | Erziehungsberechtigt Telefon                                                                                    | 071 522 59 78 Mobil1                                                     | 076 243 63 92                              | eMail                                                                   |
| Erziehungsbere                                                                                                    | echtigt Name Prosic                                                                              | Vorname                                                                                                    | Ibolya & Dzeladin                                                                                          | _    | Erziehungsberechtigt Name                                                                                       | Prosic                                                                   | Vorname                                    | Ibolya & Dzeladin                                                       |
| Konfession                                                                                                    | Muslime                                                                                          |                                                                                                    |                                                                                                    |      | Hausarzt Rhydorf Praxis, V                                                                                      | Vidnau                                                                   | Arzt Telefon                               | 071 722 61 61                                                           |
| Nationalität                                                                                                    | Umgangsspra                                                                                      | he Deutsch N                                                                                                    | Muttersprache Bosnisch                                                                                     |      | Bemerkungen Montag – Freita                                                                                     | z 08.00 - 12.00 Uhr / 14.00 - 1                                          | 7.30                                       |                                                                         |
| Krankenkasse                                                                                                    | Rhenusana                                                                                        |                                                                                                    |                                                                                                    |      | Allergien                                                                                                    |                                                                          | Medikamente / Ber                          | nerkungen                                                               |
| Krankenk Nr                                                                                                    |                                                                                                  |                                                                                                    |                                                                                                    |      |                                                                                                    |                                                                          |                                            |                                                                         |
|                                                                                                    |                                                                                                  |                                                                                                    |                                                                                                    |      | - 5                                                                                                    |                                                                          |                                            |                                                                         |
| Hausarzt                                                                                                    | Rhydorf Praxis, Widnau                                                                           | Arzt Telefon                                                                                                    | 071 722 61 61                                                                                              |      |                                                                                                    |                                                                          |                                            |                                                                         |
| Hausarzt<br>Medikamente                                                                                                    | Rhydorf Praxis, Widnau                                                                           | Arzt Telefon                                                                                                    | 071 722 61 61                                                                                              | _    | 5                                                                                                    |                                                                          |                                            |                                                                         |
| Hausarzt<br>Medikamente<br>Allergien                                                                                                    | Rhydorf Praxis, Widnau                                                                           | Arzt Telefon                                                                                                    | 071 722 61 61                                                                                              | -    |                                                                                                    |                                                                          |                                            |                                                                         |
| Hausarzt<br>Medikamente<br>Allergien<br>Lehrer Name                                                                                           | Rhydorf Praxis, Widnau                                                                           | Arzt Telefon                                                                                                    | 071 722 61 61                                                                                              | - 11 |                                                                                                    |                                                                          |                                            |                                                                         |
| Hausarzt<br>Medikamente<br>Allergien<br>Lehrer Name<br>Schulhaus                                                                              | Rhydorf Praxis, Widnau<br>Breite                                                                 | Arzt Telefon                                                                                                    | 071 722 61 61                                                                                              | - 11 | Notfall Plan                                                                                                    |                                                                          |                                            |                                                                         |
| Hausarzt<br>Medikamente<br>Allergien<br>Lehrer Name<br>Schulhaus                                                                              | Rhydorf Praxis, Widnau<br>Breite                                                                 | Arzt Telefon<br>LehrerTelefon<br>Schulhaus Telefon                                                                         | 071 722 61 61                                                                                              |      | Notfali Plan<br>Beziehung                                                                                       |                                                                          | Tane, Onkel, Grosse                        | sitern, Nachbar)                                                        |
| Hausarzt<br>Medikamente<br>Allergien<br>Lehrer Name<br>Schulhaus<br>Notfall Plan<br>Beziehung                                                 | Rhydorf Praxis, Widnau<br>Breite                                                                 | Arzt Telefon LehrerTelefon Schulhaus Telefon (Tane, Onkel Gros                                                             | 071 722 61 61                                                                                              | 1    | Notfall Plan<br>Beziehung<br>Notfall Name                                                                       | Notfall Adresse                                                          | Tane, Onkel, Grosse                        | eltern, Nachber)<br>Notfall FIZ/Ort                                     |
| Hausarzt<br>Medikamente<br>Allergien<br>Lehrer Name<br>Schulhaus<br>Notfall Plan<br>Beziehung<br>Notfall Name                                 | Rhydorf Praxis, Widnau                                                                           | Arzt Telefon LehrerTelefon Schulhaus Telefon (Tane, Onkel, Gros                                                            | 071 722 61 61<br>071 552 20 21<br>seetern, Nachbar)<br>Ivotfal PLZ/Ort                                     | - 11 | Notfall Plan<br>Beziehung<br>Notfall Name<br>Notfall Telefon                                                    | Notfall Adresse                                                          | Tane, Onkel, Grosse                        | eltern, Nachbar)<br>Notfail PLZ/Ort                                     |
| Hausarzt<br>Medikamente<br>Allergien<br>Lehrer Name<br>Schulhaus<br>Notfall Plan<br>Beziehung<br>Notfall Name<br>Notfall Telefon              | Phydorf Praxis, Widnau Praxis, Widnau Breite Notfall Adri                                        | Arzt Telefon LehrerTelefon Schulhaus Telefon (Tane, Onkel, Gros sse                                                        | 071 722 61 61<br>071 552 20 21<br>seltern, Nachbar)<br>Notfall PLZ/Ort                                     |      | Notfall Plan<br>Beziehung<br>Notfall Name<br>Notfall Telefon<br>Beziehung                                       | Notfall Adresse<br>Notfall Mobil                                         | Tane, Onkel, Grosse                        | eltern, Nachber)<br>Notfall PLZ/Ort                                     |
| Hausarzt<br>Medikamente<br>Allergien<br>Lehrer Name<br>Schulhaus<br>Notfall Plan<br>Beziehung<br>Notfall Name<br>Notfall Telefon<br>Beziehung | Rhydorf Praxis, Widnau                                                                           | Arzt Telefon LehrerTelefon Schulhaus Telefon (Tane, Onkel, Gros (Tane, Onkel, Gros (Tane, Onkel, Gros) (Tane, Onkel, Gros) | 071 722 61 61<br>071 552 20 21<br>settern, Nachbar)<br>Notfall PLZ/Ort                                     |      | Notfall Plan<br>Beziehung<br>Notfall Telefon<br>Beziehung<br>Notfall Telefon                                    | Notfall Adresse<br>Notfall Mobil                                         | Tane, Onkel, Grosse<br>Tane, Onkel, Grosse | eltern, Nachbar)<br>Norfal PIZ/Ort<br>Itern, Nachbar)<br>Norfal PIZ/Ort |
| Hausarzt<br>Medikamente<br>Allergien<br>Lehrer Name<br>Schulhaus<br>Notfall Plan<br>Beziehung<br>Notfall Telefon<br>Beziehung<br>Notfall Name | Rhydorf Praxis, Widnau     Brate     Notfall Adn     Notfall Adn     Notfall Adn     Notfall Adn | Arzt Telefon<br>LehrerTelefon<br>Schulhaus Telefon<br>(Tane, Onkel, Gros<br>sse<br>(Tane, Onkel, Gros                      | 071 722 61 61<br>071 552 20 21<br>seetern, Nachbar)<br>Nachal PL2/On<br>Seetern, Nachbar)<br>Nachal PL2/On |      | Norfail Pian<br>Beziehung<br>Norfail Name<br>Norfail Telefon<br>Beziehung<br>Norfail Telefon<br>Norfail Telefon | Notfall Adresse<br>Notfall Adresse<br>Notfall Adresse<br>Notfall Adresse | Tane, Onkel, Grosse<br>Tane, Onkel, Grosse | sitern, Nachbar)<br>Notfail PLZ/Ort<br>Notfail PLZ/Ort                  |

Mit dem Button «Notfallblatt alle in Excel», werden alle im Notfall relevanten Felder der aktiven Schüler in einer Excel Liste dargestellt.

| A              | в        | С                   | D    | E          | F             | G                  | Н                                            | 1               | J               | ĸ                          | L                      |
|----------------|----------|---------------------|------|------------|---------------|--------------------|----------------------------------------------|-----------------|-----------------|----------------------------|------------------------|
| Familienname   | Vorname  | Adresse             | PLZ  | Ort        | Telefon       | Arbeitgeber Mutter | Arbeitgeber Vater                            | Mobil Mutter    | Mobil Vater     | eMail Muitter              | eMail Vater            |
| Centonza       | Laela    | Alpsteinstrasse 10  | 9999 | Feuertal   |               |                    |                                              | M 077 520 00 19 | V 076 744 25 95 | avdo.cont22@hotmail.com    | m.vittoria99@hotmail.c |
| Cognata        | Dylan    | Alpsteinstrasse 61  | 9999 | Feuertal   |               |                    | 071 727 21 26                                | 079 502 28 25   | 079 503 35 58   | meierhans@gmx.com          |                        |
| Cognata        | Mara     | Alpsteinstrasse 61  | 9999 | Feuertal   |               |                    | 071 727 21 26                                | 079 502 28 25   | 079 503 35 58   | meierhans@gmx.com          |                        |
| Dändliker      | Danyal   | Bahnstrasse 5       | 9999 | Feuertal   | 071 722 05 69 |                    | 071 755 53 30                                | 079 517 22 98   | 079 379 02 50   |                            |                        |
| Dervisic       | Mattia   | Neudorfstrasse 1    | 9999 | Feuertal   |               |                    |                                              | 076 321 91 28   | 076 388 02 13   | merima.dervisic@bluewin.ch | rasiddervisic@bluewin  |
| Duman-Celik    | Luca     | Schulhausstrasse 4A | 9999 | Feuertal   |               |                    | 071 726 32 88                                | 079 152 39 89   | 078 920 00 34   | s.d-c@hotmail.ch           |                        |
| Frei           | Amalia   | Rietweg 133         | 9999 | Feuertal   |               |                    | 071 833 73 73                                | 076 456 33 40   | 078 554 95 01   | schmitter.r01@gmail.com    |                        |
| Herrsche       | Simon    | Staatstrasse 11     | 9999 | Feuertal   |               |                    | 0043 5522 71369 42                           | 079 192 30 30   | 079 661 07 33   |                            |                        |
| Huber          | Hans     | Talstrasse 12       | 9999 | Feuertal   |               |                    |                                              |                 |                 |                            |                        |
| Junuzovic      | Mirac    | Mühltalstrasse 8    | 9999 | Feuertal   | 071 712 16 30 |                    | 071 712 63 93                                | M 077 068 9516  |                 |                            |                        |
| Kolpacki       | Lisa     | Körnerstrasse 5     | 9999 | Feuertal   |               |                    |                                              |                 |                 |                            |                        |
| Kuster         | Robin    | Kindergartenweg 3   | 9999 | Feuertal   |               |                    |                                              |                 |                 |                            |                        |
| kuster         | Monika   | Kindergartenweg 3   | 9999 | Feuertal   |               |                    |                                              |                 |                 |                            |                        |
| Lavanga        | Florian  | Dorf 10             | 9999 | Feuertal   | 071 733 01 93 |                    | 071 751 53 26                                | 079 766 34 43   | 076 356 52 32   |                            |                        |
| Lavanga        | Melisa.  | Dorf 10             | 9999 | Feuertal   | 071 733 01 93 |                    | 071 751 53 26                                | 079 766 34 43   | 076 356 52 32   |                            |                        |
| Muster         | Robin    | Nebensztrtasse 12   | 9999 | Feuertal   | 071 222 33 44 |                    | 054 212 33 34                                | 079 221 32 23   | 078 255 22 77   | h.muster@qmx.com           | b.muster@gmx.com       |
| muster         | Florian  | Hauptstrasse 9      | 9999 | Feuertal   |               |                    |                                              |                 |                 |                            | -                      |
| Muster         | Mathias  | Nebensztrtasse 12   | 9999 | Feuertal   | 071 222 33 44 |                    | 0542123334                                   | 079 221 32 23   | 078 255 22 77   | h.muster@gmx.com           | b.muster@gmx.com       |
| Oehler         | Simon    | Grünenfeldstr. 6    | 9999 | Feuertal   | 071 334 98 80 |                    | 071 227 84 20 Tel. Papa Arbeit 071 223 60 50 | 079 633 61 62   | 079 251 62 80   | -                          |                        |
| Sieber         | Julia    | Neustrasse 1        | 9999 | Feuertal   |               |                    |                                              | 078 790 43 21   |                 | a.sieber@amxch             |                        |
| Sieber         | Jorin    | Neustrasse 1        | 9999 | Feuertal   |               |                    |                                              | 078 790 43 21   |                 | g.sieber@gmxch             |                        |
| Suengas Cortés | Victoria | Hauptstrasse 113    | 9999 | Feuertal   | 071 722 84 32 |                    | 071 757 22 48 Tel. Papa Arbeit 071 727 45 71 |                 |                 |                            |                        |
| Suengas Cortés | Luna     | Hauptstrasse 113    | 9999 | Feuertal   | 071 722 84 32 |                    | 071 757 22 48 Tel. Papa Arbeit 071 727 45 71 |                 |                 |                            |                        |
| Thalmann       | Eva      | Untermäder 3A       | 9999 | Feuertal   | 071 244 19 46 |                    | 071 737 74 33 (Papa)                         | 079 808 63 43   | 079 216 44 00   |                            |                        |
| Thalmann       | Mathis   | Untermäder 3A       | 9999 | Feuertal   | 071 244 19 46 |                    | 071 737 74 33 (Papa)                         | 079 808 63 43   | 079 216 44 00   |                            |                        |
| Turienzo       | Lennv    | Kapfstrasse 4c      | 9999 | Feuertal   | 071 722 44 32 |                    | 044 752 32 44                                | 078 723 54 81   | 078 852 55 26   |                            |                        |
| Turienzo       | Elio     | Kapfstrasse 4c      | 9999 | Feuertal   | 071 722 44 32 |                    | 044 752 32 44                                | 078 723 54 81   | 078 852 55 26   |                            |                        |
| Weder          | Felix    | Grundstrasse 12     | 9999 | Feuertal   |               |                    |                                              |                 |                 |                            |                        |
| Weder          | Robin    | Grundstrasse 12     | 9999 | Feuertal   |               |                    |                                              |                 |                 |                            |                        |
| Weder          | Melisa   | Grundstrasse 12     | 9999 | Feuertal   |               |                    |                                              |                 |                 |                            |                        |
| Witzia         | Robin    | Schulhausweg 12     | 9999 | Feuertal   |               |                    |                                              |                 |                 |                            |                        |
| Witzia         | Manuel   | Schulstrasse 12     | 9999 | Feuertal   |               |                    |                                              | 076 122 22 55   |                 | k.witzig@amail.com         |                        |
| Zoller         | Manuela  | Noufoldstraceo 2    | 9999 | Foundation | 071 344 42 90 |                    | 071 347 02 78                                | 079 533 84 12   | 076 654 51 13   | Kango belena@gmy.ch        | z stofan@gmv ch        |

| huler G      | ruppen  | Schülerhort Feuertal |
|--------------|---------|----------------------|
| Gruppe       | Tiger   |                      |
| amilienname  |         | Vomame               |
| Herrsche     |         | Simon                |
| Huber        |         | Hans                 |
| Muster       |         | Robin                |
| Muster       |         | Mathias              |
| muster       |         | Florian              |
| Witzig       |         | Manuel               |
| Gruppe       | Elefant |                      |
| Familienname |         | Vomame               |
| Cognata      |         | Dylan                |
| Dervisic     |         | Mattia               |
| Kuster       |         | Robin                |
| avanga       |         | Melisa               |
| Oehler       |         | Simon                |

In der Gruppen Liste werden wie der Name es schon sagt die aktiven Schüler im Hort gruppiert aufgelistet.

Die Liste «Telefonnummern Schulhäuser» wird eine Liste mit allen zugewiesenen Schulhäusern, den Lehrkräften, Klassen und den Schüler (Vorname und zwei Buchstaben Nachname) dargestellt. Es werden nur Klassen und Lehrkräfte aufgelistet die zugewiesen sind.

In der 1. Zeile wird der in den Standardwerten angegebene Schulleiter oder Kindergartenleiter aufgelistet. Die Reihenfolge wird in den Standardwerten eingestellt. Die Lehrkräfte, die Klassen und die Schüler haben jeweils dieselbe Farbe. Die Farben werden in den Standardwerten eingestellt.

| relefonnunnnenn sci                  | iumauser unu                   | Kindergarten                         | 09.08.20           | 21 |
|--------------------------------------|--------------------------------|--------------------------------------|--------------------|----|
| schülerhort Feuertal                 |                                |                                      |                    |    |
| osemarie Fischer, Kindergarten Leite | erin. 071 223 22 23, Paul W    | /alser, Schulleiter, 071 553 20      | 21                 |    |
| Berglifeld 071 553 20 24             |                                |                                      |                    |    |
| Elio Tu., Julia Si., Simon Oe.,      |                                | > Stephanie Wagne                    | er ()              |    |
| Mirac Ju.,                           |                                | > Noemi Lüchinger                    |                    |    |
| Florian La.,                         |                                | > Felix Wigger ()                    |                    |    |
| Breitfeld 071 553 20 21              |                                |                                      |                    |    |
| Simon He.,                           |                                | > Hans Huber ()                      |                    |    |
| Robin WL,                            |                                | > Andrea Lutz ()                     |                    |    |
| Dalia Zo., Laela Ce.,                |                                | > Renate Bossart ()                  |                    |    |
| Monika ku., Robin We.,               |                                | > Debora Eggenber                    | ger()              |    |
| Melisa we,                           |                                | > Irene Schwitter (                  |                    |    |
| Mara LO.,                            |                                | > Hans Quan ()                       |                    |    |
| viunie 0/1 553 20 28                 |                                | December 7 Parks                     | -11                |    |
| Jorin SI.,                           |                                | > Rosemane Fische                    | ro                 |    |
| Danyai Da., Manuel Wil, Robin Mul.,  |                                | > Deboran Steger (                   |                    |    |
| Manuala Zo Mathias Mu                |                                | > Risitta Christon                   | n                  |    |
| lorstwog 071 553 20 26               |                                | <ul> <li>bigitte Ginstein</li> </ul> | U .                |    |
| Hans Hu                              |                                | > Franziska Quan (                   |                    |    |
|                                      |                                |                                      |                    |    |
|                                      |                                |                                      |                    |    |
| Klasse 4. Klasse                     | 1. 2.<br>Kindergart Kindergart | Einführungskl<br>asse                | 2. Klasse 1. Klass | e  |

#### 2.3 Schülerverwaltung neuer Datensatz

Über den Button «Neuer Datensatz» kann ein neuer Schüler im Schülerhort aufgenommen werden, dies ist jedoch auch im Modul «Erziehungsberechtigte» möglich. Beim Hinzufügen eines neuen Schülers muss die Adresse des Erziehungsberechtigten bereits erfasst sein. Der neue Schüler wird einem Erziehungsberechtigten zugewiesen.

| Personendaten Betreu | uungszeiten Lister         | n                  |                        |                      |          |        | R.  |
|----------------------|----------------------------|--------------------|------------------------|----------------------|----------|--------|-----|
| Aktiv                | $\square$                  |                    |                        |                      |          |        |     |
| Geschlecht           | Weiblich                   | ~                  | Rufname                |                      | weiblich |        |     |
| Vorname              | Melisa                     |                    |                        |                      |          |        |     |
| Name                 | Weder                      |                    | Klasse                 |                      |          | $\sim$ |     |
| Erziehungsberechtigt | Weder                      | ~                  | Schulhau               | s                    |          | ~      |     |
| Konfession           | Kolpacki                   | Géraldine          |                        | Feuertal             | ^        | ~      |     |
| Umgangssprache       | Mastel                     | Barbara            | Mauro                  | Feuertal             |          |        |     |
| Muttersprache        | Muster                     | Hans               | Britta                 | Feuertal             |          |        |     |
| Krankenkasse         | Oehler Dux                 | Marianna Drab      | Roger                  | Feuertal             |          |        |     |
| Krankenkasse Nr      | Rieder / Müller            | Munira             | Marcel                 | Feuertal             |          |        |     |
| Allergien            | Schmitter<br>Sieber        | Melanie<br>Carmen  |                        | Feuertal<br>Feuertal |          |        |     |
|                      | Suengas Cortés<br>Thalmann | Barbera<br>Jasmine | Carlos Suengas<br>Kurt | Feuertal<br>Feuertal |          |        |     |
|                      | Thurnheer                  | Christina          | Martin                 | Feuertal             |          |        |     |
| Medikamente          | Turienzo                   | Sonja              | Oscar                  | Feuertal             |          |        | 111 |
|                      | Weder                      | Beatrice           | Hugo                   | Feuertal             |          |        | ~   |
|                      | Zoller                     | Helena             | Steran                 | Feuertal             |          |        |     |
| Bemerkungen          | ZWICKY                     | Jonannes           | Sinone                 | recentar             | v        |        |     |

| Eva Thalmann       |                                                                                                    |                    | Aktualisieren                        | Aktueller Schü       | üler               |            | Neuer Date | ansatz | E+ |
|--------------------|----------------------------------------------------------------------------------------------------|--------------------|--------------------------------------|----------------------|--------------------|------------|------------|--------|----|
| Finn Oebler        | Personendaten Betreuu                                                                                          | ingszeiten Listen  |                                      | Mara                 | Co                 | ignata     |            |        |    |
| Florian Lavanga    |                                                                                                    |                    |                                      |                      |                    |            |            |        |    |
| Ilaria Thurnheer   | Aktiv                                                                                                    |                    |                                      |                      |                    |            |            |        |    |
| Jan Zwicky         | Geschlecht                                                                                                    | Weiblich           | ~                                    | Geburtsdatum         | 05                 | 5. Aug. 08 |            |        |    |
| Jocelyne Thurnheer | Vorname                                                                                                    | Mara               |                                      | Rufname              |                    |            | 1          |        |    |
| Jorin Sieber       | Name                                                                                                    | Cognata            | _                                    | Klasse               | 4. Klasse          | • ×        | i          |        |    |
| Julia Sieber       | Frziehungsberechtigte                                                                                          | Cognata            |                                      | Schulhaus            | Breite             | ~          | 1          |        |    |
| Lia Zwicky         | Konforcion                                                                                                    | cognata            |                                      | Lehrer               | Paul Ou            | an V       | 1          |        |    |
| Lisa Kolpacki      | Umgangsspracho                                                                                                 |                    | ~                                    | Foto                 |                    |            | 1          |        |    |
| Loris Fritsch      | omgangssprache                                                                                                 |                    | ~                                    | FOLO                 |                    |            |            |        |    |
| Luca Duman-Celik   | Muttersprache                                                                                                  |                    | ~                                    |                      |                    |            |            |        |    |
| Luca Muster        | Krankenkasse                                                                                                   | Rhenusana          | $\sim$                               |                      |                    |            |            |        |    |
| Luca Toirac Garcia | Krankenkasse Nr                                                                                                |                    |                                      |                      |                    |            |            |        |    |
| Mara Cognata       | Allergien                                                                                                    |                    |                                      |                      |                    |            |            |        |    |
| Marlo Prosic       |                                                                                                    |                    |                                      |                      |                    |            |            |        |    |
| Mathias Muster     |                                                                                                    |                    |                                      |                      |                    |            |            |        |    |
| Mathis Thalmann    | Medikamente                                                                                                    | Prillonträgor      |                                      | -                    |                    |            |            |        |    |
| Mattia Dervisic    | Medikamence                                                                                                    | Dimenoager         |                                      |                      |                    |            |            |        |    |
| Melinda Rieder     |                                                                                                    |                    |                                      |                      |                    |            |            |        |    |
| Melisa Lavanga     | where the second second second second second second second second second second second second second second se |                    |                                      |                      |                    |            |            |        |    |
| Melisa Weder       | Bemerkungen                                                                                                    | Spielverderber, wi | en Clown und Ka<br>Il Angelina D. ge | fallen, will Lady se | rnoren, tei<br>ein | iweise     |            |        |    |
| Mirac Junuzovic    |                                                                                                    |                    | 0                                    |                      |                    |            |            |        |    |
| Rafael Hutter      |                                                                                                    |                    |                                      |                      |                    |            |            |        |    |
| Robin Weder        |                                                                                                    |                    |                                      |                      |                    |            |            |        |    |
| Simon Herrsche     |                                                                                                    |                    |                                      |                      |                    |            |            |        |    |
| Viola Fritsch      |                                                                                                    |                    |                                      |                      |                    |            |            |        |    |

Der Name des Schülers kann vom Namen des Erziehungsberechtigten abweichen.

Sollte der SuS Medikamente einnehmen müssen, oder sind Allergien bekannt, können auch dies Informationen eingetragen werden. Unter Bemerkungen können Information über das Verhalten oder Bemerkungen über spezielle Hinweise erfasst werden.

#### 2.4 Standardbetreuung

Viel Schüler besuchen den Schülerhort zu immer denselben Betreuungsblöcken. Um diesem Umstand Rechnung zu tragen wurde die Menü Erweiterung «Standardbetreuung» entwickelt. Für den optimalen Ablauf ist es wichtig, dass im Modul «Einstellungen» Im Menü-Reiter «Ferien» der Ferienplan eingetragen wird. Das Programm überprüft bei Standardbetreuungen ob die ausgewählten Betreuungsblöcke für das buchen geeignet sind. Also können Ferienblöcke im Ferienhort nur währen den Ferien gebucht werden und Schülerhort Buchungen nur wenn keine Ferien sind und der Hort nicht geschlossen ist.

In unserem Beispiel wird ein Schüler für den Mittag (M2) jeweils am Montag und am Donnerstag angemeldet. Dies vom 1. Januar bis zum 31. Juli alle zwei Wochen. Weiter kommt der Schüler jeweils am Dienstag den ganzen Nachmittag (M4) dies ebenfalls von 1. Januar bis zum 31. Juli alle 3 Wochen. In den Ferien soll das Kind den Ferienhort am Dienstag jede Woche den ganzen Tag besuchen.

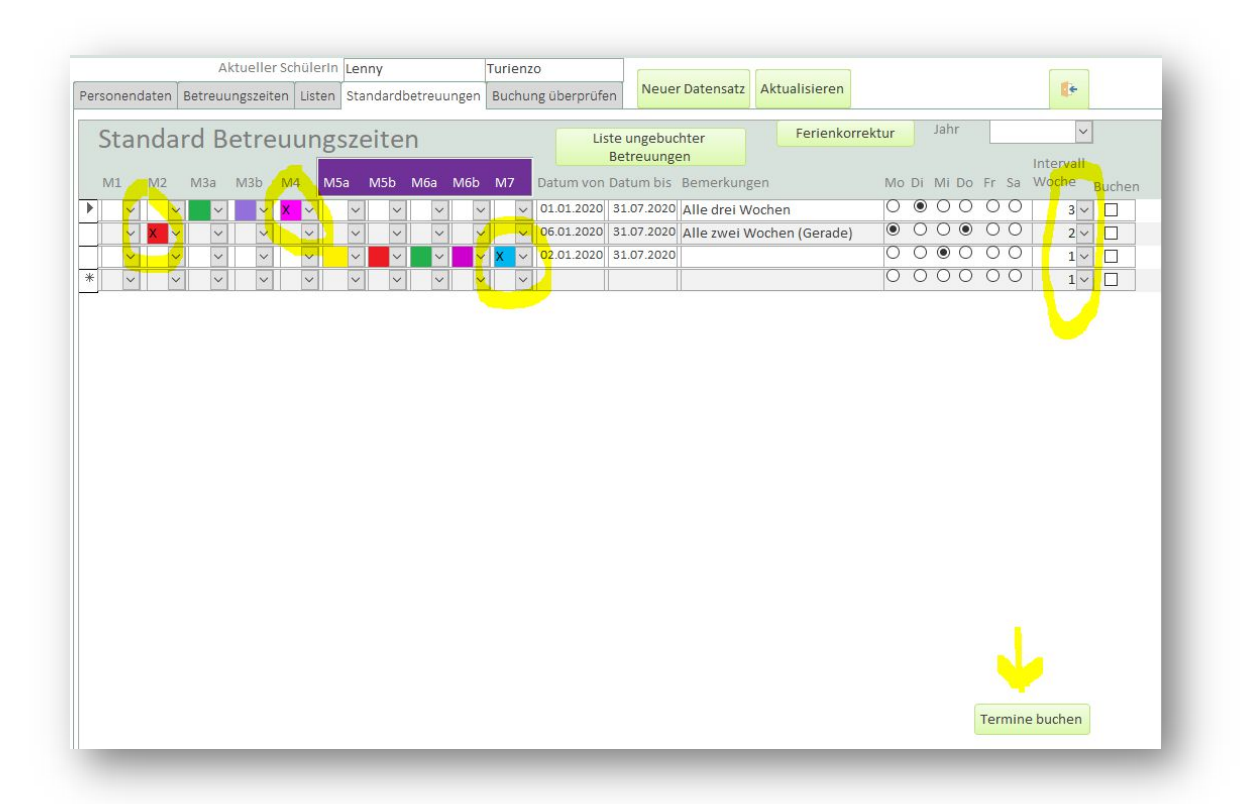

Ich kann nun den gewünschten Datensatz markieren, im Beispiel die Betreuung M2 und anschliessend auf «Termin buchen» klicken, um die Betreuungen zu buchen. Das Programm überprüft nun das Datum auf Ferien und geschlossen und trägt die passenden Termine im Modul «Betreuungszeiten» ein.

Während den Ferien soll der Schüler den Ferienhort jeweils den ganzen Mittwoch besuchen, ich trage auch dies vom 1. Januar bis zum 31. Juli ein. Nach dem Klick auf «Termin buchen werden auch dies Betreuungsblöcken währen den Ferien gebucht.

Neue oder geänderte Einträge werden gelb hinterlegt. Nach dem Buchen werden sie weiss dargestellt.

#### In Modul «Betreuungen erfassen» sieht dies nun im Ausschnitt so aus.

| üler Liste              |       |            |       |     |       |         |       |     |       | Dat | um vor | 1   | 01.01. | 2020      |             |                 |
|-------------------------|-------|------------|-------|-----|-------|---------|-------|-----|-------|-----|--------|-----|--------|-----------|-------------|-----------------|
| Name 🔺                  |       |            |       |     |       |         |       |     |       | Dat | um bis |     | 31.12. | 2020      |             | <b>.</b>        |
| suchen                  | Vorn  | ame        | Lenny |     |       | Familie | nname | Tur | ienzo |     |        |     |        | Übersich  | t drucken   | Aktualisieren   |
| *                       |       |            | /     |     |       |         |       |     |       |     |        |     |        |           |             |                 |
| Centonza Laela          | Datu  | m          | M1    | M2  | M3a   | M3b     | M4    | M5a | M5b   | Мба | M6b    | M7  | Ferien | Wochen Nr | Bemerkun    | igen            |
| Cognata Dylan           | ▶ Mo. | 06.01.2020 | ~     | х ~ | · ·   | ~       | ~     | ~   | ~     | ~   | ~      | ~   |        | 2         | Alle zwei   | Wochen (Gerade) |
| Cognata Mara            | Di.   | 07.01.2020 | ~     | ~   | · ·   | ~       | X ~   | ~   | ~     | ~   | ~      | ~   |        | 2         | Alle drei \ | Vochen          |
| Dandliker Danyal        | Do.   | 09.01.2020 | ~     | X ~ | · ·   | ~       | ~     | ~   | ~     | ~   | ~      | ~   |        | 2         | Alle zwei   | Wochen (Gerade) |
| Dervisic Mattia         | Mo.   | 20.01.2020 | V     | X v | · ·   | ~       | ~     | ~   | ~     | ~   | ~      | ~   |        | 4         | Alle zwei   | Wochen (Gerade) |
| Duman-Celik Luca        | Do.   | 23.01.2020 | ×     | X v | · ·   | ×       | ~     | ~   | ~     | ~   | ~      | ~   |        | 4         | Alle zwei   | Wochen (Gerade) |
| Frei Amalia             | Mi    | 29.01.2020 |       |     |       |         | ~     |     |       |     |        | Y V |        | 5         |             |                 |
| Herrsche Simon          | Mo    | 02.02.2020 |       | v . |       |         |       |     |       |     |        |     |        | 6         | Alle auroi  | Washan (Carada) |
| Huber Hans              | WO.   | 05.02.2020 |       |     |       |         |       |     |       |     |        |     |        | 0         | Allezwei    | Wothen (Gerade) |
| Junuzovic Mirac         | Do.   | 06.02.2020 | ~     | X   |       | ~       | ~     | ~   | ~     | ~   | ~      | ~   |        | b         | Alle zwei   | wocnen (Gerade) |
| KOIPACKI LISA           | Mo.   | 17.02.2020 | ~     | × ~ | · ·   | ~       | ~     | ~   | ~     | ~   | ~      | ~   |        | 8         | Alle zwei   | Wochen (Gerade) |
| kuster Monika           | Di.   | 18.02.2020 | ~     | ~   |       | ~       | X Y   | ~   | ~     | ~   | ~      | ~   |        | 8         | Alle drei \ | Vochen          |
| Kuster Robin            | Do.   | 20.02.2020 | ~     | × v | · · · | ~       | ~     | ~   | ~     | ~   | ~      | ~   |        | 8         | Alle zwei   | Wochen (Gerade) |
| Lavanga Florian         | Mo.   | 02.03.2020 | ~     | × v | · · · | ~       | ~     | ~   | ~     | >   | ~      | ~   |        | 10        | Alle zwei   | Wochen (Gerade) |
| Lavanga Melisa          | Mo.   | 16.03.2020 | ~     | х ~ | · · · | ~       | ~     | ~   | ~     | ~   | ~      | ~   |        | 12        | Alle zwei   | Wochen (Gerade) |
| muster Florian          | Do.   | 19.03.2020 | ~     | X v | · ·   | ~       | ~     | ~   | ~     | ~   | ~      | ~   |        | 12        | Alle zwei   | Wochen (Gerade) |
| Muster Mathias          | Mo.   | 30.03.2020 |       | X v | · ·   | ~       | ~     | ~   | ~     | ~   | ~      | ~   |        | 14        | Alle zwei   | Wochen (Gerade) |
| Muster Robin            | Di    | 31.03.2020 |       |     |       |         | XX    |     | ×     | ~   | ~      | ~   |        | 14        | Alle drei V | Nochen          |
| Oehler Simon            | 0.0   | 02.04.2020 |       |     |       |         |       |     |       |     |        |     |        | 14        | Allo zwoi   | Weshen (Corado) |
| Sieber Jorin            | 00.   | 02.04.2020 |       |     |       | -       | -     |     | ~     | ~   |        | ~   |        | 14        | Alle 2Wel   | would (delade)  |
| Sieber Julia            | MI.   | 08.04.2020 | ~     | ~   | ×     | ~       | ~     | ~   | ~     | ~   | ~      | X Y |        | 15        | _           |                 |
| Suengas Cortés Luna     | Mi.   | 15.04.2020 | ~     | ~   |       | ~       | ~     | ~   | ~     | ~   | ~      | X Y |        | 16        |             |                 |
| Suengas Cortés Victoria | Di.   | 21.04.2020 | ~     | V   | · ·   | ~       | × v   | ~   | ~     | ~   | ~      | ~   |        | 17        | Alle drei \ | Vochen          |

Werden im Angegeben Zeitraum Betreuungen für den Schüler gefunden, wird eine Information eingeblendet, mit ja werden die Betreuungen für den Tag angepasst, dies jedoch nur wenn die Betreuungszeit für den Hort (Schüler- oder Ferienhort) zugelassen ist.

| carratera | Jetredding ger | unden        |              |          | ~              |
|-----------|----------------|--------------|--------------|----------|----------------|
| ?         | Es wurde eine  | e Betreuung  | für den 01.0 | 4.2020 g | jefunden, soll |
|           | ule betreuuli  | g uberschner | ben werden:  |          |                |
| -         |                |              |              |          |                |

Mit «Nein» wird der Tag übersprungen, mit «Abbrechen» kommt keine weitere Anfrage mehr.

Mit «Ja» wird eine weitere Anfrage eingeblendet, die eine Entscheidung zulässt, ob alle Betreuungen für den Schüler im Zeitraum angepasst werden sollen, oder nicht alle. Bei «Nein» wird beim nächsten Belegten Datum wird die Entscheidungsbox eingeblendet

| Betreuu | ungen über | schreiben    |              |            |        |
|---------|------------|--------------|--------------|------------|--------|
| ?       | sollen a   | lle Betreuun | igen übersch | hrieben we | erden? |
|         |            |              |              |            |        |

Mit dem Button «Ferienkorrektur» werden die gebuchten Betreuungen mit dem Ferienplan abgeglichen. Dies ist vor allem wertvoll, wenn der Ferienplan beim Erfassen der Standardbetreuungen nicht aktuell war, oder der Schülerhort unvorhergesehen geschlossen ist.

Zur Überprüfung wird im Feld «Jahr» das zu überprüfende Jahr eingestellt, mit einem Klick auf den Button «Ferienkorrektur» werden die Betreuungen untersucht. Die nicht korrekten Buchungen werden aus dem Betreuungsplan gelöscht.

Mit dem Button «Liste ungebuchter Betreuungen» wird eine Liste alle noch nicht gebuchter Betreuungen ausgegeben. Beim Wechseln von einem Schüler zum andern wird überprüft, ob eventuelle Standardbetreuungen gebucht wurden. Es wird ein Hinweis angezeigt.

| Standard | lbetreuungen bu                   | 1                                                             | $\times$ |
|----------|-----------------------------------|---------------------------------------------------------------|----------|
| ?        | Es wurde Stand<br>gebucht sind, w | betreuungungen gefunden die noch nich<br>en Sie jetzt buchen? | nt       |
|          |                                   | Ja Nein                                                       |          |

Mit «Ja» springt das Programm zur Standardbetreuung zurück. Mit «Nein» wird zum ausgewählten Schüler gewechselt. Dadurch entstehen nicht gebuchte Einträge.

| Familienname Vornam | e Datum von | Datum bis Bemerkungen |  |
|---------------------|-------------|-----------------------|--|
| Dervisic            |             |                       |  |
| Mattia              | 01.02.2020  | 31.07.2020            |  |

#### 2.5 Buchungen überprüfen

Ob alle Standardbetreuungen in den Betreuungsplan übertragen wurde und nicht noch Betreuungen von deaktivierten Schülern eingetragen sind, kann über den Reiter «Buchungen überprüfen» festgestellt werden.

Es kann auch sein, dass Buchungen aus den Betreuungsplan gelöscht wurden, dies kann verschiedene Gründe haben, ist jedoch nicht vorteilhaft. Buchungen die nicht besucht werden, sollten mit einem Status versehen werden, also «A», «K» oder «U» für verrechnete Absenzen oder «NV» bzw. «B» für nicht verrechnet Absenzen.

| reopendaten        | Retreuungszeiten | Liston            | Standardhatrauungan | Ruchung ü  | hor  | orüfo |     | Neu  | er Da | tens  | atz  | Aktua | lisie | en    |        |      |      |       |        |           |        |                    |
|--------------------|------------------|-------------------|---------------------|------------|------|-------|-----|------|-------|-------|------|-------|-------|-------|--------|------|------|-------|--------|-----------|--------|--------------------|
| aborrenducen       | betredungszeiten | LISCON            | Standardbetredangen |            | berg | prate |     |      |       |       |      |       |       |       |        |      |      |       |        |           |        |                    |
| Buchunge           | n überprüfen I   | Datum I           | bis 31.12.202       | 1 ~        |      |       |     | Buch | ung   | en pr | üfen | 1     | iste  | ungel | buch   | ter  |      | fehl  | ende   | e buchen  | Lis    | te gebuchte        |
| Familiennam        | e Vorname        | Schüler           | Datum von           | Datum bis  | M1   | M2    | M3a | M3b  | M4    | M5a   | M5b  | M6a   | M6b   | M7    | Mo     | Di I | Vi D | lo Fr | Sa     | intervall | buchen | fehlende<br>buchen |
| Huber              | Fritz            | Hans              | 01.01.2021          | 31.12.2021 | 0    | X     | 0   | X    | 0     | 0     | 0    | 0     | 0     | 0     | ۲      | ۲    | 00   | 00    | 0      | 1         | 0      | 0                  |
| la caba a          | hans             | Robin             | 02.08.2021          | 31.12.2021 | 0    | X     | 0   | 0    | 0     | 0     | 0    | 0     | 0     | 0     | 0      | ۲    | 00   | 00    | 0      | 1         | 0      | 0                  |
| Kuster             |                  |                   |                     |            | 0    | 0     | 0   | 0    | 0     | 0     | 0    | 0     | 0     | x     | 0      |      | 0    |       | 0      | 1         | 0      | 0                  |
| Lavanga            | Carmen           | Florian           | 02.08.2021          | 31.12.2021 | 0    | 0     | 0   | 0    | 0     | 0     |      |       |       |       | $\cup$ | 9    | 00   | 20    | $\sim$ | -         | 0      | <u> </u>           |
| Lavanga<br>Lavanga | Carmen           | Florian<br>Melisa | 02.08.2021          | 31.12.2021 | 0    | X     | 0   | 0    | X     | 0     | 0    | 0     | 0     | 0     | 0      |      |      | 00    | 0      | 2         | 0      | 0                  |

Über das Listenfeld «Buchungen überprüfen Datum bis» werden Enddaten aus der Standardbetreuung angezeigt die neuer sind als das Tagesdatum, es wird also nur vom Tagesdatum an vorwärts geprüft. Würde rückwärts geprüft, könnte dies einen Einfluss auf bereits abgerechnete Betreuungen haben. In der Vergangenheit fehlende wurden von den Betreuungen bemerkt und korrigiert, Es werden nur Einträge aus den Standardbetreuungen und dem Betreuungsplan verglichen. Einträge die direkt im Betreuungsplan gemacht werden, werden nicht berücksichtigt.

| Dor | anandatan (  | Retrouvegazoitan | Liston Ston | dordbatrauungan | Buchung    | ihor | orüfo | -       | Neu        | er D   | atens | atz  | Aktu | alisier        | en           |      |      |       |      |      |           | -      |                    |
|-----|--------------|------------------|-------------|-----------------|------------|------|-------|---------|------------|--------|-------|------|------|----------------|--------------|------|------|-------|------|------|-----------|--------|--------------------|
| rei | somenidaten  | Berreuungszeiten | Listen stan | darubetredunger | Buchung    | Dell | prule | <u></u> | (increase) | 22.224 |       |      |      |                |              |      |      |       |      |      |           |        |                    |
|     | Buchunger    | n überprüfen     | Datum bis   | 31.12.20        | 21 ~       |      |       | 0       | Buch       | hung   | en pr | üfen |      | Liste (<br>Bet | unge<br>reuu | buch | er   |       | ehle | ende | e buchen  | Lis    | te gebuchte        |
|     | Familienname | e Vorname        | Schüler     | Datum von       | Datum bis  | M1   | M2    | МЗа     | M3b        | M4     | M5a   | M5b  | M6a  | M6b            | M7           | Mo   | Di I | Vi Do | Fr S | Sa i | intervall | buchen | fehlende<br>buchen |
| ١   | Huber        | Fritz            | Hans        | 01.01.2021      | 31.12.2021 | 0    | ×     | 0       | х          | 0      | 0     | 0    | 0    | 0              | 0            | ۲    | ۲    | ОС    |      | 0    | 1         | 0      | 0                  |
|     | kuster       | hans             | Robin       | 02.08.2021      | 31.12.2021 | 0    | X     | 0       | 0          | 0      | 0     | 0    | 0    | 0              | 0            | 0    | •    | 00    | 0    | 0    | 1         | 0      | 0                  |
| -   | Lavanga      | Carmen           | Florian     | 02.08.2021      | 31.12.2021 | 0    | 0     | 0       | 0          | 0      | 0     | 0    | 0    | 0              | X            | 0    | •    | 00    | 0    | 0    | 1         | ۲      | ۲                  |
|     | Lavanga      | Carmen           | Melisa      | 02.08.2021      | 31.12.2021 | 0    | x     | 0       | 0          | х      | 0     | 0    | 0    | 0              | 0            | 0    | •    | • C   | 0    | 0    | 2         | 0      | 0                  |
| *   |              |                  |             |                 |            |      |       |         | -          | 1      | 1     |      |      |                |              | 0    | 0    | ОC    | 0    | 0    |           | 0      | 0                  |

Im Formular werden die Schüler die überprüft werden und die dazugehörenden Standardbetreuungen, sowie die gebuchten Tage und das Intervall angezeigt.

Mit einem Klick auf den Button «Buchungen prüfen» wird die Überprüfung gestartet.

Ist die Verarbeitung abgeschlossen wird dies über einen Hinweistext angezeigt.

| Hinweistext                 | × |
|-----------------------------|---|
| Fehlende Buchungen markiert |   |
| ОК                          |   |
|                             |   |

| Schülername | Vorname |     | Datum      | Wochen Nr | 30-07 | 30-13 | 30-16 | 30- 11 | 30-18 | 30-11 | 00-13 | 30-18 | 30-18 | <b>30-</b> 3 |
|-------------|---------|-----|------------|-----------|-------|-------|-------|--------|-------|-------|-------|-------|-------|--------------|
| Kuster      | Robin   | Di. | 17.08.2021 | 33        | 0     | Х     | 0     | 0      | 0     | 0     | 0     | 0     | 0     | 0            |
| Kuster      | Robin   | Di. | 24.08.2021 | 34        | 0     | Х     | 0     | 0      | 0     | 0     | 0     | 0     | 0     | 0            |
| Kuster      | Robin   | Di. | 31.08.2021 | 35        | 0     | Х     | 0     | 0      | 0     | 0     | 0     | 0     | 0     | 0            |
| Kuster      | Robin   | Di. | 07.09.2021 | 36        | 0     | Х     | 0     | 0      | 0     | 0     | 0     | 0     | 0     | 0            |
| Kuster      | Robin   | Di. | 14.09.2021 | 37        | 0     | Х     | 0     | 0      | 0     | 0     | 0     | 0     | 0     | 0            |
| Kuster      | Robin   | Di. | 21.09.2021 | 38        | 0     | Х     | 0     | 0      | 0     | 0     | 0     | 0     | 0     | 0            |
| Kuster      | Robin   | Di. | 28.09.2021 | 39        | 0     | Х     | 0     | 0      | 0     | 0     | 0     | 0     | 0     | 0            |
| Kuster      | Robin   | Di. | 26.10.2021 | 43        | 0     | Х     | 0     | 0      | 0     | 0     | 0     | 0     | 0     | 0            |
| Kuster      | Robin   | Di. | 02.11.2021 | 44        | 0     | Х     | 0     | 0      | 0     | 0     | 0     | 0     | 0     | 0            |
| Kuster      | Robin   | Di. | 09.11.2021 | 45        | 0     | Х     | 0     | 0      | 0     | 0     | 0     | 0     | 0     | 0            |
| Kuster      | Robin   | Di. | 16.11.2021 | 46        | 0     | X     | 0     | 0      | 0     | 0     | 0     | 0     | 0     | 0            |
| Kuster      | Robin   | Di. | 23.11.2021 | 47        | 0     | X     | 0     | 0      | 0     | 0     | 0     | 0     | 0     | 0            |
| Kuster      | Robin   | Di. | 30.11.2021 | 48        | 0     | Х     | 0     | 0      | 0     | 0     | 0     | 0     | 0     | 0            |
| Kuster      | Robin   | Di. | 07.12.2021 | 49        | 0     | Х     | 0     | 0      | 0     | 0     | 0     | 0     | 0     | 0            |
| Kuster      | Robin   | Di. | 14.12.2021 | 50        | 0     | Х     | 0     | 0      | 0     | 0     | 0     | 0     | 0     | 0            |
| Lavanga     | Rorian  | Di. | 10.08.2021 | 32        | 0     | 0     | 0     | 0      | 0     | 0     | 0     | 0     | 0     | Х            |
| Lavanga     | Rorian  | Do. | 12.08.2021 | 32        | 0     | 0     | 0     | 0      | 0     | 0     | 0     | 0     | 0     | Х            |
| Lavanga     | Florian | Di. | 05.10.2021 | 40        | 0     | 0     | 0     | 0      | 0     | 0     | 0     | 0     | 0     | Х            |
| Lavanga     | Florian | Do. | 07.10.2021 | 40        | 0     | 0     | 0     | 0      | 0     | 0     | 0     | 0     | 0     | Х            |
| Lavanga     | Rorian  | Di. | 12.10.2021 | 41        | 0     | 0     | 0     | 0      | 0     | 0     | 0     | 0     | 0     | Х            |
| Lavanga     | Rorian  | Do. | 14.10.2021 | 41        | 0     | 0     | 0     | 0      | 0     | 0     | 0     | 0     | 0     | Х            |
| Lavanga     | Rorian  | Di. | 19.10.2021 | 42        | 0     | 0     | 0     | 0      | 0     | 0     | 0     | 0     | 0     | Х            |
| Lavanga     | Rorian  | Do. | 21.10.2021 | 42        | 0     | 0     | 0     | 0      | 0     | 0     | 0     | 0     | 0     | X            |
| Lavanga     | Melisa  | Di. | 17.08.2021 | 33        | 0     | Х     | 0     | 0      | X     | 0     | 0     | 0     | 0     | 0            |
| Lavanga     | Melisa  | Mi. | 18.08.2021 | 33        | 0     | Х     | 0     | 0      | X     | 0     | 0     | 0     | 0     | 0            |
| Lavanga     | Melisa  | Di. | 31.08.2021 | 35        | 0     | Х     | 0     | 0      | X     | 0     | 0     | 0     | 0     | 0            |
| Lavanga     | Melisa  | Mi. | 01.09.2021 | 35        | 0     | Х     | 0     | 0      | Х     | 0     | 0     | 0     | 0     | 0            |
| Lavanga     | Melisa  | Di. | 14.09.2021 | 37        | 0     | Х     | 0     | 0      | Х     | 0     | 0     | 0     | 0     | 0            |
| Lavanga     | Melisa  | Mi. | 15.09.2021 | 37        | 0     | Х     | 0     | 0      | X     | 0     | 0     | 0     | 0     | 0            |
| Lavanga     | Melisa  | Di. | 28.09.2021 | 39        | 0     | X     | 0     | 0      | X     | 0     | 0     | 0     | 0     | 0            |
| Lavanga     | Melisa  | Mi. | 29.09.2021 | 39        | 0     | Х     | 0     | 0      | X     | 0     | 0     | 0     | 0     | 0            |
| Lavanga     | Melisa  | Di. | 26.10.2021 | 43        | 0     | X     | 0     | 0      | X     | 0     | 0     | 0     | 0     | 0            |
| Lavanga     | Melisa  | Mi. | 27.10.2021 | 43        | 0     | X     | 0     | 0      | X     | 0     | 0     | 0     | 0     | 0            |
| Lavanga     | Melisa  | Di. | 09.11.2021 | 45        | 0     | Х     | 0     | 0      | X     | 0     | 0     | 0     | 0     | 0            |
| Lavanga     | Melisa  | Mi. | 10.11.2021 | 45        | 0     | Х     | 0     | 0      | X     | 0     | 0     | 0     | 0     | 0            |
| Lavanga     | Melisa  | Di. | 23.11.2021 | 47        | 0     | Х     | 0     | 0      | X     | 0     | 0     | 0     | 0     | 0            |

Wurden fehlende Buchungen gefunden werden diese in der Spalte «fehlende Buchungen» markiert. Über den Button «Liste ungebuchter Betreuungen», kann eine Liste ausgegeben werden. Es werden alle nicht gebuchten Betreuungen aufgelistet.

Die nicht gebuchten Betreuungen könne so überprüft werden. Soll eine Betreuung nicht nachgebucht werden, kann dies in der Spalte «fehlende buchen» deaktiviert werden. Über den Button «fehlende buchen» werden die fehlenden Buchungen im Betreuungsplan eingetragen. Ist die

| Hinweistext         | ×    |
|---------------------|------|
| Betreuungen geschri | eben |
|                     | ОК   |

Verarbeitung wird dies durch einen Hinweis

angezeigt. Die gebuchten Betreuungen können über die Liste mit dem Button «Liste gebuchte» angezeigt werden. Die wird erst beim nächsten überprüfen oder buchen auf null gesetzt.

#### 3. Betreuungszeiten

Im Modul «Betreuungszeiten» erfassen die Mitarbeiter des Schülerhort die angemeldeten Betreuungszeiten. Es sind verschiedene Status möglich.

Das Datum wird mach der Eingabe des ersten Datums automatisch um einen Tag erhöht. Ist der nächste Tag ein Samstag wird er farbig dargestellt.

Es wird zwischen Schülerhort und Ferienhort unterschieden, da verschiedene Blöcke definiert sind. Um die Eingabe übersichtlicher zu gestalten sollten die «Datum von /Datum bis» ein möglichst kleiner Block sein. In der Spalte «Bemerkungen» können hinweise erfasst werden, die in der Präsenzliste dargestellt werden. Information aus den «Standardbetreuungen» werden ebenfalls eingetragen.

| huler Liste                    |      |      |            |       |    |   |      |         |          |      |          | Dat | um von |    | 01.01. | 2020      |             |                  |   |
|--------------------------------|------|------|------------|-------|----|---|------|---------|----------|------|----------|-----|--------|----|--------|-----------|-------------|------------------|---|
| Name                           | -    |      |            |       |    |   |      |         |          |      |          | Dat | um bis |    | 30.10. | 2022      |             |                  |   |
| suchen                         |      |      |            |       |    |   |      |         |          |      |          |     |        |    |        | -         | 1           |                  | - |
| *                              | 1.   | Vori | name       | Danya |    |   |      | Familie | ennam    | ie [ | Dändlike | (   |        |    |        | Ubersich  | t drucken   | Aktualisieren    |   |
| Centonza Laela                 |      | Datu | um         | M1    | M2 |   | M3a  | M3b     | M4       | M5a  | M5b      | Мба | M6b    | M7 | Ferien | Wochen Nr | Bemerku     | ngen             |   |
| Cognata Dylan                  |      | Mo.  | 06.01.2020 |       | x  | ~ | ~    | ~       |          | -    | ~ ~      | ~   | ~      | ~  |        | 2         |             | -                |   |
| Cognata Mara                   | LE   | Mo.  | 06.01.2020 |       | ×  | ~ | ×    | ~       |          | /    | ~ ~      | V   | ~      | ×  | Π      | 2         | lede zwe    | ite Woche        |   |
| Dändliker Da <mark>nyal</mark> | l ŀ  | Di   | 07.01.2020 |       |    |   |      |         |          |      |          |     |        |    |        | 2         | JCGC 21VC   | ite woone        |   |
| Dervisic Mattia                | 1  - | DI.  | 07.01.2020 |       |    | ~ | ~    | ~       | <u> </u> |      | ~ ~      | ~   |        |    |        | 2         |             |                  |   |
| Duman-Celik Luca               | 1 .  | Mi.  | 08.01.2020 | 0 ~   | x  | ~ | ~    | ~       | X        | -    | ~ ~      | ~   | ~      | ~  |        | 2         | Intervall j | ede zweite Woche |   |
| Frei Amalia                    |      | Do.  | 09.01.2020 | ) v   | х  | ~ | ~    | ~       | 2        | 1    | ~ ~      | ~   | ~      | ~  | Ш      | 2         | Jede zwe    | ite Woche        |   |
| Herrsche Simon                 | 115  | Fr.  | 10.01.2020 | ) V   | х  | ~ | ~    | ~       | ×        | -    | ~ ~      | ~   | ~      | ~  |        | 2         | Intervall j | ede zweite Woche |   |
| Huber Hans                     |      | Mo.  | 13.01.2020 | ) V   | х  | ~ | ~    | X v     |          | -    | ~ ~      | ~   | ~      | ~  |        | 3         |             |                  |   |
| Junuzovic Mirac                |      | Di.  | 14.01.2020 |       |    | ~ | ~    | ~       | X        | -    | ~ ~      | ~   | ~      | ~  |        | 3         |             |                  |   |
| Kolpacki Lisa                  | 11   | Mi.  | 15.01.2020 |       | X  | ~ | ~    | X ~     |          | /    | ~ ~      | ~   | ~      | ~  |        | 3         |             |                  |   |
| kuster Monika                  | 1  - | Fr.  | 17.01.2020 |       | X  | ~ | ~    | x v     |          | /    | ~ ~      | ~   | ~      | ~  |        | 3         |             |                  |   |
| Kuster Bobin                   |      | -    |            |       |    | - | 1000 |         |          |      |          |     |        |    |        |           |             |                  |   |

Über den Button «Übersicht drucken» kann eine Liste für den gewählten Zeitraum ausgegeben werden.

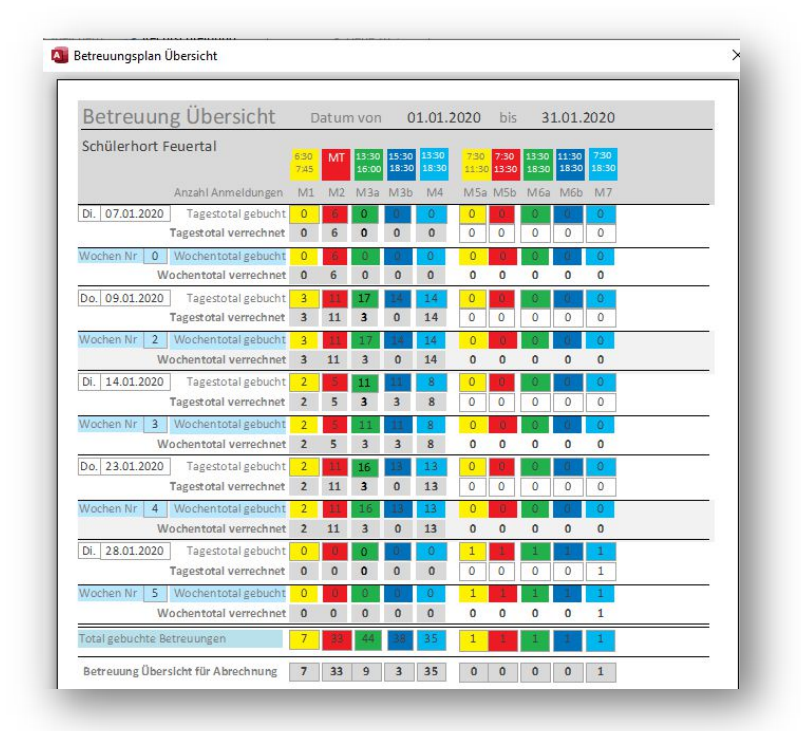

#### 3.1 Status Betreuungszeiten

Der Status «X» «Anwesend» soll für alle gebuchten Betreuungszeiten verwendet werden. Der Status «K» «Krank» für eine kurzfristige Krankmeldung, die Zeit wird verrechnet. Der Status «A» «Abgemeldet» ist für abgemeldete Betreuungszeit die innerhalb der Abmeldefrist (Je nach Reglement), die Betreuungszeit werden nicht verrechnet. Der Status «B» «Bezahlt» ist für Betreuungszeiten, die von einem Betrieb oder anderweitig vorbezahlt worden sind reserviert. Die Betreuungszeiten werden nicht verrechnet, jedoch als Betrag auf der Rechnung ausgewiesen. Der Status «U» steht für unentschuldigte Betreuungsversäumnisse die verrechnet werden. Der Status «NV» steht für entschuldigte nicht besuchte Betreuungen die nicht verrechnet werden. Die Statusmeldungen werden, wenn gewünscht in der Abrechnung ausgewiesen.

| Vori | name       | Hans |     |     | F | am | ilie | nname        | e H          | lube  | er    |      |     |     |    |   |        | Ubersicht | t di |
|------|------------|------|-----|-----|---|----|------|--------------|--------------|-------|-------|------|-----|-----|----|---|--------|-----------|------|
| Dati | ım         | M1   | M2  | МЗа |   | M3 | b    | M4           | M5a          | N     | 15b   | M    | 5a  | M6b | M7 |   | Ferien | Wochen Nr | В    |
| Mo.  | 04.01.2021 | ~    | X ~ |     | - | х  | ~    | ~            |              | -     | ~     |      | ~   | ~   |    | ~ |        | 1         | Γ    |
| Di.  | 05.01.2021 | ~    | X.  |     | / | X  | ~    | ~            |              | ~     | ~     |      | ~   | ~   |    | ~ |        | 1         |      |
| Fr.  | 08.01.2021 | ~    | х ~ |     | / | Х  |      | Anw          | esend        |       |       |      |     |     |    |   |        | 1         |      |
| Mo.  | 11.01.2021 | ~    | X v |     | / | K  |      | Kran         | k            | 2     |       |      |     |     |    |   |        | 2         |      |
| Di.  | 12.01.2021 | ~    | X v |     | / | B  |      | Abge<br>Beza | meiae<br>hlt | et ve | erecn | inet |     |     |    |   |        | 2         |      |
| Fr.  | 15.01.2021 | ~    | X v |     | / | U  |      | Uner         | ntschul      | digt  |       |      |     |     |    |   |        | 2         |      |
| Mo.  | 18.01.2021 | ~    | X ~ |     | / | N٧ | /    | Abge         | melde        | et ni | cht v | ere  | chn | et  |    |   |        | 3         | T    |

## 3.2 Betreuungsblöcke

Die Betreuungsblöcke sind definierte Betreuungszeiten.

| Datum | M1 | M2 | M3a | M3b | M4 | M5a | M5b | M6a | M6b | M7 | Ferien |
|-------|----|----|-----|-----|----|-----|-----|-----|-----|----|--------|
|       |    |    |     |     |    |     |     |     |     | -  |        |

Die Blöcke für den Schülerhort von M1 bis M4 sind hell dargestellt, die Blöcke für den Ferienhort M5a bis M7 sind blau hinterlegt. Die Modul Bezeichnungen M1 bis M7 sind im Programm können auf Wunsch in den Standardwerten angepasst werden.

| Modul | e Kurz Bezeichung            | Lang Bezeichung                                     | Fer Tarifordnung_ID |
|-------|------------------------------|-----------------------------------------------------|---------------------|
| M1    | 🛟 1/4 Tag Betreuung Morgen   | Frühestens 6:30 bis spätestens 7:45 inkl. Frühstück |                     |
| M2    | Mittagstisch                 | 11:30 bis 13:30                                     | 3                   |
| M3a   | 1/4 Tag Betreuung Nachmittag | Frühestens 13:00 Uhr bis spätestens 16:00 Uhr       |                     |
| M3b   | 1/4 Tag Betreuung Nachmittag | Frühestens 15:30 bis spätestens 18:30 Uhr           |                     |
| M4    | 1/2 Tag Betreuung Nachmittag | Frühestens 13:00 bis spätestens 18:30 Uhr           | 2                   |
| M5a   | 1/2 Tag Betreuung            | Vormittag ohne Mittag                               | 2                   |
| M5b   | 1/2 Tag Betreuung            | Vormittag mit Mittag                                | 5                   |
| M6a   | 1/2 Tag Betreuung            | Nachmittag ohne Mittag                              | 2                   |
| M6b   | 1/2 Tag Betreuung            | Nachmittag mit Mittag                               | 5                   |
| M7    | Ganzer Tag                   | Ganzer Tag mit Mittag                               | ✓ 4                 |

Der Zusammenhang zwischen Betreuungszeiten Blöcke und Tarifen wird im Modul «Einstellungen» näher erklärt.

Die zusammenhängenden Blöcke werden bei einer Buchung farblich dargestellt. So werden bei einer Buchung des Blockes M4 (1/2 Tag Nachmittag) ebenfalls die Blöcke M3a (1/4 Tag 13 bis 16 Uhr) und M3b (1/4 Tag 15:30 bis 18:30) farblich markiert. Im Ferienhort wir bei einem Block M7 (ganzer Tag mit Mittagessen) alle Blöcke von M5a bis M7 farblich markiert. Die Blöcke M5b, M6b und M7 beinhalten das Mittagessen. Dies kann nicht angepasst werden. Die Blöcke sind in der Steuerbescheinigung und in der Statistik fest verknüpft. Dies wird eventuell in einer späteren Version geändert.

| M1     | M2     | M3a    | M3b    | M4               |
|--------|--------|--------|--------|------------------|
| $\sim$ | ~      | $\sim$ | $\sim$ | X ~              |
| $\sim$ | ~      | ~      | ~      | <mark>×</mark> ∼ |
| $\sim$ | X v    | $\sim$ | $\sim$ | $\sim$           |
| $\sim$ | ~      | ~      | ~      | X ~              |
| $\sim$ | ~      | ~      | ~      | X ~              |
| $\sim$ | ~      | $\sim$ | $\sim$ | $\sim$           |
| $\sim$ | $\sim$ | $\sim$ | $\sim$ | $\sim$           |

| M5a    | M5b    | M6a    | M6b    | M7     |
|--------|--------|--------|--------|--------|
| $\sim$ | $\sim$ | $\sim$ | $\sim$ | $\sim$ |
| ~      | ~      | ~      | ~      | <      |
| ~      | ~      | $\sim$ | ~      | <      |
| ~      | ~      | ~      | ~      | <      |
| ~      | ~      | $\sim$ | ~      | <      |
| ~      | ~      | ~      | ~      | × ×    |
| ~      | $\sim$ | ~      | ~      | $\sim$ |

13 Buchung M7 Ferienhort ganzer Tag

Wird trotzdem ein Block gebucht, der schon farblich markiert ist wird eine Meldung ausgegeben. Im Beispiel ist der Block M4 gebucht und der Mitarbeiter will noch den Block M3b buchen erscheint eine Meldung mit dem Fehler.

|    | Mo. | 02.12 | .2019               | ~                    | ~                | ~             | ~      | X      | ~     | ~        | ~      |
|----|-----|-------|---------------------|----------------------|------------------|---------------|--------|--------|-------|----------|--------|
|    | Di. | 03,12 | .2019               | ~                    | ~                | ~             | ~      | X      | ~     | ~        | ~      |
|    | Mi. | 04.12 | .2019               | ~ )                  | < ~              | ~             | ~      |        | ~     | ~        | ~      |
|    | Do. | 05.12 | .2019               | ~                    | ×                | ×             | ~      | х      | ~     | ~        | ~      |
| .0 | Fr. | 06.12 | .2019               | ~                    | No. 1            | < <u>&gt;</u> | ~      | ×      | ~     | ~        | ~      |
|    | Mo. | 16.12 | .2019               | ~                    | 2                | ~             | ~      |        | ~     | ~        | $\sim$ |
| *  | Do. | 07.12 | Buchung<br>M4 ist g | gsmitteil<br>ebucht, | ung<br>bitte zue | rst M4 B      | uchung | ) zurü | ckset | ×<br>zen |        |
|    |     |       |                     |                      |                  |               |        |        | OK    |          |        |

Über den Button «Übersicht drucken» wird eine Liste der gebuchten Betreuungszeit im ausgewählten Datumbereich ausgegeben. Die Wochen sind in Blöcke aufgeteilt. Es sind die Tagessummen der Blöcke und die Wochensumme der Blöcke gerechnet.

| Betreuung      | g Übersicht          | D            | atun | n von          | 0              | 1.12.2         | 2019          | bis           | 31             | 1.12.2         | 2019          |
|----------------|----------------------|--------------|------|----------------|----------------|----------------|---------------|---------------|----------------|----------------|---------------|
| Schülerhort Fe | euertal              | 6:30<br>7:45 | MT   | 13:30<br>16:00 | 15:30<br>18:30 | 13:30<br>18:30 | 7:30<br>11:30 | 7:30<br>13:30 | 13:30<br>18:30 | 11:30<br>18:30 | 7:30<br>18:30 |
|                | Anzahl Anmeldungen   | M1           | M2   | M3a            | M3b            | M4             | M5a           | M5b           | M6a            | M6b            | M7            |
| Mo. 02.12.2019 | Tagestotal gebucht   | 0            | 7    | 4              | 4              | 4              | 0             | 0             | 0              | 0              | 0             |
| т              | agestotal verrechnet | 0            | 7    | 0              | 0              | 4              | 0             | 0             | 0              | 0              | 0             |
| Di. 03.12.2019 | Tagestotal gebucht   | 0            | 11   | 5              | 6              | 5              | 0             | 0             | 0              |                | 0             |
| т              | agestotal verrechnet | 0            | 11   | 0              | 1              | 5              | 0             | 0             | 0              | 0              | 0             |
| Mi. 04.12.2019 | Tagestotal gebucht   | 0            | 12   | 5              | ŝ              | 5              | 0             | 0             | 0              | 0              | 0             |
| т              | agestotal verrechnet | 0            | 12   | 0              | 0              | 5              | 0             | 0             | 0              | 0              | 0             |
| Do. 05.12.2019 | Tagestotal gebucht   | 0            | 13   | 4              | 3              | 2              | 0             | 0             | 0              | 0              | 0             |
| Т              | agestotal verrechnet | 0            | 13   | 2              | 3              | 2              | 0             | 0             | 0              | 0              | 0             |
| Fr. 06.12.2019 | Tagestotal gebucht   | 0            | 11   | 4              | 2              | 1              | 0             | 0             | 0              | 0              | 0             |
| т              | agestotal verrechnet | 0            | 11   | 3              | 1              | 1              | 0             | 0             | 0              | 0              | 0             |
| Wochen Nr 49   | Wochentotal gebucht  | 0            | 54.  | 22             | 22             | 17             | 0             | 0             | 0              | 0              | 0             |
| Wo             | chentotal verrechnet | 0            | 54   | 5              | 5              | 17             | 0             | 0             | 0              | 0              | 0             |

## 4. Betreuungen abrechnen

Im Modul sind der Tagesplan, die Abrechnungen, die Steuerbescheinigung, das archivieren von Betreuungen und das Archiv von archivierten Betreuungen integriert.

| plan Abrechnen vo | orbereiten Abrechnungen o | drucken E | Betreuungen a | rchivierer | Archiv     | Aktuali | sieren | Abrechn | ungsdati | um Dati | um von | 01. Feb. | 19 Datun | n bis | 28. Feb. 19 | • | _ |
|-------------------|---------------------------|-----------|---------------|------------|------------|---------|--------|---------|----------|---------|--------|----------|----------|-------|-------------|---|---|
| tumTagesplan      | 23.01.2019                | Tagespla  | n drucken     | Wochen     | olan druck | en      |        |         |          |         |        |          |          |       |             |   |   |
| Familienname      | - Vorname -               | M1 ·      | • M2 •        | M3a •      | M3b -      | M4 •    | M5a    | • M5b • | M6a •    | M6b •   | M7 -   | Schulf - | Ferier • | ID    |             |   |   |
| Dervisic          | Mattia                    | 0         | 1             | 0          | 0          | 1       | 0      | 0       | 0        | 0       | 0      |          |          |       |             |   |   |
| Duman-Celik       | Luca                      | 0         | 1             | 0          | 0          | 1       | 0      | 0       | 0        | 0       | 0      |          |          |       |             |   |   |
| Kolpacki          | Lisa                      | 0         | 1             | 0          | 0          | 0       | 0      | 0       | 0        | 0       | 0      |          |          |       |             |   |   |
| Lavanga           | Florian                   | 0         | 1             | 0          | 0          | 0       | 0      | 0       | 0        | 0       | 0      |          |          |       |             |   |   |
| Lavanga           | Melisa                    | 0         | 1             | 0          | 0          | 0       | 0      | 0       | 0        | 0       | 0      |          |          |       |             |   |   |
| Oehler            | Finn                      | 0         | 2             | 0          | 0          | 0       | 0      | 0       | 0        | 0       | 0      |          |          |       |             |   |   |
| Prosic            | Marlo                     | 0         | 1             | 0          | 0          | 1       | 0      | 0       | 0        | 0       | 0      |          |          |       |             |   |   |
| Thalmann          | Eva                       | 0         | 1             | 0          | 0          | 0       | 0      | 0       | 0        | 0       | 0      |          |          |       |             |   |   |
| Thalmann          | Mathis                    | 0         | 1             | 0          | 0          | 0       | 0      | 0       | 0        | 0       | 0      |          |          |       |             |   |   |
| Zwicky            | Jan                       | 0         | 1             | 0 -        | 0          | 1       | 0      | 0       | 0        | 0       | 0      |          |          |       |             |   |   |
| Zwicky            | Lia                       | 0         | 1             | 0          | 0          | 1       | 0      | 0       | 0        | 0       | 0      |          |          |       |             |   |   |

#### 4.1 Tagesplan

Der Tagesplan gibt Auskunft über gebuchte Betreuungen für einen Tag oder eine Woche. Über das Listenfeld «Datum Tagesplan» kann der gewünschte Tag eingestellt werden. Es werden nur Tage aufgelistet an denen auch Betreuungen gebucht sind.

Es gibt nun die Möglichkeit eine «Präsenzliste Tag» oder ein «Präsensliste Woche» zu drucken.

In der Präsenzliste werden Kindergärtner die am Mittagstisch teilnehmen farblich hinterlegt. Die Hortbetreuer wissen sofort wie viele Kindergärtner zum Essen da sind.

| A = Abgemeldet<br>B = Bezahlt<br>U = Unentschuldigt<br>NV = nicht verechnet | 05:45-<br>07:45                                                                                                    | Ki<br>MT 1                                                                                                    | ndergä<br>13:30-<br>16:00                                                                                                    | rtner n<br>15:30-<br>18:30                                                                                                    | nit M<br>13:30<br>18:30                                                                                                    | ittage                                                                                                    | essen sind farbig markiert                                                                                                    |
|-----------------------------------------------------------------------------|----------------------------------------------------------------------------------------------------|----------------------------------------------------------------------------------------------------|----------------------------------------------------------------------------------------------------|----------------------------------------------------------------------------------------------------|----------------------------------------------------------------------------------------------------|----------------------------------------------------------------------------------------------------|----------------------------------------------------------------------------------------------------|
| e Vorname                                                                   | M1                                                                                                    | M2                                                                                                    | M3a                                                                                                    | M3b                                                                                                    | M4                                                                                                    | Kürz                                                                                                    | : Bemerkungen                                                                                                    |
| Laela                                                                       | 0                                                                                                    | 0                                                                                                    | X                                                                                                    | 0                                                                                                    | 0                                                                                                    | Bre                                                                                                    |                                                                                                    |
| Mattia                                                                      | 0                                                                                                    | Х                                                                                                    | 0                                                                                                    | Х                                                                                                    | 0                                                                                                    | Mü                                                                                                    |                                                                                                    |
| Amalia                                                                      | 0                                                                                                    | 0                                                                                                    | 0                                                                                                    | 0                                                                                                    | Х                                                                                                    | Bre                                                                                                    |                                                                                                    |
| Luca                                                                        | 0                                                                                                    | 0                                                                                                    | 0                                                                                                    | 0                                                                                                    | х                                                                                                    | Bre                                                                                                    |                                                                                                    |
| Mathias                                                                     | 0                                                                                                    | 0                                                                                                    | 0                                                                                                    | 0                                                                                                    | х                                                                                                    | Eic                                                                                                    |                                                                                                    |
| Robin                                                                       | X                                                                                                    | 0                                                                                                    | Х                                                                                                    | 0                                                                                                    | 0                                                                                                    | Mü                                                                                                    |                                                                                                    |
| Summen                                                                      |                                                                                                    | 1                                                                                                    | 5                                                                                                    | 4                                                                                                    | 3                                                                                                    |                                                                                                    |                                                                                                    |
|                                                                             | A = Augenitedex<br>B = Bezahlt<br>U = Unemtschukligt<br>W = nicht verechnet<br>E Laela<br>Mattia<br>Amalia<br>Luca<br>Mathias<br>Robin | A - Angelinadel<br>B = Bezahl<br>U = Unentschuttigt<br>NV = nicht verechnet<br>2 Vorname<br>Mattia<br>0<br>Amalia<br>0<br>Amalia<br>1<br>Amalia<br>0<br>Amalia<br>0<br>Amalia<br>0<br>Amalia<br>0<br>Amalia<br>1<br>Amalia<br>1<br>Amali<br>1<br>Amalia<br>1<br>Amali<br>1<br>Amali<br>1<br>Amali<br>1<br>Amali<br>1<br>Amali<br>1<br>Amali<br>1<br>Amali | A - Angenitade       A - Angenitade       B - Bezahlt       U = Unentschuttigt       W = nicht verechnet       Vorname       Laela       O       Mattia       O       Amalia       O       Luca       Mathias       O       Robin       X       O       Image: Summen       Image: Summen | A = Augestrater       05:45-<br>07:45       MT 1       13:30-<br>16:00         B = Bezahl       05:45-<br>07:45       MT 1       13:30-<br>16:00         NV = nicht verechnet       07:45       MT 1       13:30-<br>16:00         NV = nicht verechnet       07:45       MT 1       13:30-<br>16:00         Laela       0       0       X         Mattia       0       0       X         Luca       0       0       0         Mathias       0       0       0         Robin       X       0       X         I       I       I       5 | A - Augestreater       A - Augestreater         A - Augestreater       05:45-         B = Bezahit       05:45-         U = Unentschutuigt       07:45         NV = nicht verechnet       0         Laela       0       0         Mattia       0       X       0         Amalia       0       0       0         Luca       0       0       0         Mattias       0       0       0         Mathias       0       0       0         Mathias       0       0       0         Mathias       0       0       0         Mathias       0       0       0         Mathias       0       0       0         Mathias       0       0       0         Mathias       0       0       0         Mathias       0       0       0         Mathias       0       0       0         Mathias       0       0       0         Mathias       0       0       0         Mathias       0       0       0         Mathias       0       0       0 | A - Augenitation       A - Augenitation       13:30       15:30       13:30       15:30       13:30       15:30       13:30       15:30       13:30       15:30       13:30       15:30       13:30       15:30       13:30       15:30       13:30       15:30       13:30       15:30       13:30       15:30       13:30       15:30       13:30       15:30       13:30       15:30       13:30       15:30       13:30       15:30       13:30       15:30       13:30       15:30       13:30       15:30       13:30       15:30       13:30       15:30       13:30       15:30       13:30       15:30       13:30       15:30       13:30       15:30       13:30       15:30       13:30       15:30       13:30       15:30       13:30       15:30       13:30       15:30       13:30       15:30       13:30       15:30       13:30       15:30       13:30       15:30       13:30       15:30       13:30       15:30       13:30       15:30       13:30       15:30       13:30       15:30       13:30       15:30       13:30       15:30       13:30       13:30       13:30       13:30       13:30       13:30       13:30       13:30       13:30       13:30       13:30 <t< td=""><td>A - Augestreated       05:45-       MT 1       13:30       15:30-       15:30-         B = Bezahlt       05:45-       MT 1       16:00       18:30       18:30         W = nicht verechnet       07:45       MT 1       16:00       18:30       18:30         E       Vorname       M1       M2       M3a       M3b       M4       Kürz         Laela       0       0       X       0       0       Bre         Mattia       0       0       0       X       Bre         Luca       0       0       0       X       Bre         Mathias       0       0       0       X       Bre         Mathias       0       0       0       X       Bre         Mathias       0       0       X       0       M0         Image: Second Second Secon</td></t<> | A - Augestreated       05:45-       MT 1       13:30       15:30-       15:30-         B = Bezahlt       05:45-       MT 1       16:00       18:30       18:30         W = nicht verechnet       07:45       MT 1       16:00       18:30       18:30         E       Vorname       M1       M2       M3a       M3b       M4       Kürz         Laela       0       0       X       0       0       Bre         Mattia       0       0       0       X       Bre         Luca       0       0       0       X       Bre         Mathias       0       0       0       X       Bre         Mathias       0       0       0       X       Bre         Mathias       0       0       X       0       M0         Image: Second Second Secon |

Die Liste gibt Auskunft welche Schüler zu welchen Blöcken gebucht wurden. Die «Anzahl Anmeldungen» ist die Summer der pro Block gebuchten Schüler. Auf der Liste «Wochenplan drucken» wird die ganze Woche der im Listenfeld ausgewählten Datum ausgegeben.

Es wird für jeden Wochentag eine Seite ausgegeben, beginnend am Montag. Es werden nur Präsenzlisten ausgegeben an denen Betreuungen gebucht sind.

Am Listenende sind noch vier Zeile für händische Einträge von Schüler die nicht auf der Liste sind. In der Spalte «Kürz» wird der Kürzel des Schulhauses oder des Kindergartens ausgegeben. Dies vereinfacht die Organisation, wenn Schüler abgeholt werden müssen. Sind die Buchungen für den Ferienhort, wird automatisch die Präsenzliste für den Ferienhort angezeigt.

| Legende      | X = Besucht<br>K = Krank<br>A = Abgemeldet                 |               | _             |                |                |               |      |               |
|--------------|------------------------------------------------------------|---------------|---------------|----------------|----------------|---------------|------|---------------|
|              | 8 = Bezahlt<br>U = Unentschuldigt<br>NV = nicht verechneit | 7:30<br>11:30 | 7:30<br>13:30 | 13:30<br>18:30 | 11:30<br>18:30 | 7:30<br>18:30 |      | Ferienhort    |
| Familienname | e Vorname                                                  | M5 a          | M5b           | Мба            | M6b            | M7            | Kürz | z Bemerkungen |
| Thalmann     | Eva                                                        | 0             | 0             | 0              | 0              | X             | Ber  |               |
| Turienzo     | Lenny                                                      | 0             | 0             | 0              | 0              | Х             | Mü   |               |
|              |                                                            |               |               |                |                |               |      |               |
|              |                                                            |               |               |                |                |               |      |               |
|              |                                                            |               | · · · · · ·   |                |                |               |      |               |
|              |                                                            |               |               |                |                |               |      |               |
| Sum          | men                                                        | 2             | 2             | 2              | 2              | 2             | ]    |               |

#### 4.2 Abrechnen vorbereiten

Beim Menü-Reiter «Abrechnungen vorbereiten» stehen verschiedene Einstellmöglichkeiten zur Verfügung.

Das «Datum von» und «Datum bis» grenzt die Abrechnungszeit ein. Es kann ein beliebiges Datum eingestellt werden, jedoch in der Regel wählt man den 1. Und den letzten Tag des Monats.

| Abrechnungsdatum | Datum von | 01. Feb. 19 | Datum bis | 28. Feb. 19 |  |
|------------------|-----------|-------------|-----------|-------------|--|
|                  | _         | _           | _         | _           |  |

Es werden in der Folge alle Schüler mit den gebuchten Betreuungszeit aufgelistet. Über das Listenfeld «Schüler Filter» kann auch eine bestimmte Familie ausgewählt werden. Sind mehrere Schüler in der Betreuung werden alle aufgelistet.

| ages | splan Abrechner | n vorbereiten | Abrechnung | gen druck  | en 1 | Betreuungen arc       | hivieren      | Archiv |           |      |     | 50  |    |          |
|------|-----------------|---------------|------------|------------|------|-----------------------|---------------|--------|-----------|------|-----|-----|----|----------|
|      | A la            | Detress       |            | Schüler Fi | lter | 5.5                   |               |        | ick für a | alle |     |     |    |          |
|      | Abrechner       | Betreut       | ingen      |            |      | Centonza              | Laela         |        | ^         | 1    |     |     |    |          |
|      | Vorname         | Famili        | enname     |            | Dati | Cognata<br>Cognata    | Dylan<br>Mara |        | -         | b    | M6a | M6b | M7 | Ferien a |
| •    | Luca            | Duma          | n-Celik    | Mo.        | 04   | Dändliker             | Danyal        |        |           | 0    | 0   | 0   | 0  |          |
|      | Mara            | Cogna         | ta         | Mo.        | 04   | Dervisic              | Alina         |        |           | 0    | 0   | 0   | 0  |          |
| T    | Luca            | Toirac        | Garcia     | Mo.        | 04   | Duman-Celik           | Luca          |        |           | 0    | 0   | 0   | 0  |          |
|      | Finn            | Oehle         | r          | Mo.        | 04   | Frei                  | Amalia        |        |           | 0    | 0   | 0   | 0  |          |
|      | Marlo           | Prosic        |            | Mo.        | 04   | Fritsch               | Viola         |        |           | 0    | 0   | 0   | 0  |          |
|      | Alina           | Toirac        | Garcia     | Mo.        | 04   | Herrsche              | Simon         |        |           | 0    | 0   | 0   | 0  |          |
|      | Dylan           | Cogna         | ta         | Mo.        | 04   | Joldic                | Mattia        |        |           | 0    | 0   | 0   | 0  |          |
|      | Marlo           | Prosic        |            | Di.        | 05   | Joldic                | Valeria       |        |           | 0    | 0   | 0   | 0  |          |
|      | Mattia          | Dervis        | ic         | Di.        | 05   | Junuzovic<br>Kolpacki | Mirac<br>Lisa |        | ~         | 0    | 0   | 0   | 0  |          |
|      | Luca            | Toirac        | Garcia     | Di.        | 05   | .02.2019 0            | 1             | 0 0 1  | 0         | 0    | 0   | 0   | 0  |          |

| agesp | lan Abrechnen | vorbereiten A | brechnungen dru      | icken    | Betreuung | en arc    | hivierer | Arc   | hiv  | AKT  | ualisie   | ren    | Abrecr | inungs | datum | Datur  |
|-------|---------------|---------------|----------------------|----------|-----------|-----------|----------|-------|------|------|-----------|--------|--------|--------|-------|--------|
| Book  |               |               | or contrart Borr and | ionitori | Detrodung | ,011 01 0 |          |       |      |      |           |        |        |        |       |        |
|       |               |               |                      |          |           |           |          |       |      |      |           |        |        |        |       |        |
| ٨     | brochnon      | Potrouur      | Schüler              | Filter   | Cognata   |           |          | ~     | Do   | oppe | lklick fü | iralle |        |        |       |        |
| A     | brechnen      | Detreuur      | Igen                 |          |           | 1         | Aktualis | ieren | 1    |      |           |        |        |        |       |        |
| 1     | /orname       | Familien      | name                 | Dat      | tum von   | M1        | M2 M     | 3a M  | 3b I | M4   | M5a       | M5b    | M6a    | M6b    | M7    | Ferien |
| N I   | Dulan         | Cognata       |                      |          | 4 02 2019 | 0         |          | 0     | 0    | 0    | 0         | 0      | 0      | 0      | 0     |        |
| · •   | улап          | Cognata       | IVIC                 | J. U     | 4.02.2019 | 0         |          | U     | U    | 0    | 0         | 0      | 0      | U      | 0     |        |
| P     | Mara          | Cognata       | M                    | o. 0     | 4.02.2019 | 0         | 1        | 0     | 0    | 0    | 0         | 0      | 0      | 0      | 0     |        |
| P     | Mara          | Cognata       | Di                   | . 0      | 5.02.2019 | 0         | 1        | 0     | 0    | 0    | 0         | 0      | 0      | 0      | 0     |        |
| [     | Dylan         | Cognata       | Di                   | . 0      | 5.02.2019 | 0         | 1        | 0     | 0    | 0    | 0         | 0      | 0      | 0      | 0     |        |
| P     | Mara          | Cognata       | Do                   | o. 0     | 7.02.2019 | 0         | 1        | 0     | 0    | 0    | 0         | 0      | 0      | 0      | 0     |        |
| [     | Dylan         | Cognata       | Do                   | o. 0     | 7.02.2019 | 0         | 1        | 0     | 0    | 0    | 0         | 0      | 0      | 0      | 0     |        |
| -     | Vlan          | Cognata       | Fr                   | 0        | 8 02 2019 | 0         |          | 0     | 0    | 0    | 0         | 0      | 0      | 0      | 0     |        |

Mit einem Doppelklick auf das Listenfeld «Schüler Filter» werden alle Schüler ausgegeben. Über den Button «abrechnen markieren» werden die aufgelisteten Schüler mit den Betreuungszeit für die Abrechnung markiert. Die Markierung kann über den Button «Markierung aufheben» entfernt werden.

| abrechnen | markierung |
|-----------|------------|
| markieren | aufheben   |

| brechnen | Detreduligen |     |            | (  | Aktua | alisiere | en  |    |     |     |     |     |    |        | m            | harkieren aufheben |   |
|----------|--------------|-----|------------|----|-------|----------|-----|----|-----|-----|-----|-----|----|--------|--------------|--------------------|---|
| /orname  | Familienname |     | Datum_von  | M1 | M2    | M3a      | M3b | M4 | M5a | M5b | Мба | M6b | M7 | Ferien | abrechnen    | abgerechnet Datun  | 1 |
| Dylan    | Cognata      | Mo. | 04.02.2019 | 0  | 1     | 0        | 0   | 0  | 0   | 0   | 0   | 0   | 0  |        |              |                    |   |
| Mara     | Cognata      | Mo. | 04.02.2019 | 0  | 1     | 0        | 0   | 0  | 0   | 0   | 0   | 0   | 0  |        | $\square$    |                    |   |
| Mara     | Cognata      | Di. | 05.02.2019 | 0  | 1     | 0        | 0   | 0  | 0   | 0   | 0   | 0   | 0  |        | $\checkmark$ |                    |   |
| Dylan    | Cognata      | Di. | 05.02.2019 | 0  | 1     | 0        | 0   | 0  | 0   | 0   | 0   | 0   | 0  |        | $\square$    |                    |   |
| Mara     | Cognata      | Do. | 07.02.2019 | 0  | 1     | 0        | 0   | 0  | 0   | 0   | 0   | 0   | 0  |        | $\checkmark$ |                    |   |
| Dylan    | Cognata      | Do. | 07.02.2019 | 0  | 1     | 0        | 0   | 0  | 0   | 0   | 0   | 0   | 0  |        |              |                    |   |
| Dylan    | Cognata      | Fr. | 08.02.2019 | 0  | 1     | 0        | 0   | 0  | 0   | 0   | 0   | 0   | 0  |        |              |                    |   |

Soll eine Betreuung nicht mitgerechnet werden, oder sollen nur bestimmte Betreuungen verrechnet werden können diese manuell über das Feld «abrechnen» markiert werden.

| brechnen | Detreudingen |     |            |    | Aktua | lisiere | n   |    |     |     |     |     |    |        |           | narkieren auf | heben |
|----------|--------------|-----|------------|----|-------|---------|-----|----|-----|-----|-----|-----|----|--------|-----------|---------------|-------|
| Vorname  | Familienname |     | Datum_von  | M1 | M2    | M3a I   | M3b | M4 | M5a | M5b | M6a | M6b | M7 | Ferien | abrechnen | abgerechnet   | Datum |
| Dylan    | Cognata      | Mo. | 04.02.2019 | 0  | 1     | 0       | 0   | 0  | 0   | 0   | 0   | 0   | 0  |        |           |               |       |
| Mara     | Cognata      | Mo. | 04.02.2019 | 0  | 1     | 0       | 0   | 0  | 0   | 0   | 0   | 0   | 0  |        |           |               |       |
| Mara     | Cognata      | Di. | 05.02.2019 | 0  | 1     | 0       | 0   | 0  | 0   | 0   | 0   | 0   | 0  |        |           |               |       |
| Dylan    | Cognata      | Di. | 05.02.2019 | 0  | 1     | 0       | 0   | 0  | 0   | 0   | 0   | 0   | 0  |        |           |               |       |
| Mara     | Cognata      | Do. | 07.02.2019 | 0  | 1     | 0       | 0   | 0  | 0   | 0   | 0   | 0   | 0  |        |           |               |       |
| Dylan    | Cognata      | Do. | 07.02.2019 | 0  | 1     | 0       | 0   | 0  | 0   | 0   | 0   | 0   | 0  |        |           |               |       |
| Dylan    | Cognata      | Fr. | 08.02.2019 | 0  | 1     | 0       | 0   | 0  | 0   | 0   | 0   | 0   | 0  |        |           |               |       |
| Mara     | Cognata      | Fr. | 08.02.2019 | 0  | 1     | 0       | 0   | 0  | 0   | 0   | 0   | 0   | 0  |        |           |               |       |
| Dylan    | Cognata      | Mo. | 11.02.2019 | 0  | 1     | 0       | 0   | 0  | 0   | 0   | 0   | 0   | 0  |        |           |               |       |

#### 4.3 Abrechnungen drucken

Im Menü-Reiter «Abrechnungen drucken» wird die Abrechnung durchgeführt, Abrechnungen gedruckt, eine Liste der Abrechnungen ausgegeben, eine Übersicht der abgerechneten Betreuungen gedruckt und die Steuerbescheinigung gerechnet. Es können auch Abrechnungen rückgängig gemacht werden.

|  |          | Aktuali  | isieren |   | abrechnen | Übersicht | Abrechnungen | Liste        | <b>_</b> |
|--|----------|----------|---------|---|-----------|-----------|--------------|--------------|----------|
|  | abgerech | net rücl | kgängig | Ĩ |           | drucken   | drucken      | Abrechnungen |          |

In der Liste werden alle Betreuungen im eingestellten Zeitraum angezeigt, jedoch nur im Menü-Reiter «Abrechnen vorbereiten» ausgewählten Betreuungszeiten sind markiert.

|              |         |     | abg        | erech | Aktu | alisiere | en<br>aia |    |     | abr | echnei | n   | Übe<br>dri | ersicht<br>ucken | Abrech<br>dru | inungen<br>icken | Liste<br>Abrechnungen | -     |
|--------------|---------|-----|------------|-------|------|----------|-----------|----|-----|-----|--------|-----|------------|------------------|---------------|------------------|-----------------------|-------|
| Familienname | Vorname |     | Datum_von  | M1    | M2   | M3a      | M3b       | M4 | M5a | M5b | Мба    | M6b |            | Ferien           | abrechnen     | drucken          | abgerechnet           | Datum |
| Muster       | Robin   | Mo. | 02.03.2020 | ×     | 0    | X        | 0         | 0  | 0   | 0   | 0      | 0   | 0          |                  |               |                  |                       |       |
| Muster       | Robin   | Do. | 12.03.2020 | x     | 0    | х        | 0         | 0  | 0   | 0   | 0      | 0   | 0          |                  |               |                  |                       |       |
| Muster       | Robin   | Mo. | 16.03.2020 | ×     | 0    | х        | 0         | 0  | 0   | 0   | 0      | 0   | 0          |                  |               |                  |                       |       |
| Muster       | Robin   | Do. | 19.03.2020 | x     | 0    | x        | 0         | 0  | 0   | 0   | 0      | 0   | 0          |                  |               |                  |                       |       |
| Muster       | Robin   | Mo. | 23.03.2020 | x     | 0    | х        | 0         | 0  | 0   | 0   | 0      | 0   | 0          |                  |               |                  |                       |       |
| Muster       | Robin   | Do. | 26.03.2020 | X     | 0    | х        | 0         | 0  | 0   | 0   | 0      | 0   | 0          |                  |               |                  |                       |       |
| Muster       | Robin   | Mo. | 30.03.2020 | X     | 0    | X        | 0         | 0  | 0   | 0   | 0      | 0   | 0          |                  |               |                  |                       |       |
| Muster       | Mathias | Mo. | 02.03.2020 | 0     | 0    | 0        | 0         | Х  | 0   | 0   | 0      | 0   | 0          |                  |               |                  |                       |       |
| Muster       | Mathias | Do. | 12.03.2020 | 0     | 0    | 0        | 0         | Х  | 0   | 0   | 0      | 0   | 0          |                  |               |                  |                       |       |
| Muster       | Mathias | Mo. | 16.03.2020 | 0     | 0    | 0        | 0         | Х  | 0   | 0   | 0      | 0   | 0          |                  |               |                  |                       |       |
| Muster       | Mathias | Do. | 19.03.2020 | 0     | 0    | 0        | 0         | x  | 0   | 0   | 0      | 0   | 0          |                  |               |                  |                       |       |
| Muster       | Mathias | Mo. | 23.03.2020 | 0     | 0    | 0        | 0         | x  | 0   | 0   | 0      | 0   | 0          |                  |               |                  |                       |       |
| Muster       | Mathias | Do. | 26.03.2020 | 0     | 0    | 0        | 0         | X  | 0   | 0   | 0      | 0   | 0          |                  |               |                  |                       |       |
| Muster       | Mathias | Mo. | 30.03.2020 | 0     | 0    | 0        | 0         | X  | 0   | 0   | 0      | 0   | 0          |                  |               |                  |                       |       |

#### 4.3.1 Betreuungen abrechnen

Mit einem Klick auf den Button «abrechnen» wird die Abrechnung berechnet. Es alle Abrechnungen gespeichert. Gespeicherte Abrechnungen sind im Modul «Erziehungsberechtigte» im Reiter «Abrechnungen» aufgelistet. Bestehende Abrechnungen werden überschrieben. Die abgerechneten Betreuungen werden im Feld «abgerechnet» markiert. Das Abrechnungsdatum wird hinzugefügt. Es wird am Schluss der Datenverarbeitung ein Informationstext angezeigt.

|              |         |     | abe        | erech   | Aktua<br>net ri | alisier<br>ickgär | en    |              | _   | abr | echnei | n   | Übe<br>dru | rsicht<br>cken | Abrech    | inungen<br>icken | Liste<br>Abrechnungen |       |
|--------------|---------|-----|------------|---------|-----------------|-------------------|-------|--------------|-----|-----|--------|-----|------------|----------------|-----------|------------------|-----------------------|-------|
| Familienname | Vorname |     | Datum_von  | M1      | M2              | M3a               | M3b   | M4           | M5a | M5b | M6a    | M6b |            | Ferien         | abrechnen | drucken          | abgerechnet           | Datum |
| Centonza     | Laela   | Di. | 03.03.2020 | 0       | 0               | 0                 | 0     | X            | 0   | 0   | 0      | 0   | 0          |                |           |                  |                       |       |
| Centonza     | Laela   | Di. | 17.03.2020 | 0       | 0               | 0                 | 0     | х            | 0   | 0   | 0      | 0   | 0          |                |           |                  |                       |       |
| Centonza     | Laela   | Mi. | 18.03.2020 | 0       | 0               | 0                 | 0     | Х            | 0   | 0   | 0      | 0   | 0          |                |           |                  |                       |       |
| Centonza     | Laela   | Di. | 24.03.2020 | 0       | 0               | 0                 | 0     | х            | 0   | 0   | 0      | 0   | 0          |                |           |                  |                       |       |
| Centonza     | Laela   | Mi. | 25.03.2020 | 0       | 0               | 0                 | 0     | X            | 0   | 0   | 0      | 0   | 0          |                |           |                  |                       |       |
| Centonza     | Laela   | Di. | 31.03.2020 | 0       | 0               | 0                 | 0     | Х            | 0   | 0   | 0      | 0   | 0          |                |           |                  |                       |       |
| Dändliker    | Danyal  | Mo. | 02.03.202  | Aicroso | ft Acc          | 411               |       | $\mathbf{x}$ | 0   | 0   | 0      | 0   | 0          |                |           |                  |                       |       |
| Dändliker    | Danyal  | Di. | 03.03.202  |         |                 |                   |       |              | 0   | 0   | 0      | 0   | 0          |                |           |                  |                       |       |
| Dändliker    | Danyal  | Mo. | 16.03.202  | Rechnu  | ingen           | gespei            | chert | >            | 0   | 0   | 0      | 0   | 0          |                |           |                  |                       |       |
| Dändliker    | Danyal  | Di. | 17.03.202  |         |                 |                   |       | <            | 0   | 0   | 0      | 0   | 0          |                |           |                  |                       |       |
| Dändliker    | Danyal  | Do. | 19.03.202  |         |                 | (                 | К     | ] ,          | 0   | 0   | 0      | 0   | 0          |                |           |                  |                       |       |
| Dändliker    | Danyal  | Di. | 24.03.2020 | 0       | 0               | 0                 | 0     | X            | 0   | 0   | 0      | 0   | 0          |                |           |                  |                       |       |
| Dändliker    | Danyal  | Mo. | 30.03.2020 | 0       | х               | 0                 | 0     | 0            | 0   | 0   | 0      | 0   | 0          |                |           |                  |                       |       |
| Dändliker    | Danval  | Di  | 21 02 2020 | 0       | 0               | 0                 | 0     | ×            | 0   | 0   | 0      | 0   | 0          |                |           | Π                |                       |       |

#### Mit OK geht's weiter.

| Steuerbescheinigu<br>rechnen | ng Steuerbescheinigung<br>drucken | Abw | eichungsliste<br>abge | Al   | ktual<br>et rü | llisiere<br>ckgäng | en<br>zig |    |     | abre | echnen |     | Übe<br>dru | rsicht<br>icken | Abrech<br>dru | nungen<br>cken | Liste<br>Abrechnungen |            |
|------------------------------|-----------------------------------|-----|-----------------------|------|----------------|--------------------|-----------|----|-----|------|--------|-----|------------|-----------------|---------------|----------------|-----------------------|------------|
| Vorname                      | Familienname                      |     | Datum_von             | M1 1 | V12            | M3a N              | //3b      | M4 | M5a | M5b  | M6a    | M6b | M7         | Ferien          | abrechnen     | drucken        | abgerechnet           | Datum      |
| Dylan                        | Cognata                           | Do. | 14.02.2019            | 0    | 1              | 0                  | 0         | 0  | 0   | 0    | 0      | 0   | 0          |                 |               |                |                       | 02.01.2020 |
| Dylan                        | Cognata                           | Fr. | 22.02.2019            | 0    | 1              | 0                  | 0         | 0  | 0   | 0    | 0      | 0   | 0          |                 |               |                |                       | 02.01.2020 |
| Dylan                        | Cognata                           | Mo. | 25.02.2019            | 0    | 1              | 0                  | 0         | 0  | 0   | 0    | 0      | 0   | 0          |                 |               |                |                       | 02.01.2020 |
| Dylan                        | Cognata                           | Di. | 26.02.2019            | 0    | 1              | 0                  | 0         | 0  | 0   | 0    | 0      | 0   | 0          |                 |               |                |                       | 02.01.2020 |
| Dylan                        | Cognata                           | Do. | 28.02.2019            | 0    | 1              | 0                  | 0         | 0  | 0   | 0    | 0      | 0   | 0          |                 |               |                |                       | 02.01.2020 |
| Dylan                        | Cognata                           | Di. | 19.02.2019            | 0    | 1              | 0                  | 0         | 0  | 0   | 0    | 0      | 0   | 0          |                 |               |                |                       | 02.01.2020 |

Die abgerechneten Betreuungen sind markiert und das Abrechnungsdatum eigetragen.

#### 4.3.2 Abrechnungen drucken

Die gerechneten Abrechnungen können nun gedruckt werden. Mit dem Klick auf den Button «Abrechnungen drucken» wird eine Seitenvorschau der Abrechnungen angezeigt. Es sind zwei verschiedene Abrechnungsformulare verfügbar. Das eine mit maximal zwei Schüler pro Familie ohne Status Anzeige der Betreuungen, und das zweite Formular mit der Auflistung der Status der Betreuungen,

|                                                                                                    | beneuungsabrechnung                                                                                                    |                                                                                                    |                                                                                                    |                                                                                                    | Schulemont Federical                                                                                                    |                                                                                                    | undsaniecunning                                                                                                    | 5                                      |                                                                                                    | 07.08.2021                                                                                                    |
|----------------------------------------------------------------------------------------------------|----------------------------------------------------------------------------------------------------|----------------------------------------------------------------------------------------------------|----------------------------------------------------------------------------------------------------|----------------------------------------------------------------------------------------------------|----------------------------------------------------------------------------------------------------|----------------------------------------------------------------------------------------------------|----------------------------------------------------------------------------------------------------|----------------------------------------|----------------------------------------------------------------------------------------------------|----------------------------------------------------------------------------------------------------|
| rau & Herr                                                                                                    |                                                                                                    |                                                                                                    |                                                                                                    |                                                                                                    | Schülerhort Feuertal                                                                                                    |                                                                                                    |                                                                                                    |                                        |                                                                                                    |                                                                                                    |
| halmann Jasmine & Kurt                                                                                                    |                                                                                                    |                                                                                                    |                                                                                                    |                                                                                                    | Schulstrasse 22                                                                                                    |                                                                                                    |                                                                                                    |                                        |                                                                                                    |                                                                                                    |
| ntermader 3A                                                                                                    |                                                                                                    |                                                                                                    |                                                                                                    |                                                                                                    | 9999 Feuertal                                                                                                    |                                                                                                    |                                                                                                    |                                        |                                                                                                    |                                                                                                    |
| 999 Feuertal                                                                                                    |                                                                                                    |                                                                                                    |                                                                                                    |                                                                                                    | schuelerhort feuertal@bluewin.ch                                                                                                    |                                                                                                    |                                                                                                    |                                        |                                                                                                    |                                                                                                    |
|                                                                                                    |                                                                                                    |                                                                                                    |                                                                                                    |                                                                                                    |                                                                                                    |                                                                                                    |                                                                                                    |                                        |                                                                                                    |                                                                                                    |
| Abrechnungsperiode 01.01.2019                                                                                                    | 9 bis 31.01.2019                                                                                                    |                                                                                                    |                                                                                                    |                                                                                                    |                                                                                                    |                                                                                                    | 11                                                                                                    |                                        |                                                                                                    |                                                                                                    |
| Anzahl Kinder in Betreuung 2                                                                                                    | Tarifstufe Stufe D Zwei Schüleranger                                                                                                    | meldet 1                                                                                                    | Stufe tiefer                                                                                                    |                                                                                                    |                                                                                                    |                                                                                                    | Huber Fritz & S                                                                                                    | susanne                                |                                                                                                    |                                                                                                    |
| Eva Thalmann                                                                                                    |                                                                                                    | 20032112953                                                                                                    |                                                                                                    | 1                                                                                                    |                                                                                                    |                                                                                                    |                                                                                                    |                                        |                                                                                                    |                                                                                                    |
| Effektive Verenchnung für den Jar                                                                                                    | 2019 Worbs 1 / 5                                                                                                    |                                                                                                    |                                                                                                    |                                                                                                    |                                                                                                    |                                                                                                    |                                                                                                    |                                        |                                                                                                    |                                                                                                    |
| Jan Annual Contraction of the Contraction of Contraction of Contra                                                                                                    | would i / 3                                                                                                    | Sum                                                                                                    | Ansatz                                                                                                    | Summe                                                                                                    |                                                                                                    |                                                                                                    |                                                                                                    |                                        |                                                                                                    |                                                                                                    |
| 1/4 Tag betreuung Morgen Frühes                                                                                                    | stens 6:30 bis spatestens 7:45 Inkl. Frühstück                                                                                                    |                                                                                                    | 15.50                                                                                                    | 0.00                                                                                                    |                                                                                                    |                                                                                                    |                                                                                                    |                                        |                                                                                                    |                                                                                                    |
| Mic Invittagatisch 11:30 DIS 13:30                                                                                                    | likerteer 12-00 like bis setted as s 16-00 like                                                                                                    |                                                                                                    | 12.00                                                                                                    | 96.00                                                                                                    | Debitorennummer:                                                                                                    |                                                                                                    |                                                                                                    |                                        |                                                                                                    |                                                                                                    |
| Maa 1/4 ray bevedurig Nachmittag Fri                                                                                                    | Unesters 12.00 on os spatesters 15.00 om                                                                                                    |                                                                                                    | 15.50                                                                                                    | 0.00                                                                                                    | Abrechnungsperiode 01.08.2021                                                                                                    | bis 31.08.202                                                                                                    | 1                                                                                                    |                                        |                                                                                                    |                                                                                                    |
| Ma 1/2 Tat Betreyung Nachmittag Fri                                                                                                    | Unestens 13-00 bis spatesters 18-30 Uhr                                                                                                    |                                                                                                    | 31.00                                                                                                    | 0.00                                                                                                    | Anzahl Kinder in Betreuung 1                                                                                                    | Tarifstufe St                                                                                                    | ufe B                                                                                                    |                                        |                                                                                                    |                                                                                                    |
|                                                                                                    | Summe Schülerhort verrechnet                                                                                                    | CHEQ                                                                                                    | 6.00                                                                                                    | CHF 96.00                                                                                                    | Hans Huber                                                                                                    |                                                                                                    |                                                                                                    |                                        |                                                                                                    |                                                                                                    |
|                                                                                                    |                                                                                                    |                                                                                                    |                                                                                                    |                                                                                                    | Effektive Verrechnung für den Aug 2                                                                                                    | 021 Woche                                                                                                    | 32 / 35                                                                                                    | Sum                                    | Ansatz                                                                                                    | Summe                                                                                                    |
| M5a 1/2 Tag Betreuung Vormittag ohn                                                                                                    | ie Mirtag 7:00 - 11:30                                                                                                    |                                                                                                    | 31.00                                                                                                    | 0.00                                                                                                    | M1 1/4 Tag Betreuung Morgen Frühesten                                                                                                    | s 6:30 bis spätester                                                                                                    | ns 7:45 Inkl. Frühstück                                                                                                    |                                        | 10.50                                                                                                    | 0.00                                                                                                    |
| MSD 1/2 Tag Betreuung Vormittag mit                                                                                                    | Mittag07:00 - 15:50                                                                                                    |                                                                                                    | 43.00                                                                                                    | 0.00                                                                                                    | M2 Mittagstisch 11:30 bis 13:30                                                                                                    |                                                                                                    |                                                                                                    | 8                                      | 8.50                                                                                                    | 68.00                                                                                                    |
| 1/2 Tag betreuung Nachmittag on                                                                                                    | ine Mittag 13:30 - 15:30                                                                                                    |                                                                                                    | 31.00                                                                                                    | 0.00                                                                                                    | M3a 1/4 Tag Betreuung Nachmittag Frühes                                                                                                    | tens 13:00 Uhr bis                                                                                                    | spätestens 16:00 Uhr                                                                                                    |                                        | 10.50                                                                                                    | 0.00                                                                                                    |
| the second second                                                                                                    |                                                                                                    |                                                                                                    | 45.00                                                                                                    | C 0 C M 01                                                                                                    |                                                                                                    |                                                                                                    | testers in the lifes                                                                                                    |                                        | 10.50                                                                                                    | 0.4.00                                                                                                    |
| 1/2 Tag Betrebung Nachmittag m                                                                                                    | 177 00 18 20                                                                                                    |                                                                                                    | 64.00                                                                                                    | 0.00                                                                                                    | M3b 1/4 Tag Betreuung Nachmittag Frühes                                                                                                    | tens 15:30 bisspät                                                                                                    | testeris 16:50 Orir                                                                                                    | 0                                      | 10.50                                                                                                    | 84.00                                                                                                    |
| Mit I/2 Tag Betrebung Nachmittag mi<br>Mit Ganzer Tag Ganzer Tag mit Mittag                                                                                                    | g07:00-18:30<br>Summe Ferlenhort verrechnet                                                                                                    | CHF                                                                                                    | 64.00<br>0.00                                                                                                    | 0.00<br>0.00<br>CHF 0.00                                                                                                    | M3b 1/4 Tag Betreuung Nachmittag Prühes                                                                                                    | tens 15:30 bisspät<br>tens 13:00 bisspät<br>Summe Sci                                                                                                    | testens 18:30 Uhr<br>hülerhort verrechnet                                                                                                    | CHF 152                                | 21.00                                                                                                    | 0.00<br>CHF152.00                                                                                               |
| M7 Ganzer Tag Ganzer Tag mit Mittag<br>Gutschrift in der Abrechnungsperiod                                                                                                    | g07:00-18:30<br>Summe Ferlenhort verrechnet                                                                                                    | CHP                                                                                                    | 64.00                                                                                                    | 0.00<br>CHF 0.00<br>CHF 96.00                                                                                                    | M3b 1/4 Tag Betreuung Nachmittag Frühes M4 1/2 Tag Betreuung Nachmittag Frühes 1/2 Tag Betreuung Nachmittag Frühes                                                                                                    | tens 15:30 bisspät<br>tens 13:00 bisspät<br>Summe Sci                                                                                                    | testens 18:30 Uhr<br>hülerhort verrechnet                                                                                                    | CHF 152                                | 21.00                                                                                                    | 0.00<br>CHF 152.00                                                                                              |
| Mit Ganzer Tag Betrebung Hachmittag mi<br>Mit Ganzer Tag Ganzer Tag mit Mittag<br>Gutschrift in der Abrechnungsperiod<br>Mathis Thalmann                                                                                                    | g07:00-18:30 Summe Ferlenhort verrechnet de CHF 0.00 Teilsumme Eva                                                                                                    | CHP                                                                                                    | 64.00                                                                                                    | 0.00<br>CHF 0.00<br>CHF 96.00                                                                                                    | M3b 1/4 Tag Betresung Nachmittag Frühe<br>M4 1/2 Tag Betresung Nachmittag Frühe<br>M5a 1/2 Tag Betresung Vormittag öhne M                                                                                                    | tens 15:30 bisspät<br>tens 13:00 bisspät<br>Summe Sci<br>ttag 7:00 - 11:30<br>as 07:00 - 13:30                                                                                                    | testens 18:30 Uhr<br>hülerhort verrechnet                                                                                                    | CHF 152                                | 21.00                                                                                                    | 0.00<br>0.00<br>0.00                                                                                            |
| In the second second seco                                                                                                    | g07:00-18:30     Summa Ferienhort verrechnet     Ge CHF 0.00 Teilsumme Eva                                                                                                    | CHF                                                                                                    | 64.00                                                                                                    | 0.00<br>CHF 0.00<br>CHF 96.00                                                                                                    | NISb         1/4 Tag Betreuung Nachmittag Frühe           Ni         1/2 Tag Betreuung Nachmittag Frühe           NiSa         1/2 Tag Betreuung Vormittag ohne M           NiSb         1/2 Tag Betreuung Vormittag ohne M           NiSb         1/2 Tag Betreuung Vormittag ohne M           NiSb         1/2 Tag Betreuung Vormittag ohne M           NiSb         1/2 Tag Betreuung Vormittag ohne M                                                                                                    | tens 15:30 bisspät<br>tens 13:00 bisspät<br>Summe Sci<br>tt ag 7:00 - 11:30<br>ag 07:00 - 13:30<br>Vitt ag 13:30 - 38:34                                                                                                    | testens 18:30 Uhr<br>hüllerhort verrechn et                                                                                                    | CHF 152                                | 21.00<br>21.00<br>21.00<br>29.50<br>21.00                                                                            | 84.00<br>0.00<br>CHF 152.00<br>0.00<br>0.00                                                                     |
| Moo [12] Tag betreuung nachmittag mi<br>M7 Ganzer Tag Ganzer Tag mit Mittag     Gutschrift in der Abrechnungsperiod     Mathis Thalmann     Effektive Verreichnung für den Jar     1/2 Tag Betreuung Morage Briba                                                                                                    | 307:00-18:30<br>Summe Ferenhort verrechnet<br>3e CHF 0.00 <u>Teilsumme Eva</u><br>n 2019 Woche 1 / 5                                                                                                    | CHF                                                                                                    | 64.00                                                                                                    | 0.00<br>CHF 96.00<br>Summe                                                                                                    | NUE         L/A Tag Betreuung Nachmittag Früher           Nd         L/2 Tag Betreuung Nachmittag Früher           Nd3         L/2 Tag Betreuung Vormittag ohne M           Nd5         L/2 Tag Betreuung Vormittag ohne M           Nd5         L/2 Tag Betreuung Vormittag ohne M           Nd5         L/2 Tag Betreuung Vormittag ohne M           Nd5         L/2 Tag Betreuung Vormittag ohne M           Nd5         L/2 Tag Betreuung Vormittag ohne M                                                                                                    | tens 15:30 bisspät<br>tens 13:00 bisspät<br>Summe Sci<br>titag 7:00 - 11:30<br>ag 07:00 - 13:30<br>viittag 13:30 - 18:31                                                                                                    | estens 18:30 Uhr<br>hullerhort verrechnet                                                                                                    | CHF 152                                | 21.00<br>21.00<br>21.00<br>29.50<br>21.00<br>29.50                                                                   | 0.00<br>CHF 152.00<br>0.00<br>0.00<br>0.00                                                                      |
| I/2 Tag betreuung vacamintag mi           M7         Ganzer Tag Ganzer Tag mit Mittag           Gutschrift in der Abrechnungsperiod         Mathis Thalmann           Effektive Verrechnung für den Jan         Jar           M1         I/4 Tag Betreuung Morgen Früher           M2         Intrasterk 13:39 bis 13:39 mit                                                                                                    | Summe Fenenhort verrechnet     Gr CHF 0.00     Teilsumme Fenenhort verrechnet     CHF 0.00     Teilsumme Eve     volume 1 / 5     stens 5-30 bis spateetens 7-45 inkl. Frühstuck                                                                                                    | CHF                                                                                                    | 64.00<br>0.00<br>Ansatz<br>15.50                                                                                                    | 0.00<br>0.00<br>CHF 0.00<br>CHF 96.00                                                                                                    | 1410         1/4 Tag Beteuung Nachmittag Frohes           142         Tag Beteuung Nachmittag Frohes           153         1/2 Tag Beteuung Normittag ohne M           154         1/2 Tag Beteuung Normittag ohne M           155         1/2 Tag Beteuung Normittag ohne M           156         1/2 Tag Beteuung Normittag ohne M           155         1/2 Tag Beteuung Normittag ohne M           155         1/2 Tag Beteuung Normittag ohne M           165         1/2 Tag Beteuung Normittag ohne M           165         1/2 Tag Beteuung Normittag ohne M           166         1/2 Tag Beteuung Normittag ohne M                                                                                                    | tens 15:30 bisspät<br>tens 13:00 bisspät<br>Summe Sci<br>tt ag 7:00 - 11:30<br>ag 07:00 - 13:30<br>viittag 13:30 - 18:30<br>ttag 11:30 - 18:30<br>00-18:30                                                                                                    | lesters 18:30 Uhr<br>testens 18:30 Uhr<br>hiolerhort verrechn et                                                                                                    |                                        | 21.00<br>21.00<br>21.00<br>29.50<br>21.00<br>29.50<br>44.00                                                          | 84.00<br>0.00<br>CHF 152.00<br>0.00<br>0.00<br>0.00<br>0.00                                                     |
| I/2 Tag betrebung Nachmittag mi           Ganzer Tag Ganzer Tag mit Mittag           Gutzchrift in der Abrechnungsperiod           Mathis Thalmann           Fillektive Verrechnung für den Jar           M1         I/4 Tag Betreuung Morgan Früher           M2         Mittagstsch 13:30 bis 13:30           M2         Mittagstsch 13:30 bis 13:30                                                                                                    | Annual and a state of the state of the  | CHF<br>Sum                                                                                                    | 64.00<br>0.00<br>Ansatz<br>15.50<br>12.00                                                                                                    | 0.00<br>CHF 96.00<br>Summe<br>0.00<br>96.00                                                                                                    | NID         [J/4 Tag Beteruung Nachmittag Frühe           N41         J/2 Tag Beteruung Nachmittag Frühe           N55         [J/2 Tag Beteruung Vormittag ohne M           N55         [J/2 Tag Beteruung Vormittag ohne M           N55         [J/2 Tag Beteruung Normittag ohne M           N55         [J/2 Tag Beteruung Normittag ohne M           N55         [J/2 Tag Beteruung Normittag ohne M           N55         [J/2 Tag Beteruung Normittag ohne M           N55         [J/2 Tag Beteruung Normittag ohne M           N65         [J/2 Tag Beteruung Normittag ohne M           N67         [Saraer Tag Garaer Tag ont Mittag Of.                                                                                                    | tens 15:30 bisspät<br>tens 13:00 bisspät<br>Summe Sci<br>tt ag 7:00 - 11:30<br>ag 07:00 - 13:30<br>vittag 13:30 - 18:30<br>ttag 11:30 - 18:30<br>00-18:30<br>Summe                                                                                                    | esters 22:30 On<br>testers 26:30 Uhr<br>hulerhort verrechnet                                                                                                    | CHF 152                                | 21.00<br>21.00<br>21.00<br>29.50<br>21.00<br>29.50<br>44.00<br>5.00                                                  | 84.00<br>0.00<br>CHF 152.00<br>0.00<br>0.00<br>0.00<br>0.00<br>0.00<br>CHF 0.00                                 |
| I/2 Tag betreuung warmatig m           M7         Ganzer Tag Ganzer Tag mit Mittag           Gutschrift in der Abrechnungsperiod         Mathis Thalmann           Effektive Verreichnung für den Jar         Jar Tag Betreuung für den Jar           M1         Ja/2 Tag Betreuung für den Jar           M2         Ja/4 Tag Betreuung für den Jar           M2         Ja/4 Tag Betreuung für den Jar           M2         Ja/4 Tag Betreuung für den Jar           M2         Ja/4 Tag Betreuung vorgen Frühmater           M2         Jar Betreuung vorgen Frühmater                                                                                                    | source of the second second seco | CHF<br>Sum                                                                                                    | 64.00<br>0.00<br>Ansatz<br>13.50<br>12.00<br>15.50<br>15.50                                                                                                    | 0.00<br>CHF 96.00<br>Summe<br>0.00<br>96.00<br>0.00                                                                                                | NID     [J/4 Tag Beteuung Nachmittag Fohles       NAI     J/2 Tag Beteuung Nachmittag Fohles       NAI     [J/2 Tag Beteuung Vomittag ohne M       NAD     [J/2 Tag Beteuung Vomittag ohne M       NAD     [J/2 Tag Beteuung Nachmittag mt Mit       NAD     [J/2 Tag Beteuung Nachmittag mt Mit       NAD                                                                                                    | tens 15:30 bisspät<br>tens 13:00 bisspät<br>Summe Sci<br>ttag 7:00 - 11:30<br>ag 07:00 - 13:30<br>viittag 13:30 - 18:30<br>viittag 11:30 - 18:30<br>co-18:30<br>Summe                                                                                                    | esters 12:30 Uhr<br>testens 18:30 Uhr<br>hullerhort verrechnet                                                                                                    | CHF 152                                | 21.00<br>21.00<br>21.00<br>29.50<br>21.00<br>29.50<br>44.00<br>0.00                                                  | 84.00<br>0.00<br>CHF152.00<br>0.00<br>0.00<br>0.00<br>0.00<br>0.00<br>0.00<br>0.00                              |
| I/2 Tag betteuling indemning in           MO         Garden Tag dinner Tag mit Mittag           Gutschrift in der Abrechnungsperied           Mathis Thalmann           Effektive Verrechnung für den Jan           Mitt Jag betteuung körgen Frühe           Mitt Jag betteuung körgen Frühe           Mitt Jag betteuung körgen Frühe           Mitt Jag betteuung körgen Frühe           Mitt Jag betteuung körgen frühe           Mitt Jag beteuung kördmittag fri           Mitt Jag beteuung kördmittag fri           Mitt Jag beteuung kördmittag fri           Mitt Jag beteuung kördmittag fri           Mitt Jag beteuung kördmittag fri           Mitt Jag beteuung kördmittag fri           Mitt Jag beteuung kördmittag fri           Mitt Jag beteuung kördmittag fri           Mitt Jag beteuung kördmittag fri           Mitt Jag beteuung kördmittag fri                                                                                                    | 07 00 18:30         Summe Fersihoft verechnet           de         CHF 0.00         Tellsumme Eva           n         2019         Woche 1 / 5           stens 6:30 bis spätestens 7:45 mill, Frührtluck         Uberbern 13:00 Uhr bis spätestens 16:00 Uhr           uherten 13:00 Uhr bis spätestens 16:30 Uhr         Uberbern 13:00 Uhr bis spätestens 16:00 Uhr                                                                                                    | Sum                                                                                                    | 64.00<br>0.00<br>Ansatz<br>15.50<br>12.00<br>15.50<br>15.50<br>31.00                                                                                                    | 0.00<br>CHF 0.00<br>CHF 96.00<br>Summe<br>0.00<br>96.00<br>0.00<br>0.00                                                                            | MSD     [J/4 Tag Betreuung Nachmittag Frohes       M4     J/2 Tag Betreuung Nachmittag Frohes       MSD     [J/2 Tag Betreuung Vormittag often M       MSD     [J/2 Tag Betreuung Vormittag often M       MSD     [J/2 Tag Betreuung Nachmittag mit Mittag       MSD     [J/2 Tag Betreuung Nachmittag mit Mittag       MSD     [J/2 Tag Betreuung Nachmittag mit Mittag       MSD     [J/2 Tag Betreuung Nachmittag mit Mittag       MSD     [J/2 Tag Betreuung Nachmittag mit Mittag       Gutschrift in der Abrechnungsperiode Fri                                                                                                    | tens 15:30 bisspat<br>tens 15:30 bisspat<br>Summe Sci<br>ttag 7:00 - 11:30<br>ag 07:00 - 13:30<br>vittag 13:30 - 18:30<br>00-18:30<br>Summe<br>r. CHF 0                                                                                                    | esters 3.50 km<br>halerhort verrechnet<br>0<br>Pertenhort verrechnet<br>(00<br>Tellsumme Hans                                                                                                    | CHF 152                                | 21.00<br>21.00<br>21.00<br>29.50<br>29.50<br>29.50<br>44.00<br>5.00<br>C                                             | 84.00<br>0.00<br>CHF152.00<br>0.00<br>0.00<br>0.00<br>0.00<br>CHF 0.00<br>HF 152.00                             |
| Interpretation         Interpretation           Cancer Tag Gradewice Water         Samer Tag Gradewice           Gutschrift In der Abrachnungsperiol         Mathis Thalmann           Effektive Verreichnung für den Jar         Jaf Tag betreuung Morgen Freiher           Mit Juf Tag betreuung Morgen Freiher         Mittagstechnung horgen Freiher           Mit Juf Tag betreuung Morgen Freiher         Mittagstechnung horgen Freiher           Mit Juf Tag Betreuung hordenmittag Fri         Juf Tag Betreuung hordenmittag Fri           Mit Juf Tag Betreuung hordenmittag Fri         Juf Tag Betreuung hordenmittag Fri           Juf Zag Betreuung hordenmittag Fri         Juf Zag Betreuung hordenmittag Fri                                                                                                    | Oro 08.30     Summa Frienhort verrachnet     Ge     CHF 0.00     Tellaumme Eva     A     Other 1 / 5     des 630 bis spatient ens 7.45 mill, Frühtlack     diesten 53.00 Uhr bis spatient ens 16.00 Uhr     uhasten 13.00 Uhr bis spatienteren 18.30 Uhr     spatienteren 18.30 Uhr     spatienteren 18.30 Uhr     spatienteren 18.30 Uhr                                                                                                    | CHF<br>Sum                                                                                                    | Ansatz<br>15.50<br>12.00<br>15.50<br>31.00<br>6.00                                                                                                    | 0.00<br>CHF 9.00<br>CHF 96.00<br>Summe<br>0.00<br>956.00<br>0.00<br>0.00<br>CHF 96.00                                                              | 1405 [J/4 Tag Beteuung Nachmittag Frohe     141 [J/2 Tag Beteuung Nachmittag Frohe     145 [J/2 Tag Beteuung Nachmittag mit Mi     145 [J/2 Tag Beteuung Nachmittag mit Mi     145 [J/2 Tag Beteuung Nachmittag mit Mi     145 [J/2 Tag Beteuung Nachmittag mit Mi     145 [J/2 Tag Beteuung Nachmittag mit Mi     145 [J/2 Tag Beteuung Nachmittag mit Mi     145 [J/2 Tag Beteuung Nachmittag mit Mi     145 [J/2 Tag Beteuung Nachmittag mit Mi     145 [J/2 Beteuung Nachmittag mit Mi     145 [J/2 Beteuung Nachmittag mit Mi     14 | tens 15:30 bisspat<br>tens 13:00 bisspat<br>Summe Sci<br>ttag 7:00 - 11:30<br>wittag 13:30 - 13:30<br>wittag 11:30 - 18:30<br>00-16:30<br>Summe<br>r. CHF 0                                                                                                    | esters 3:30 Uhr<br>halerhort verrechnet<br>0<br>Ferienhort verrechnet<br>(00 Teilsumme Hans                                                                                                    | CHF 152                                | 21.00<br>21.00<br>29.50<br>21.00<br>29.50<br>21.00<br>29.50<br>44.00<br>5.00                                         | 84.00<br>0.00<br>CHF 152.00<br>0.00<br>0.00<br>0.00<br>0.00<br>CHF 0.00<br>HF 152.00                            |
| 22 Tag betteuding Nachmittag im<br>Castachift In der Abrechnungsperiod<br>Mathis Thalmann     Effektive Vierreichnung für den jar<br>Mathis Thalmann     Effektive Vierreichnung für den jar<br>Mathis Thalmann     Mittagsteit Lin 30 bei 33-00<br>Mittagsteit Lin 30 bei 33-00<br>Mathis Tag Betteuung Nachmittag Fri<br>Mathi J2 Tag Betteuung Nachmittag Fri<br>Mathi J2 Tag Betteuung Nachmittag Fri<br>Mathi J2 Tag Betteuung Nachmittag Fri                                                                                                    | de CHF0.00 Tellow     do 018.30     Summe Feranhort verrechnet     de CHF0.00 Tellowmme Eva     n 2019 Woche 1 / 5     stere 630 bis gatesteret 7.45 mil. Frührtück     thestere 13.30 bis gatesteren 126.00 Un     ubestere 13.30 bis gatesteren 126.00 Un                                                                                                    | CHF<br>Sum<br>8<br>CHF 9                                                                                                    | Ansatz<br>15.50<br>15.50<br>15.50<br>15.50<br>5.00<br>6.00                                                                                                    | 0.00<br>CHF 90.00<br>CHF 96.00<br>Summe<br>0.00<br>96.00<br>0.00<br>0.00<br>CHF 96.00<br>CHF 96.00                                                 | 1405 [J/4 Tag Beteuung Nachmittag Folke<br>1/2 Tag Beteuung Nachmittag Folke<br>1/2 Tag Beteuung Vormittag onke M<br>1/2 Tag Beteuung Vormittag onke M<br>1/2 Tag Beteuung Nachmittag mt Mit<br>1/2 Tag Beteuung Nachmittag mt Mit                                                                                                    | tens 15:30 bisspat<br>tens 13:00 bisspat<br>summe Sci<br>summe Sci<br>summe Sci<br>summe Sci<br>summe Sci<br>summe<br>sci<br>summe<br>sci<br>fittag 11:30 - 18:30<br>00-18:30<br>Summe<br>sci<br>fittag 11:30 - 18:30<br>Summe<br>sci<br>fittag 11:30 - 18:30<br>Summe<br>sci<br>fittag Sci<br>summe<br>sci<br>fittag Sci<br>summe<br>sci<br>fittag Sci<br>fittag Sci<br>f                                                                                    | esters 3:30 Uhr<br>holerhort verrechnet                                                                                                    | CHF 152                                | 21.00<br>21.00<br>21.00<br>29.50<br>21.00<br>29.50<br>21.00<br>29.50<br>44.00<br>0.00<br>C                           | 84.00<br>CHF 152.00<br>0.00<br>0.00<br>0.00<br>0.00<br>0.00<br>CHF 0.00<br>CHF 0.00                             |
| Mono U.2. Tag bereaung indominang im<br>Sanzer Tag Gander Tag mit Mittig<br>Gutschriff in der Abrechnungsperiol<br>Mathis Thalmann<br>Effektive Verrechnung für den Jar<br>Mittig States in Jar<br>Mittig States in Jar<br>Mittig Betreuung Nachmittag Fri<br>Mittig Dizf zug Betreuung Nachmittag Fri<br>Mittig Dizf zug Betreuu                                                                                                    | Norma         Factor Factor           Gold E.30         Summa Fanarhort verrachnet           Summa Fanarhort verrachnet         Tetsumme Eva           n 2019         Wocher         1         /         5           stens 6.30 bit spätednes 7.45 Mill, Frühtstuck         Wocher         1         /         5           utens 6.30 bit spätednes 7.45 Mill, Frühtstuck         Wocher         1         0.00 Ur bit spätednes 16.00 Uhr         Uhr bit spätednes 16.00 Uhr           utenster 13.30 bit spätednes 16.30 Uhr         Summa Fahlenbert verrechnet         Summa Fahlenbert verrechnet         e.           summa         Summa Fahlenbert verrechnet         Summa Fahlenbert verrechnet         e.         e.           utenster 13.30 Dis spätetarten 18.30 Uhr         Summa Fahlenbert verrechnet         e.         e.         e.           summa         Summa Fahlenbert verrechnet         Summa Fahlenbert verrechnet         e.         e.                                                                                                    | CHF<br>Sum<br>8<br>CHF 9                                                                                                    | Ansatz<br>15.50<br>15.50<br>15.00<br>15.50<br>15.00<br>15.50<br>15.00<br>15.00<br>1                                                                                           | 0.00<br>CHF 90.00<br>CHF 90.00<br>Summe<br>0.00<br>96.00<br>0.00<br>0.00<br>CHF 96.00<br>0.00<br>CHF 96.00<br>0.00                                 | Atti b     [J/4 Tag Beteuung Nachmittag Frohe     J/2 Tag Beteuung Nachmittag Frohe     J/2 Tag Beteuung Nachmittag Aria     J/2 Tag Beteuung Vormittag onte M     I/3 Tag Beteuung Vormittag onte M     J/2 Tag Beteuung Nachmittag onte M     Mobi J/2 Tag Beteuung Nachmittag onte M     MO     J/2 Tag Beteuung Nachmittag onte M     MO     Garser Tag Garser Tag rest Mittag 07.     Gutschnft in der Abrechnungsperiode Fr     Amwarchstüblichsick     Somme Knammath 26     Somme Knammath 26                                                                                                    | tens 15:30 bisspat<br>tens 13:30 bisspat<br>Summe Sci<br>titag 7:00 - 11:30<br>ag 07:00 - 13:30<br>vittag 13:30 - 18:30<br>vittag 11:30 - 18:30<br>oo-18:30<br>Summe<br>r. CHF 0<br>16 Module<br>0 Module<br>0 Module                                                                                                    | e Erienbort verrechnet                                                                                                    | CHF 152                                | 21.00<br>21.00<br>21.00<br>29.50<br>29.50<br>29.50<br>44.00<br>0<br>0.00<br>C                                        | 84.00<br>CHF 152.00<br>0.00<br>0.00<br>0.00<br>0.00<br>0.00<br>CHF 0.00<br>HF 152.00                            |
| IZ Tag betreuung Nachmarag m<br>Zarag betreuung Nachmarag m<br>Gustachrift In der Abrechnungsperiol<br>Mathis Thalmann<br>Erfektive Verreichnung für dem Jar-<br>Mathis Tag betreuung Norgen Früher<br>Mathis Tag betreuung Nachmarag fri<br>Mathis Tag betreuung Nachmarag fri<br>Nachmarag fri<br>Nachmarag fri<br>Nach                                                                                                    | Or 0.8.30     Summe Fersihert verrechnet     Ge CHF 0.00 Tellaumme Eva     Summe Fersihert verrechnet     Ge CHF 0.00 Tellaumme Eva     N 2019 Woche 1 / 5     stere 5.30 bis spatienters 7.45 mil. Frühstuck     uhaetens 13:00 Uhr bis spatienters 18:30 Uhr     uhaetens 13:00 bis spatienters 18:30 Uhr     uhaetens 13:00 bis spatienters 18:30 Uhr     uhaetens 13:00 bis spatienters 18:30 Uhr     uhaetens 13:00 bis spatienters 18:30 Uhr     uhaetens 13:00 bis spatienters 18:30 Uhr     uhaetens 13:00 bis spatienters 18:30 Uhr     uhaetens 13:00 bis spatienters 18:30 Uhr     uhaetens 13:00 bis spatienters 18:30 Uhr     uhaetens 13:00 bis spatienters 18:30 Uhr     uhaetens 13:00 bis spatienters 18:30 Uhr     uhaetens 13:00 bis spatienters 18:30 Uhr     uhaetens 13:00 bis spatienters 18:30 Uhr                                                                                                    | CHF                                                                                                    | Ansatz<br>15.50<br>15.50<br>15.50<br>15.50<br>15.50<br>15.50<br>15.50<br>15.50<br>10.00<br>10.00<br>1                                                                                           | 0.00<br>CHF 96.00<br>CHF 96.00<br>0.00<br>0.00<br>0.00<br>CHF 96.00<br>0.00<br>CHF 96.00<br>CHF 96.00                                              | Atti ): [J/2 Tag Betreuung Nachmittag rohles     Atti ):[J/2 Tag Betreuung Nachmittag rohles     J/2 Tag Betreuung Vormittag one M     Atti ):[J/2 Tag Betreuung Vormittag one M     Atti ):[J/2 Tag Betreuung Vormittag one M     Atti ):[J/2 Tag Betreuung Nachmittag mit M     Atti ):[J/2 Tag Betreuung Nachmittag mit M     Atti ]:[J/2 Tag Betreuung Nachmittag mit M     Atti ]:[J/2 Tag Betreuung Nachmittag mit M     Atti ]:[J/2 Tag Betreuung Na | tens 15:30 bisspat<br>tens 13:00 bisspat<br>Summe Sci<br>titag 7:00 - 11:30<br>ag 07:00 - 13:30<br>dittag 11:30 - 18:30<br>00-18:30<br>00-18:30<br>co-18:30<br>co-18:                                                               | estere 3:30 OFF bolehort verrechnet                                                                                                    | CHF 152                                | 21.00<br>21.00<br>21.00<br>29.50<br>29.50<br>44.00<br>0.00<br>C                                                      | 84.00<br>0.00<br>CHF 152.00<br>0.00<br>0.00<br>0.00<br>0.00<br>0.00<br>CHF 0.00<br>HF 152.00                    |
| Model 21, 18 generating and Model     Gates T and Gate Tay mit Mitting     Gateshrift In der Abrechnungsperiol     Mathis Thalmann     Griekte Verreichnung för den Jan     Mittigstech 13:00 kei 33:00     Mittigstech 13:00 kei 33:00     Mittigstech 1                                                                                                    | Ministration Factor         Factor           Summa Fatterhort verrechnet                                                                                                    | CHF                                                                                                    | Ansatz<br>15.50<br>15.50<br>15.50<br>15.50<br>15.50<br>15.50<br>15.50<br>15.50<br>11.00<br>43.00<br>11.00<br>11.00<br>1                                                                                           | 0.00<br>CHF 90.00<br>CHF 90.00<br>Summe<br>0.00<br>95.00<br>0.00<br>0.00<br>CHF 96.00<br>CHF 96.00<br>0.00<br>0.00<br>0.00<br>0.00<br>0.00<br>0.00 | Atti ): [// Tig Betreung Nachmittig Frohe<br>Mis :[// Tig Betreung Nachmittig Frohe<br>Mis :[// Tig Betreung Nachmittig Frohe<br>Mis :[// Tig Betreung Nachmittig ofter M<br>Mis :[// Tig Betreung Nachmittig ofter M<br>Mis :[// Tig Betreung Nachmittig ofter M<br>Mis :[// Tig Betreung Nachmittig ofter M<br>Mis :[// Tig Betreung Nachmittig ofter M<br>Mis :[// Tig Betreung Nachmittig ofter M<br>Mis :[// Tig Betreung Nachmittig ofter M<br>Mis :[// Tig Betreung Nachmittig ofter M<br>Mis :[// Tig Betreung Nachmittig ofter M<br>Gutschrift in der Abrechnungsperiode Fi<br>Amwenfnitüllensicht<br>Simme Kamenhalz fall<br>Simme Kamenhalz fall<br>Simme Kamenhalz fall<br>Simme Kamenhalz fall<br>Simme Kameling zm i                                                                                                    | tens 15:30 bisspät<br>tens 13:00 bisspät<br>Summe Sci<br>titag 7:00 - 11:30<br>ag 07:00 - 13:30<br>Mittag 13:30 - 18:30<br>00-18:30<br>00-18:30<br>Summe<br>r. CHF 0<br>16 Module<br>0 Module<br>0 Module<br>0 Module                                                                                                    | esteria 200 off<br>estera 2530 Uhr<br>holehort verschnet<br>0<br>Fentenhort verschnet<br>(000 Teilsumme Hans                                                                                                    | CHF 152                                | 21.00<br>21.00<br>21.00<br>21.00<br>29.50<br>29.50<br>29.50<br>44.00<br>0.00<br>C                                    | 84.00<br>0.00<br>CHF 152.00<br>0.00<br>0.00<br>0.00<br>0.00<br>0.00<br>CHF 0.00<br>HF 152.00                    |
| Mode U2 Tig betweening for Motion     Gutschrift in der Abrechnungsperiol     Mathis Thalmann     Gretzentrag Grader Tag mit Mittig     Gutschrift in der Abrechnungsperiol     Mathis Thalmann     Gretzentrag Grader     Mittigstetzenung körgenn Früher     Mittigstetzenung körgenn Früher     Mittigstetzenung körgenne Früher     Mittigstetzenung körgenne Trüher     Mittigstetzenung körgenne Trüher     Mittigstetzenung körgenne Trüher     Mittigstetzenung körgenne Trüher     Mittigstetzenung körgenne Trüher     Mittigstetzenung körgenne Trüher     Mittigstetzenung körgenne Trüher     Mittigstetzenung körgenne Trüher     Mittigstetzenung körgenne Trüher     Mittigstetzenung körgentag ber     Mittigstetzenung körgentag ber     Mittigstetzenung körgentag ber     Mittigstetzenung körgentag ber     Mittigstetzenung körgentag ber     Mittigstetzenung körgentag ber     Mittigstetzenung körgentag ber     Mittigstetzenung körgentag ber     Mittigstetzenung körgentag     Mittigstetzenung körgentag     Mittigstetzenung körgentag     Mittigstetzenung körgentag     Mittigstetzenung körgenne Trüher     Mittigstetzenung körgenne Trüher     Mittigstetzenung körgenne Trüher     Mittigstetzenung körgenne Trüher     Mittigstetzenung körgenne Trüher     Mittigstetzenung körgenne Trüher     Mittigstetzenung körgenne Trüher     Mittigstetzenung körgenne Trüher     Mittigstetzenung körgenne Trüher     Mittigstetzenung körgenne     Mittigstetzenung körgenne     Mittigstetzenung körgenne     Mittigstetzenung körgenne     Mittigstetzenung körgenne     Mittigstetzenung körgenne     Mittigstetzenung körgenne     Mittigstetzenung körgentag     Mittigstetzenung körgentag     Mittigstetzenung körgentag     Mittigstetzenung körgentag     Mittigstetzenung körgentag     Mittigstetzenung körgentag     Mittigstetzenung körgentag     Mittigstetzenung körgentag     Mittigstetzenung körgentag     Mittigstetzenung körgentag     Mittigstetzenung körgentag     Mittigstetzenung körgentag     Mittigstetzenung körgentag     Mittigstetzenung     Mittigste                                                                                                    | Norma Friendhoft verrednet           Summa Friendhoft verrednet           Samma Friendhoft verrednet           de         CHF 0.00           Tellaumme Eva           a         2019           Vioche 1         /           sten 6.30 bis spatiet ans 7.45 inkl, rruhitack           uhasten 13.00 Uhr bis spatiet ans 18.30 Uhr           uhasten 13.00 bis spatiet ans 18.30 Uhr           source bildehort verrechnet           source bildehort verrechnet           Mittag 7.00 - 13.30           Mittag 30 - 18.30           Mittag 130 - 18.30           Mittag 130 - 18.30                                                                                                    | CHF 9                                                                                                    | Ansait<br>15.50<br>15.50<br>15.50<br>51.00<br>6.00<br>31.00<br>43.00<br>31.00<br>43.00<br>51.00<br>51.00<br>50<br>51.00<br>50<br>51.00<br>50<br>51.00<br>50<br>51.00<br>50<br>50<br>51.00<br>50<br>51.00<br>50<br>51.00<br>50<br>50<br>51.00<br>50<br>51.00<br>50<br>51.00<br>50<br>51.00<br>50<br>51.00<br>50<br>51.00<br>50<br>50<br>51.00<br>50<br>51.00<br>50<br>51.00<br>50<br>50<br>51.00<br>50<br>51.00<br>50<br>50<br>51.00<br>50<br>51.00<br>50<br>50<br>50<br>51.00<br>50<br>50<br>50<br>51.00<br>50<br>50<br>50<br>50<br>50<br>50<br>50<br>50<br>50                                                                                                    | 0.00<br>CHF 96.00<br>Summe<br>0.00<br>96.00<br>0.00<br>0.00<br>CHF 96.00<br>CHF 96.00<br>CHF 96.00<br>0.00<br>0.00<br>0.00<br>0.00<br>0.00<br>0.00 | Atti D. [J/2 Tag Betreung Nachmittag rollwa<br>J/2 Tag Betreung Nachmittag rollwa<br>J/2 Tag Betreung Vorwittag one M<br>Mits. [J/2 Tag Betreung Vorwittag one M<br>Mits.] [J/2 Tag Betreung Nachmittag mit Mit<br>Mits.] [J/2 Tag Betreung Nachmittag mit Mit<br>Mits.] [J/2 Tag Betreung Nachmittag mit M<br>Mits.] [J/2 Tag Betreung Nachmittag mit M<br>Mits.] [J/2 Tag Betreung Nachmit                                                                                       | tens 15:30 bisspat<br>tens 13:00 bisspat<br>Summe 5d<br>ttag 7:00 - 11:30<br>ag 07:00 - 13:30<br>wittag 13:30 - 18:30<br>00-18:30<br>00-18:30<br>CO-18:30<br>CO-18:30                                                               | exempla 20 off                                                                                                    | CHF 152                                | 21.00<br>21.00<br>21.00<br>29.50<br>29.50<br>29.50<br>44.00<br>C                                                     | 84.00<br>0.00<br>CHF 152.00<br>0.00<br>0.00<br>0.00<br>0.00<br>CHF 0.00<br>CHF 0.00<br>HF 152.00                |
| Inter Tag Garbeitung Nachmarg m           Garbeit Tag Garbeit Tag Garbeit Tag Garbeitung Nachmarg Mathi           Gutschrift in der Abrechnungsperield           Mathis Tallmann           Effektive Vereichnung für den Jahr           Mitz Jahr Stellung Nachmarg für den Jahr           Mitz Jahr Stellung Nachmarg für den Jahr           Mitz Jahr Stellung Nachmarg für den Jahr           Mitz Jahr Stellung Nachmarg für den Lizz Betreuung Nachmarg für Jahr           Mitz Jahr Stellung Nachmarg für den Lizz Betreuung Nachmarg für Jahr           Mitz Jahr Stellung Nachmarg für Jahr           Mitz Jahr Stellung Nachmarg für Jahr           Mitz Jahr Stellung Nachmarg für Jahr           Mitz Jahr Stellung Nachmarg für Jahr           Mitz Jahr Stellung Nachmarg für Jahr           Mitz Jahr Stellung Nachmarg für Jahr           Mitz Jahr Stellung Nachmarg für Jahr           Mitz Jahr Stellung Nachmarg für Jahr           Mitz Jahr Stellung Nachmarg für Jahr           Mitz Jahr Stellung Nachmarg für Jahr           Mitz Jahr Stellung Nachmarg für Jahr           Mitz Jahr Stellung Nachmarg für Jahr           Mitz Jahr           Mitz Jahr           Mitz Jahr           Mitz Jahr           Mitz Jahr           Mitz Jahr           Mitz Jahr           Mitz Jahr <td>Ministry 10, 2010         Summe Ferlahoft werednet           de         CHF0.00         Teitumme Eva           n 2019         Woche 1         5           steins 830 bis spatiesters 7.45 mil. Frühstück         Wochen 1.60 Uhr           uhesters 13.00 Uhr bis spatiesters 18.20 Uhr         Uhr           uhesters 13.00 Dis spatiesters 18.20 Uhr         Summe Schlieffort verrechnet           uhe Mittag 70.00         3.30           met Mittag 71.00         3.30           met Mittag 71.00         1.80           Summe Reselbort umrachnet         Summe Scalebort umrachnet</td> <td>Sum<br/>Sum<br/>CHF 9<br/>CHF 9</td> <td>Ansatz<br/>15.50<br/>12.00<br/>15.50<br/>15.50<br/>15.50<br/>15.50<br/>15.50<br/>15.50<br/>15.50<br/>15.50<br/>10.50<br/>10.50<br/>10.50<br/>10.00<br/>10.00<br/>1</td> <td>0.00<br/>CHF 9.00<br/>Summe<br/>0.00<br/>95.00<br/>0.00<br/>0.00<br/>0.00<br/>0.00<br/>0.00<br/>0.0</td> <td>1405 [J/4 Tag Beteuung Nachmittag rollwa<br/>1/2 Tag Beteuung Nachmittag rollwa<br/>1/2 Tag Beteuung Vormittag onken<br/>1/2 Tag Beteuung Vormittag onken<br/>1/2 Tag Beteuung Vormittag onken<br/>1/2 Tag Beteuung Vormittag onken<br/>1/2 Tag Beteuung Vormittag onken<br/>1/2 Tag Beteuung Vormittag onken<br/>1/2 Tag Beteuung Vormittag onken<br/>1/2 Tag Beteuung Vormittag onken<br/>1/2 Tag Beteuung Vormittag onken<br/>1/2 Tag Beteuung Vormittag onken<br/>1/2 Tag Beteuung Vormittag onken<br/>1/2 Tag Beteuung Vormittag onken<br/>1/2 Tag Beteuung Nachmittag onken<br/>1/2 Tag Beteuung Nachmittag onken<br/>1/2 Tag Beteuung</td> <td>tere 1.5.0 bis.par<br/>tere 1.3.00 bis.par<br/>summe 50<br/>tttag 7.00 - 11.30<br/>ag 07.00 - 13.30<br/>wittag 13.30 - 18.33<br/>wittag 13.30 - 18.30<br/>co.18.30<br/>co.18.30<br/>Summe<br/>C. CHF 0<br/>Module<br/>0 Module<br/>0 Module<br/>0 Module<br/>0 Module<br/>2 Module<br/>2 Module</td> <td>etares at 20 div<br/>eterna 2830 div<br/>eterna 2830 div<br/>blahoti versohnet<br/>0<br/>Fananhori versohnet<br/>(200 Tellsumme Hans<br/>ulschensumme in M Gutsch</td> <td>CHF 152<br/>CHF 152<br/>CHF (</td> <td>21.00<br/>21.00<br/>21.00<br/>21.00<br/>29.50<br/>21.00<br/>29.50<br/>44.00<br/>0.00<br/>C</td> <td>84.00<br/>0.00<br/>0.00<br/>0.00<br/>0.00<br/>0.00<br/>0.00<br/>0.00</td> | Ministry 10, 2010         Summe Ferlahoft werednet           de         CHF0.00         Teitumme Eva           n 2019         Woche 1         5           steins 830 bis spatiesters 7.45 mil. Frühstück         Wochen 1.60 Uhr           uhesters 13.00 Uhr bis spatiesters 18.20 Uhr         Uhr           uhesters 13.00 Dis spatiesters 18.20 Uhr         Summe Schlieffort verrechnet           uhe Mittag 70.00         3.30           met Mittag 71.00         3.30           met Mittag 71.00         1.80           Summe Reselbort umrachnet         Summe Scalebort umrachnet                                                                                                    | Sum<br>Sum<br>CHF 9<br>CHF 9                                                                                                    | Ansatz<br>15.50<br>12.00<br>15.50<br>15.50<br>15.50<br>15.50<br>15.50<br>15.50<br>15.50<br>15.50<br>10.50<br>10.50<br>10.50<br>10.00<br>10.00<br>1                                                                                           | 0.00<br>CHF 9.00<br>Summe<br>0.00<br>95.00<br>0.00<br>0.00<br>0.00<br>0.00<br>0.00<br>0.0                                                          | 1405 [J/4 Tag Beteuung Nachmittag rollwa<br>1/2 Tag Beteuung Nachmittag rollwa<br>1/2 Tag Beteuung Vormittag onken<br>1/2 Tag Beteuung Vormittag onken<br>1/2 Tag Beteuung Vormittag onken<br>1/2 Tag Beteuung Vormittag onken<br>1/2 Tag Beteuung Vormittag onken<br>1/2 Tag Beteuung Vormittag onken<br>1/2 Tag Beteuung Vormittag onken<br>1/2 Tag Beteuung Vormittag onken<br>1/2 Tag Beteuung Vormittag onken<br>1/2 Tag Beteuung Vormittag onken<br>1/2 Tag Beteuung Vormittag onken<br>1/2 Tag Beteuung Vormittag onken<br>1/2 Tag Beteuung Nachmittag onken<br>1/2 Tag Beteuung Nachmittag onken<br>1/2 Tag Beteuung                                                                                                    | tere 1.5.0 bis.par<br>tere 1.3.00 bis.par<br>summe 50<br>tttag 7.00 - 11.30<br>ag 07.00 - 13.30<br>wittag 13.30 - 18.33<br>wittag 13.30 - 18.30<br>co.18.30<br>co.18.30<br>Summe<br>C. CHF 0<br>Module<br>0 Module<br>0 Module<br>0 Module<br>0 Module<br>2 Module<br>2 Module                                                                                                    | etares at 20 div<br>eterna 2830 div<br>eterna 2830 div<br>blahoti versohnet<br>0<br>Fananhori versohnet<br>(200 Tellsumme Hans<br>ulschensumme in M Gutsch                                                                                                    | CHF 152<br>CHF 152<br>CHF (            | 21.00<br>21.00<br>21.00<br>21.00<br>29.50<br>21.00<br>29.50<br>44.00<br>0.00<br>C                                    | 84.00<br>0.00<br>0.00<br>0.00<br>0.00<br>0.00<br>0.00<br>0.00                                                   |
| Mode J27 tag betreung kodomitag in<br>Market Tag Garder Tag mit Mittig<br>Gutschrift in der Abrachnungsperiol<br>Mathis Tahmann<br>Effektive Verrechnung für den Jar<br>Mittagstich 13:30 bis 13:30<br>Mittagstich 13:30 bis 13:30<br>Mittagstich 13:                                                                                                    | Mining 207 081.30           Summa Farianhort verrachnet           da         CHF 0.00           Tellsumme Eva           n 2019         Woche: 1           y         Tellsumme Eva           n 2019         Woche: 1           y         States 6.30 bis spätestens 7.45 w/r. Frohtstock           uheatene 13: 30 bis spätestens 18:30 uhr           uheatene 13: 30 bis spätestens 18:30 uhr           summa Farianhort verrachnet           e Mittag 7:00 - 13:30           It Mittag 10: 0: 18:30           It Mittag 11: 0: - 18:30           Summe Farianhort verrachnet:                                                                                                    | CHF 9                                                                                                    | 64.00           0.00           Ansatz           15.50           12.00           15.50           15.50           31.00           6.00           31.00           43.00           31.00           64.00           0.00                                                                                                    | 0.00<br>CHF 9.00<br>Summe<br>0.00<br>9.6.00<br>0.00<br>0.00<br>0.00<br>0.00<br>0.00<br>0.                                                          | Atti b) [J/4 Tag Beteuung Nachmittag rollwa<br>J/2 Tag Beteuung Nachmittag rollwa<br>J/2 Tag Beteuung Nachmittag rollwa<br>J/2 Tag Beteuung Nachmittag rollwa<br>J/2 Tag Beteuung Nachmittag rollwa<br>J/2 Tag Beteuung Nachmittag rollwa<br>J/2 Tag Beteuung Nachmittag rollwa<br>J/2 Tag Beteuung Nachmittag rollwa<br>Gutschrift in der Abrachnungsperiode Fr<br>Anwarenheitsübersicht<br>Simme Anseinnalt 2nt<br>Simme Anseinnalt 2nt<br>Simme Anseinnat 2nt<br>Simme Anseinnalt 2nt<br>Simme Anseinnatter<br>Simme                                                                                                    | ten: 1.50 bispat<br>Summe 30<br>Summe 30<br>Summe 30<br>Summe 30<br>Summe 30<br>Summe 30<br>Summe<br>CHF 0<br>Module<br>0<br>Module<br>0<br>Module | Anterna 12.50 UK<br>Herena 12.50 UK<br>Herena 12.50 UK<br>Distributiver schnet [<br>0<br>Ferschort verrachnet [<br>7<br>Ferschort verrachnet [<br>1000 Teilsumme [here]<br>Michensumme [inkl Gutsch<br>Ittagessen                                                                                                    | CHF 152<br>CHF 152<br>CHF (            | 21.00<br>21.00<br>21.00<br>23.50<br>25.50<br>29.50<br>44.00<br>50.00<br>C                                            | 84.00<br>0.00<br>CHF 152.00<br>0.00<br>0.00<br>0.00<br>0.00<br>0.00<br>0.00<br>0.00                             |
| Mod         12.1 tig betreuung kadminatig m           Ganzer Tag Ganzer Tag mit Mittag         Ganzer Tag Ganzer Tag mit Mittag           Gutschrift in der Abrachnungsperiof         Martis Tabman           Erfelste Verrechnung für dem         Jar           Mitt         1/4 Tag Betreuung korgen Früher           Mitt         1/4 Tag Betreuung korgen Früher           Mitt         1/4 Tag Betreuung kadmittag fri           Mitt         1/4 Tag Betreuung kadmittag fri           Mitt         1/4 Tag Betreuung kadmittag fri           Mod         1/4 Tag Betreuung kadmittag fri           Mod         1/4 Tag Betreuung kadmittag fri           Mod         1/4 Tag Betreuung kadmittag fri           Mod         1/4 Tag Betreuung kadmittag fri           Mittag Lift Ang Betreuung kadmittag fri         1/4 Tag Betreuung kadmittag fri           Mod         1/4 Tag Betreuung kadmittag fri           Mittag Lift Tag Betreuung kadmittag fri         1/4 Tag Betreuung kadmittag fri           Mittag         1/4 Tag Betreuung kadmittag fri           Mittag         1/4 Tag Betreuung kadmittag fri           Mittag         1/4 Tag Betreuung kadmittag fri           Mittag         1/4 Tag Betreuung kadmittag fri           Mittag         1/4 Tag Betreuung kadmittag fri           Mittag         <                                                                                                    | Mining 2010 EX00           Summa Fersiheirt werrechnet           de         CHF 0.00           Teilaumme Exa           n 2019         Woche 1           // States 530 bis spatiest ars 7.45 mil / Frühstlick           uhartens 13:00 bis spatiest ars 1.45 mil / Frühstlick           uhartens 13:00 bis spatiest ars 1.83 00 Uhr           summa Exhilerhort verrechnet           wie Mittag 7:00 - 13:30           Mittag 7:00 - 13:30           Mittag 1:30 - 18:30           g07:00:83:30           Summe Fersihort verrechnet           de           CHF 0:00           Teilkumme Fersihort verrechnet                                                                                                    | CHF 9                                                                                                    | Ansatz<br>15.50<br>12.00<br>15.50<br>15.50<br>15.00<br>15.50<br>15.00<br>15.50<br>15.00<br>15.00<br>1                                                                                           | 0.00<br>CHF 96.00<br>Summe<br>0.00<br>96.00<br>0.00<br>0.00<br>0.00<br>0.00<br>0.00<br>0.0                                                         | Atti ): [J/2 Tag Betreuung Nachmittag rohle     Atti ): [J/2 Tag Betreuung Nachmittag rohle     Atti ):[/2 Tag Betreuung Nachmittag rohle     Atti ):[/2 Tag Betreuung Nachmittag mit M     Atti ):[/2 Tag Betreuung Nachmittag mit M     Atti ):[/2 Tag Betreuung Nachmittag mit M     Atti ):[/2 Tag Betreuung Nachmittag mit M     Atti ):[/2 Tag Betreuung Nachmittag mit M     Atti ):[/2 Tag Betreuung Nachmittag mit M     Atti ):[/2 Tag Betreuung Nachmittag mit M     Atti ):[/2 Tag Betreuung Nachmittag mit M     Atti ):[/2 Tag Betreuung Nachmittag mit M     Atti ):[/2 Tag Betreuung Nachmittag mit M     Atti ):[/2 Tag Betreuung Nachmittag mit M     Atti ]:[/2 Tag Betreuung Nachmittag mit M     Atti ]:[/2 Ta | ten: 1.5.0 bispat<br>summe 5:0<br>Summe 5:0<br>Summe 5:0<br>Summe 5:0<br>Summe 5:0<br>Summe 5:0<br>Summe 5:0<br>Summe<br>CHF 0<br>Madde<br>Madde<br>Madde<br>Madde<br>Madde<br>Madde<br>Madde<br>Madde<br>Madde<br>Madde                                                                                                    | Here a 283 of Vir<br>Herena 283 of Vir<br>Herena 283 o | CHF 152                                | 21.00<br>21.00<br>22.00<br>23.50<br>23.50<br>23.50<br>24.00<br>5.00<br>C                                             | 8.4.00<br>0.00<br>0.00<br>0.00<br>0.00<br>0.00<br>0.00<br>0.0                                                   |
| Mono UZ 11g beteulung Normatig m<br>Sanzer Tag Ganzer Tag mit Mittig<br>Gotschrift in der Abrechnungsperio<br>Mathis Thalmann<br>Effektive Verrechnung für den Jar<br>Mit Jü/Eng beteulung Normann Franz<br>Jü/Eng beteulung Normann Franz<br>Jü/Eng beteulung Normanning einn<br>Mittig Beteulung Normanning einn<br>Mittig Beteulung Normanning einn<br>Normanning einn<br>Normanning einn<br>Normanning einn<br>Normanning einn                                                                                                    | Summa Faranhort varrachnet           Summa Faranhort varrachnet           Summa Faranhort varrachnet           Summa Faranhort varrachnet           Sa           AD19           Voche 1           South 200           Tetaumme Eva           A019           Voche 1           South 200           Tetaumme Eva           A019           Voche 1           South 200           Tetaumme Eva           Antiper South 200           Underster 13.00 Uhr           South 200           South 200           Antiper Southers 15.00 Uhr           Underster 13.00 Uhr           South 200           South 200           Mettag 27.00 - 13.00           Mettag 27.00 - 13.00           Kittag 27.00 - 13.00           South 200           South 200           South 200           South 200           South 200           South 200           South 200           South 200           CHF0.00           Zwickbersumme Mathia                                                                                                    | CHF 9                                                                                                    | Anatt<br>15.50<br>15.50<br>15.50<br>15.50<br>31.00<br>43.00<br>31.00<br>43.00<br>0.00<br>15.50<br>15.50<br>15.00<br>15.50<br>15.00<br>15.00<br>15.                                                                                           | 0.00<br>CHF 96.00<br>95.00<br>0.00<br>0.00<br>0.00<br>0.00<br>0.00<br>0.00                                                                         | Attb ): [// Tig Betreung Nachmittig Frohe     Ad ): // Tig Betreung Nachmittig Frohe     Ad ): // Tig Betreung Nachmittig Frohe     Ad ): // Tig Betreung Nachmittig of Nach     Ad ): // Tig Betreung Nachmittig of Nach     Ad ): // Tig Betreung Nachmittig of Nach     Ad ): // Tig Betreung Nachmittig of Nach     Ad ): // Tig Betreung Nachmittig of Nach     Ad ): // Tig Betreung Nachmittig of Nach     Ad ): // Tig Betreung Nachmittig of Nach     Ad ): // Tig Betreung Nachmittig of Nach     Ad ): // Tig Betreung Nachmittig of Nach     Ad ): // Tig Betreung Nachmittig of Nach     Ad ): // Tig Betreung Nachmittig of Nach     Ad ): // Tig Betreung Nachmittig of Nach     Ad ): // Sammer dig data // Nach // Nach  | ten: 1.5.0 bispatters<br>Summe Sci<br>Summe Sci<br>30, 200 bispatters<br>30, 200 bispatters<br>30, 200 bispatters<br>30, 200 bispatters<br>30, 200 bispatters<br>31, 200 bispatters<br>31, 200 b                                                                                                    | Alexandre Southernessen Southernessen S                                                                                                    | CHF 152<br>CHF 152<br>CHF 0            | 21.00<br>21.00<br>21.00<br>29.50<br>21.00<br>29.50<br>29.50<br>29.50<br>20.00<br>C                                   | 84.00<br>0.00<br>CHF 152.00<br>0.00<br>0.00<br>0.00<br>0.00<br>0.00<br>CHF 0.00<br>HF 152.00                    |
| Mode U2 Tag betreading Modematian m<br>Sanzer Tag Ganzer Tag mit Mittag     Gutschrift in der Abrachnungsperiof     Mathis Thalmann     Effektive Verrechnung für den Jar     Mathis Talmann     Mittag betreuung Morgen Früher     Mittag betreuung Norgen Früher     Mittag Litz gebreuung Norgen Früher     Mittag Litz gebreuung Norgen Mittag Fri     Mittag Litz gebreuung Norgen Mittag Fri     Mittag Litz gebreuung Norgen Mittag Fri     Mittag Litz gebreuung Norgen Mittag Fri     Mittag Litz gebreuung Norgen Mittag Fri     Mittag Litz gebreuung Normitag nit     Mittag Litz gebreuung Normitag nit     Mittag Litz gebreuung Normitag nit     Mittag Litz gebreuung Normitag nit     Mittag     Jütz Tag Betreuung Normitag nit     Mittag     Ganzer Tag Ganzer Tag mit Mittag     Gutschrift in der Abrachnungsperiod     Guterhrift / Nachsahlung 0     Gind                                                                                                    | CHF 0.00 Telsum     Summa Fersihert verrechnet     Ge     CHF 0.00 Telsumme Eva     CHF 0.00 Telsumme Eva     control of the spatient of the spatient of  | Sum<br>Sum<br>Sum<br>Sum<br>Sum<br>Sum<br>Sum<br>Sum<br>Sum<br>Sum                                                                                                    | Ansatz<br>15.50<br>15.50<br>15.50<br>15.50<br>15.50<br>31.00<br>43.00<br>43.00<br>0.00<br>43.00<br>43.00<br>0.00<br>15.50<br>10.00<br>10.00<br>10.                                                                                           | 0.00<br>Cr# 9.00<br>Jumme<br>0.00<br>9.6.00<br>9.6.00<br>0.00<br>0.00<br>0.00<br>0.00                                                              | MDD     [J/2 Tag Betreuung Nachmittag minhe       M3     [J/2 Tag Betreuung Nachmittag minhe       M3     [J/2 Tag Betreuung Nachmittag minhe       M35     [J/2 Tag Betreuung Nachmittag minhe       M35     [J/2 Tag Betreuung Nachmittag minhe       M35     [J/2 Tag Betreuung Nachmittag minhe       M35     [J/2 Tag Betreuung Nachmittag minhe       M35     [J/2 Tag Betreuung Nachmittag minhe       M37     [Zarae Tag Ganam Tag minhetitag minhetitag       M37     Barner ang Ganam Tag minhetitag minhetitag       Simme Sammadhargin     Simme Sammadhargin       Simme Bagemöbt reick venethetit     Simme Bagemöbt reick venethetit       Gutschnift In Nachwerreichnung Fr. 20     Jaiwing weckent, wuchetit       Jaiwing weckent, wuchetit     Simme Bartengla Simme       Kantonale Subvertion für Betreuungen     Simme                                                                                                    | ten: 13.50 bispat<br>Summe Sci<br>Summe Sci<br>Summe Sci<br>Summe Sci<br>Summe Sci<br>Summe Sci<br>Summe<br>CHF 0<br>Summe<br>CHF 0<br>Module<br>Module<br>Modul                                                                                                    | Harm Bao Unit<br>Herena Bao Unit<br>Paterhoit verschnet<br>0<br>Ferschoit verschnet<br>(00) Tellsumme Hans<br>Histensumme inkl Gutsch<br>Histensumme inkl Gutsch<br>Histensumme Bareurupgen nach A                                                                                                    | CHF 152<br>CHF 152                     | 21.00<br>21.00<br>21.00<br>29.50<br>29.50<br>29.50<br>29.50<br>C<br>29.50<br>C<br>F 172.00                           | 84.00<br>0.00<br>0.00<br>0.00<br>0.00<br>0.00<br>0.00<br>0.00                                                   |
| Mode         J.2.1 is generating individuality in           Gaster T and Kohner Tymerk Mindling         Gaster Tangerk Mindling           Gaster Landow A and the Abrachmungsperiod         Mathis The Imnam           Effektive V erreichnung för den Jan         J.2.1 Tage Betenung Nodern Frag           Mindling Tage Betenung Nodern Frag         J.2.1 Tage Betenung Nodern Frag           Mindling Tage Betenung Nodernmang för         J.2.1 Tag Betenung Nodernmang för           Mola         J.2.1 Tag Betenung Nodernmang för           Mola         J.2.1 Tag Betenung Nodernmang för           Mola         J.2.1 Tag Betenung Nodernmang för           Mola         J.2.1 Tag Betenung Nodernmag för           Mola         J.2.1 Tag Betenung Nodernmag för           Mola         J.2.1 Tag Betenung Nodernmag för           Mola         J.2.1 Tag Betenung Nodernmag för           Mola         J.2.1 Tag Betenung Nodernmag för           Mola         Sarser Tag davar Tag mit Mindling           Gustschrift in der Abrachmungsperiod         Gusterhrift in der Abrachmung of           Grund         Sarser Tag Sarser Tag mit Mindling           Grund         Sarser Tag Sarser Tag Mindling                                                                                                    | Ministration Factor Factor           Summa Fatterhort warrechnet           ds         CHF 0.000           Telsumme Eva           n 2019         Woche 17           ds         CHF 0.000           Telsumme Eva           n 2019         Woche 17           ds         CHF 0.000           telsense 5.200         Telsumme Eva           n 2019         Woche 17           stanse 5.200         Telsumme Eva           theters 13.00 Uhr tels spätesters 12.800 Uhr         Uheters 13.00 Uhr Spätesters 12.800 Uhr           uheters 13.00 Uhr spätesters 12.800 Uhr         Summe ExhileFront vernichtet           statts 2700 13.30         Telsumme Mathie           ds         CHF 0.000 Telsumme Mathie           ds         CHF 0.000 Telsumme Mathie           Summe Betreuum         Summe Betreuum                                                                                                    | CHF                                                                                                    | Anaatz<br>135.50<br>15.50<br>15.50<br>15.50<br>15.50<br>15.50<br>15.50<br>15.50<br>15.50<br>15.50<br>15.50<br>131.00<br>6.00<br>131.00<br>64.00<br>0.00<br>143.00<br>64.00<br>143.00<br>143.00                                                                                                    | CHF 95:00<br>CHF 95:00<br>3umme<br>0:00<br>0:00<br>0:00<br>0:00<br>0:00<br>0:00<br>0:00<br>0                                                       | Mbb     [J/2 Tag Betreung Nachmittag mole       Ma     [J/2 Tag Betreung Nachmittag mole       Mas     [J/2 Tag Betreung Nachmittag mole       Mas     [J/2 Tag Betreung Nachmittag mole       Summe Lagemalin circle     Samme Lagemalin circle       Summe Lagemalin circle     Samme       Summe Lagemalin circle     Samme       Lagemalin circle     Samme       Lagemalin circle     Samme                                                                                                    | ten: 13.50 bispat<br>summe 50<br>Summe 50<br>tittag 7.00 - 11.30<br>writing 13.30 - 18.30<br>writing 13.30 - 18.30<br>writing                                                                                                    | Assessment and the second second sec                                                                                                    | CHF 152<br>CHF CH                      | 21.00<br>21.00<br>21.00<br>21.00<br>29.50<br>44.00<br>C<br>F172.00                                                   | 84.00<br>0.00<br>CHF 152.00<br>0.00<br>0.00<br>0.00<br>0.00<br>CHF 0.00<br>CHF 68.00<br>CHF 68.85<br>CHF 151.85 |
| More D2 Tig between the method D2 Tig between the method D2     Sancer Tag Gancer Tag mit Mittig     More Statist Talaman     Effektive Verrechnung for den Jan     Marting Statist Talaman     More Statist Talaman     More Statist     More Statist     More Statist                                                                                                    | A CHF 0.00 Tellourme Eva     Summa Fariarhort verrachnet     Ge     CHF 0.00 Tellourme Eva     A CHF 0.00 Tellourme Eva     A 2019 Woche 1 / 5     stars 6.30 bis spatienten 3 7.45 mHz     stars 6.30 bis spatienten 18.30 Uhr     uhasten 13.00 Uhr bis spatienten 18.30 Uhr     uhasten 13.00 Uhr bis spatienten 18.30 Uhr     uhasten 13.00 Uhr bis spatienten 18.30 Uhr     summa Fariarhort verrachnet     chef 0.00 Tellourme Mathis     Summe Fariarhort verrachnet     chef 0.00 Tellourme Intern     Summe Fariarhort verrachnet     chef 0.00 Tellourme Intern     Summe Fariarhort verrachnet     chef 0.00 Tellourme Intern     Summe Bitrupu                                                                                                    | CHF<br>Sum<br>B<br>CHF 9<br>CHF 9<br>CH | Ansatz<br>13.50<br>12.00<br>15.50<br>13.00<br>31.00<br>31.00<br>31.00<br>31.00<br>31.00<br>43.00<br>0.00<br>0.00 | 0.00<br>Cr# 0.00<br>2.4mme<br>0.00<br>9.600<br>0.00<br>0.00<br>0.00<br>0.00<br>0.00<br>0.0                                                         | Mtb       [J/2 Tag Betreuung Nachmittag mithe         Mtb       [J/2 Tag Betreuung Nachmittag mithe         Mtb       [J/2 Tag Betreuung Nachmittag mithe         Mtb       [J/2 Tag Betreuung Nachmittag mithe         Mtb       [J/2 Tag Betreuung Nachmittag mithe         Mtb       [J/2 Tag Betreuung Nachmittag mithe         Mtb       [J/2 Tag Betreuung Nachmittag mithe         Mtb       [J/2 Tag Betreuung Nachmittag mithe         Mtb       [J/2 Tag Betreuung Nachmittag mithem         Mtb       [J/2 Tag Betreuung Nachmittag mithem         Mtb       [J/2 Tag Betreuung Nachmittag mithem         Summe Restammalingen       [J/2 Tag Betreuung Nachmittag mithem         Summe Restammalingen       [J/2 Tag Betreuung Nachmittag mithem         Summe Restammalingen       [J/2 Tag Betreuung Nachmittag mithem         Summe Restammalingen       [J/2 Tag Betreuung Nachmittag mithem         Summe Restammalingen       [J/2 Tag Betreuung Nachmittag mithem         Summe Restammalingen       [J/2 Tag Betreuung Nachmittag mithem         Summe Restammalingen       [J/2 Tag Betreuung Nachmittag mithem         Summe Restammalingen       [J/2 Tag Betreuung Nachmittag mithem         Summe Restammalingen       [J/2 Tag Betreuung Nachmittag mithem         Summe Restammalingen       [J/2 Tag Betreuung Nachmittag mith                                                                                                    | tem 1.5.0 bispatters<br>Summe 50<br>Summe 50<br>ttts 7.00 bispatters<br>Summe 50<br>ttts 7.00 bispatters<br>Summe 50<br>Summe 50<br>Summe 50<br>Summe<br>C HF 0<br>Madde<br>0 Madde<br>0 Madde                                                                                                    | Here is 30 UP<br>Heren 330 UP<br>Heren 330 UP<br>Ferenhort verschnet<br>0<br>Ferenhort verschnet<br>1<br>Goot Teilsumme inkl Gutsch<br>Kischensumme inkl Gutsch<br>Kischensumme inkl Gutsch<br>CHF 84.00<br>CHF 84.00<br>CHF 20.15<br>mme Betrauungen nach A                                                                                                    | CHF 152<br>CHF 152<br>CHF 152<br>CHF 0 | 21.00  <br>22.00  <br>23.00  <br>23.00  <br>29.50  <br>29.50  <br>29.50  <br>29.50  <br>6<br>44.00  <br>50.00  <br>C | 84.00<br>0.00<br>0.00<br>0.00<br>0.00<br>0.00<br>0.00<br>0.00                                                   |

Es sind jeweils maximum zwei betreute Schüler auf einer Seite der Abrechnung aufgeführt. Sind mehrere Schüler derselben Familie in Betreuung wird eine weitere Seite angehängt. Es besteht auch die Möglichkeit eine Liste der Monatsrechnungen auszudrucken, mit einem Klick auf den Button «Liste Abrechnungen» wird eine Seitenvorschau der Liste angezeigt.

| Schülerhort Feu        | ertal       |                  |        | Liste    | e Abrech   | nung       | en             |            | Von         | 01.01.2019 bis | 31.01.2019 |
|------------------------|-------------|------------------|--------|----------|------------|------------|----------------|------------|-------------|----------------|------------|
| Erziehungsberechtigt   | Vorname     | Adresse          | PLZ    | Ort      | Kin        | der Tarifs | tufe Gutschrif | t/Nachv. S | chuelerhort | Ferienhort     | Summe      |
| Dändliker Edith & Stef | fan         | Bahnstrasse 5    | 9999   | Feuertal | 1          | Stufe      | CHF 0.00       |            | CHF 80.00   | CHF 0.00       | 80.00      |
| Debitorennummer        | 13687646461 |                  |        |          |            |            |                |            |             |                |            |
| Summe Mittagessen      | CHF 80.00   | Summe Betreuung  | CHF 0. | 00       | Subvention | 24 %       | Summe n Sub.   | CHF 0.00   | Red         | chnungssumme   | CHF 80.00  |
| Dervisic Rebecca & Ra  | asid        | Neudorfstrasse 1 | 9999   | Feuertal | 1          | Stufe      | CHF 0.00       | 1 1        | CHF 387.00  | CHF 192.00     | 579.00     |
| Debitorennummer        | 15648946168 |                  |        |          |            |            |                |            |             |                |            |
| Summe Mittagessen      | CHF 144.00  | Summe Betreuung  | CHF 43 | 35.00    | Subvention | 24 %       | Summe n Sub.   | CHF 330.60 | Red         | chnungssumme   | CHF 474.60 |
| Duman-Celik Werner     |             | Schulhausstrasse | 9999   | Feuertal | 1          | Stufe      | CHF 0.00       | 1 1        | CHF 297.00  | CHF 136.00     | 433.00     |
| Debitorennummer        | 5497649     |                  |        |          |            |            |                |            |             |                |            |
| Summe Mittagessen      | CHF 133.00  | Summe Betreuung  | CHF 30 | 00.00    | Subvention | 24 %       | Summe n Sub.   | CHF 228.00 | Red         | chnungssumme   | CHF 361.00 |

Auf der Letzen Seite wird die Summe aller Monatsrechnungen angezeigt.

| Thalmann Jasmine & Kurt                         | Untermäder 3A                        | 9999              | Feuertal | 1 2          | Stufe [  | CHF 0.00                  |            | CHF 192.00                    | CHF 0.00    | 192.0                    |
|-------------------------------------------------|--------------------------------------|-------------------|----------|--------------|----------|---------------------------|------------|-------------------------------|-------------|--------------------------|
| Debitorennummer<br>Summe Mittagessen CHF 192 00 | Summe Betreuung                      | CHE 0.0           | 00       | Subvention   | 24 %     | Summe n Sub.              | CHF 0.00   | Recht                         | nungssumme  | CHF 192.0                |
| Turienzo Sonja & Oscar                          | Kapfstrasse 4c                       | 9999              | Feuertal | 2            | Stufe E  | CHF 0.00                  | 0.00       | CHF 153.00                    | CHF 0.00    | 153.0                    |
| Debitorennummer                                 |                                      |                   | 1.00     |              | 24.0/    | Summo n Sub               | CHE 94 25  | Poch                          |             | CHE 126 3                |
| Summe Mittagessen CHF 42.00                     | Summe Betreuung                      | CHF 11            | 1.00     | Subvention   | 24 %     | outfitte to out.          | ULLE 04.33 | Nech                          | Iune ssunne |                          |
| Summe Mittagessen CHF 42.00                     | Summe Betreuung                      | CHF 11            | 1.00     | Subvention   | 24 %     | Summe in Sub.             | CHF 04.55  | Kechi                         | lungssumme  | CIII 120.                |
| Summe Mittagessen CHF 42.00                     | Summe Betreuung                      | CHF 11            | 1.00     | Subvention   | 24 %     | summen sub.               | CHF 04.55  | Kechi                         |             | CIII 120.                |
| Summe Mittagessen CHF 42.00                     | Summe Betreuung                      | CHF 11            | .1.00    | Subvention   | 24 %     | Summe it Sub.             | CHF 04.55  | Neth                          |             | CIII 120.                |
| Summe Mittagessen CHF 42.00                     | Summe Betreuung                      | CHF 11<br>CHF 1'4 | 482.00   | Total n Subv | ention ( | :HF 1'126.35              | Gesa       | mmtrechnungs                  | summe       | CHF 2'416.               |
| Summe Mittagessen CHF 42.00                     | Summe Betreuung<br>Total Betreuungen | CHF 11            | 482.00   | Total n Subv | ention ( | CHF 1'126.35<br>Gesammtre | Gesa       | mmtrechnungs<br>mme vor Subve | summe       | CHF 2'416.<br>CHF 2'416. |

Mit einem Klick auf den Button «abgerechnet rückgängig» werden die Markierungen und das Abrechnungsdatum gelöscht.

#### 4.3.3 Jahresabrechnungen

| ierbescheinigung / S | ubventionsabrechnung          |            |  |  |  |
|----------------------|-------------------------------|------------|--|--|--|
| euerbescheinigung    | Steuerbescheinigung           | Subvention |  |  |  |
| Datum vom 1. Janua   | r bis zum 31. Dezember einste | llen **    |  |  |  |
| zelne Steuerbesche   | inigung / Subventionsabrechu  | ing        |  |  |  |
| iehungsberechtigte   |                               | ~          |  |  |  |

Die Steuerbescheinigung gibt Auskunft über die geleisteten Zahlungen an den Schülerhort, bestimmte Beiträge können den Steuern abgezogen werden. Nähre Auskunft gibt das Steueramt Ihrer Gemeinde. Als erstes sollte die Subventionsabrechnung durchgeführt werden. Auch wenn die Subventionen monatlich berücksichtigt werden, sind die berechneten Zahlen für die Steuerbescheinigung relevant. Mit einem Klick auf den Button «Subvention Abrechnung» wird die Berechnung gestartet. Das System fragt nun, ob eine neue Berechnung durchgeführt werden soll, oder lediglich die schon berechneten Zahlen angezeigt werden sollen.

| Name                        | Anschrift           | PLZ Ort       | Mittagstisch | Betreuungen | Rechnungsbetrag | Subvention |
|-----------------------------|---------------------|---------------|--------------|-------------|-----------------|------------|
| Dändliker Edith & Stefan    | Bahnstrasse 5       | 9999 Feuertal | CHF 80.00    | CHF 0.00    | CHF 80.00       | CHF 0.00   |
| Debitorennummer 13687646461 |                     |               |              | Rechnung    | skorrekturen    | CHF 0.00   |
| Dervisic Rebecca & Rasid    | Neudorfstrasse 1    | 9999 Feuertal | CHF 144.00   | CHF 435.00  | CHF 579.00      | CHF 0.00   |
| Debitorennummer 15648946168 |                     |               |              | Rechnung    | skorrekturen    | CHF 0.00   |
| Duman-Celik Werner          | Schulhausstrasse 4A | 9999 Feuertal | CHF 133.00   | CHF 300.00  | CHF 433.00      | CHF 0.00   |
| Debitorennummer 5497649     |                     |               |              | Rechnung    | skorrekturen    | CHF 0.00   |
| Herrsche Hans               | Staatstrasse 11     | 9999 Feuertal | CHF 36.00    | CHF 0.00    | CHF 36.00       | CHF 0.00   |
| Debitorennummer             |                     |               |              | Rechnung    | skorrekturen    | CHF 0.00   |
| Junuzovic Nicole & Elvir    | Mühltalstrasse 8    | 9999 Feuertal | CHF 0.00     | CHF 130.00  | CHF 130.00      | CHF 0.00   |
| Debitorennummer             |                     |               |              | Rechnung    | skorrekturen    | CHF 20.00  |

#### 4.4 Steuerbescheinigung rechnen

Mit einem Klick auf den Button «Steuerbescheinigung rechnen» für die Berechnungen durch. Es werden alle Betreuungen für das Ganze Jahr gerechnet. Über das Feld «Abrechnungsdatum Datum von», kann das Steuerjahr eingestellt werden. Es wird empfohlen das Datum vom 1. Januar bis zum 31. Dezember einzustellen. SHVerwalter überprüft zuerst welche Erziehungsberechtigten im gewählten Steuerjahr Betreuungen gebucht und bezahlt haben. Der Status, ob aktiv oder inaktiv wird dabei nicht berücksichtigt. Die Berechnung kann je nach Anzahl Familien und Betreuungen einige Zeit dauern, währen der Berechnung wird der Verlauf in einem Fenster angezeigt.

#### 4.4.1 Steuerbescheinigung drucken

Es wird für jeden Erziehungsberechtigten ein oder mehrere Datenblätter erstellt. Für jeden Schüler im Hort eine Seite mit der Aufstellung und der Summen.

Es wird jeden Monat ausgewiesen mit welchem Tarif gerechnet wurde.

| Schülerhort Feuertal     |         |     |     |     |     |     |     |     |     |     |     |     | C   | 02.01.2020  |
|--------------------------|---------|-----|-----|-----|-----|-----|-----|-----|-----|-----|-----|-----|-----|-------------|
| Steuerbescheinigung 2019 |         |     |     |     |     |     |     |     |     |     |     |     | We  | erte in CHF |
| Mara Cognata             | Monat J | lan | Feb | Mrz | Apr | Mai | Jun | Jul | Aug | Sep | Okt | Nov | Dez | Total       |
| Module                   | Tarif   | Α   | Α   | Α   | Α   | Α   | Α   | A   | В   | В   | В   | В   | В   |             |

Auf der letzten Seite des Erziehungsberechtigten wird der Summe Anteil mit Essen und die Summe ohne Essen sowie das Gesamttotal angezeigt.

| in der Zuammenstellung wird 24 % kantonale Subvention fi   | ür Betreuungen abge | ezogen |     |           |            |           |           | Summe Esse   | n Schülerh | ort     | 724.00   |
|------------------------------------------------------------|---------------------|--------|-----|-----------|------------|-----------|-----------|--------------|------------|---------|----------|
|                                                            |                     |        |     |           |            |           |           | Summe Esse   | n Ferienho | rt      | 0.00     |
|                                                            |                     |        |     |           |            |           |           | Summe Beti   | euung ohn  | e Essen | 157.75   |
| Rechnungskorrekturen                                       |                     |        |     | 20.00     | -30.00     |           |           |              |            |         |          |
| Einanzuonwaltung Fouertal                                  |                     |        | Nac | chbelastu | ng Tarifär | derung    | Rechni    | ungskorrekt  | uren       |         | 137.5    |
| ritatizverwaitung reuertai                                 |                     |        |     |           |            |           | Gesam     | ittotal      |            |         | 1'966.5  |
|                                                            |                     |        |     |           |            |           | Summ      | e Anteil Ess | en         |         | 1'447.0  |
| Für Verpflegung wird maximal CHF 8.00 pro Betreuung in Ab: | zug gebracht        |        |     | Total a   | bzugsber   | echtigt f | ür die St | teuererkläri | ing        | C       | HF 519.5 |
| otal Betreuungen mit Verpflegung 198                       |                     |        |     |           |            |           |           |              |            |         |          |
| teuerbescheinigung Version 5.3                             |                     |        |     |           |            |           |           |              |            |         | SE       |

Im Kanton St. Gallen ist laut Merkblatt «Merkblatt Kinderbetreuungsabzug 2018 Kanton St.Gallen» nur ein um den Verpflegungskosten reduzierten Betrag abzugsfähig. Es ist also der Betrag «Summe ohne Essen» zu verwenden. Laut kantonalem Gesetz wird pro Tag Fr. 8.- für Betreuungen mit Essen eingesetzt, die bei der Steuerbescheinigung abgezogen werden. Ist der Tarif für Das Essen unter diesen Fr. 8.- wird der tatsächliche Betrag berücksichtigt.

In unserem Beispiel wurde die kantonale Subvention von 24% monatlich in der Abrechnung berücksichtigt. Dies wird auf der Steuerbescheinigung ausgewiesen. Ebenfalls werden Rechnungskorrekturen in den Monatsspalten ausgewiesen. Rechnungskorrekturen werden im Total für die Steuerbescheinigung berücksichtigt. Für die Abrechnung der kantonalen Subvention werden Rechnungskorrekturen nicht berücksichtigt.

Sie Steuerbescheinigung mit jährlicher Abrechnung der kantonalen Subvention mit einer Rückzahlung an die Erziehungsberechtigten unterscheidet sie in der Subventionsberechnung und in der Steuerbescheinigung.

|                        |             | 4 1 10             |               |              |              |                 |            |
|------------------------|-------------|--------------------|---------------|--------------|--------------|-----------------|------------|
| Name                   |             | Anschrift          | PLZ Ort       | Mittagstisch | Betreuungen  | Rechnungsbetrag | Subvention |
| Centonza Avdo & Mich   | hele        | Alpsteinstrasse 10 | 9999 Feuertal | CHF 406.00   | CHF 277.50   | CHF 683.50      | CHF 66.60  |
| Debitorennummer        | 919126912   |                    |               |              | Rechnungs    | korrekturen     | CHF 0.00   |
| Cognata Vittoria       |             | Alpsteinstrasse 61 | 9999 Feuertal | CHF 1'477.50 | CHF 472.00   | CHF 1'949.50    | CHF 113.30 |
| Debitorennummer        | 49461981    |                    |               |              | Rechnungs    | korrekturen     | CHF-10.00  |
| Dändliker Edith & Stef | an          | Bahnstrasse 5      | 9999 Feuertal | CHF 548.00   | CHF 42.00    | CHF 590.00      | CHF 10.10  |
| Debitorennummer        | 13687646461 |                    |               |              | Rechnungs    | korrekturen     | CHF 0.00   |
| Dervisic Rebecca & Ra  | sid         | Neudorfstrasse 1   | 9999 Feuertal | CHF 1'320.00 | CHF 3'429.50 | CHF 4'749.50    | CHF 823.10 |
| Debitorennummer        | 15648946168 |                    |               |              | Rechnungs    | korrekturen     | CHF 0.00   |
|                        | 15648946168 |                    |               |              |              |                 | CHF 0.00   |
|                        |             |                    |               |              |              |                 |            |
|                        |             |                    |               |              |              |                 |            |

Im Beispiel wird mit 24 % kantonaler Subvention gerechnet, den genauen Satz kann über das Statistikmodul ausgerechnet werden. Für die kantonale Subvention wird nur die Betreuung berücksichtigt. Bei Modulen mit integriertem Essen, es sind dies die Module M5b, M6b und M7 (diese Module können auch mit anderen Bezeichnungen angezeigt werden, jedoch haben sie dieselbe Funktion), werden für das Essen Fr. 8.- (wird in den Standardwerten eingestellt, wird kein Wert eingestellt, kommt der Tarifansatz des Modules M2 zur Anwendung), abgezogen der Rest der Kosten des Moduls wir der Betreuung zugewiesen. Diese Liste kann auch für die Rückzahlung verwendet werden. Die Steuerbescheinigung wird nun anders berechnet.

| oral contailer and renember betreading          | 0.00         | 0.00       | 0.00     | 0.00     | 0.00       | 0.00    | 0.00    | 91.50   | 110.00       | 30.50        | 122.00     | 91.20    | 401.0 |
|-------------------------------------------------|--------------|------------|----------|----------|------------|---------|---------|---------|--------------|--------------|------------|----------|-------|
|                                                 |              |            |          |          |            |         |         |         |              | Summe Ess    | en Schüler | hort     | 232.0 |
|                                                 |              |            |          |          |            |         |         |         |              | Summe Ess    | en Ferienh | ort      | 0.0   |
|                                                 |              |            |          |          |            |         |         |         |              | Summe Bet    | treuung oh | ne Essen | 451.  |
| Rechnungskorrekturen                            |              |            |          |          |            |         |         |         |              |              |            |          |       |
| Einanzvonwaltung Fouertal                       |              |            |          |          |            |         |         |         | Rechn        | ungskorrek   | turen      |          | 0.    |
| Thanzver wartung recertai                       |              |            |          |          |            |         |         |         | Gesam        | ttotal       |            |          | 1′258 |
|                                                 |              |            |          |          |            |         |         |         | Summ         | e Anteil Ess | sen        |          | 464   |
|                                                 |              | Kant       | tonanele | r Subver | itionssatz | 24      | % von   |         | CHF 794.6    | 5 Rückza     | ahlung     |          | 66    |
| Für Verpflegung wird maximal CHF 8.00 pro Betre | uung in Abzi | ug gebrach | nt       |          |            | Total a | bzugsbe | rechtig | t für die St | euererklär   | ung        | CH       | F 728 |
| Total Betreuungen mit Verpflegung 58            |              |            |          |          |            |         |         |         |              |              |            |          |       |
|                                                 |              |            |          |          |            |         |         |         |              |              |            |          |       |
| Steuerbescheinigung Version 5                   | 3            |            |          |          |            |         |         |         |              |              |            |          | S     |

Die kantonale Subvention wird in der Schlussrechnung ausgewiesen.

#### 4.3.4 Abweichungsliste (ist momentan nicht in Verwendung)

Grundsätzlich werden die Tarife auf den 1. Januar des Jahres festgelegt. Die Einkommenssteuer wird jedoch erst im 1. Halbjahr berechnet und so kann es zu Tarifänderungen kommen. Der SHVerwalter berechnet die Steuerbescheinigung anhand der eingestellten Tarife. In der Abweichungsliste wird der Unterschied des Rechnungsbetrages zwischen den eingestellten Tarif und dem Rechnungsbetrag rückwirkend den aktuellen Tarif auf das Gaze Jahr berechnet und ausgewiesen. In der Abweichungsliste werden die Unterschiede aufgelistet. Die Beträge kann Nachbelastet oder Rückerstattet werden. Die Beträge sind im Modul «Erziehungsberechtigte» im Reiter «Rechnung Korrektur» einzutragen. Danach muss die Steuerbescheinigung neu berechnet werden.

| Tarifaktuell    | E       | Summe       | -73.00     | -68.00              | -5.00                    | Rückzahlung   |
|-----------------|---------|-------------|------------|---------------------|--------------------------|---------------|
| Danyal          |         | Dändliker   | -73.00     | -68.00              | -5.00                    |               |
| Bahnstrasse 5   | 9999    | Feuertal    | Abweichung | Abweichung<br>Essen | Abweichung<br>ohne Essen | Verfügung     |
| Dändliker Edi   | th & St | efan        |            |                     |                          |               |
| Tarifaktuell    | В       | Summe       | 472.50     | 277.50              | 195.00                   | Nachbelastung |
| Dylan           |         | Cognata     | 252.00     | 139.50              | 112.50                   |               |
| Mara            |         | Cognata     | 220.50     | 138.00              | 82.50                    |               |
| Alpsteinstrasse | 61 99   | 99 Feuertal | Abweichung | Abweichung<br>Essen | Abweichung<br>ohne Essen | Verfügung     |
| Cognata Vitto   | ria     |             |            |                     |                          |               |
| Angaben in CH   | F       |             |            |                     |                          | 2019          |
| hülerhort F     | euert   | al          | Bericht A  | Abweichung          | en nach Tari             | fanpassungen  |

#### 4.5 Betreuungen archivieren

Im Menü-Reiter «Betreuungen archivieren» können über eine definierten Zeitraum Betreuungen archiviert werden. Der SHVerwalter wird so übersichtlicher und einige Verarbeitungsschritte werden beschleunigt. Die archivieren Betreuungen werden in die Archiv Datenbank verschoben und in der aktiven Datenbank gelöscht. Die Daten können jedoch im Archiv eingesehen werden. So können beispielsweise die Betreuungszeit von 2017 und 2018 im Jahr 2020 in das Archiv verschoben werden. Es können die Betreuungszeiten aller Schüler im definierten Zeitraum, oder nur eines Schülers archiviert werden. Sind mehrere Schüler einer Familie angemeldet, werden die Betreuungszeiten aller archiviert.

| brechnun | gen archivieren<br>schül | er Filter Bentivo | Aktu | uallisie | ren t | Datum<br>Datum | n von | 02. Jar<br>31. De | n. 17<br>z. 17 |     | are | Betreuunge<br>chivieren mark | Betreuungen<br>archivieren<br>Markierung aufheben | Betreuungen<br>archivieren |
|----------|--------------------------|-------------------|------|----------|-------|----------------|-------|-------------------|----------------|-----|-----|------------------------------|---------------------------------------------------|----------------------------|
| Vorname  | Familienname             | Datum_von         | M1 M | /12 M3   | a M3b | M4             | M5a   | M5b               | M6a            | M6b | М7  | Ferien                       | archivieren                                       |                            |
| Melisa   | Bentivoglio              | 27.06.2017        | 0    | 1        | 0 0   | 0              | 0     | 0                 | 0              | 0   | 0   |                              |                                                   |                            |
| Melisa   | Bentivoglio              | 29.06.2017        | 0    | 1        | 0 0   | 0              | 0     | 0                 | 0              | 0   | 0   |                              |                                                   |                            |
| Melisa   | Bentivoglio              | 30.06.2017        | 0    | 1        | 0 0   | 0              | 0     | 0                 | 0              | 0   | 0   |                              |                                                   |                            |
| Melisa   | Bentivoglio              | 05.05.2017        | 0    | 1        | 0 0   | 0              | 0     | 0                 | 0              | 0   | 0   |                              |                                                   |                            |
| Melisa   | Bentivoglio              | 23.05.2017        | 0    | 1        | 0 0   | 0              | 0     | 0                 | 0              | 0   | 0   |                              |                                                   |                            |
| Melisa   | Bentivoglio              | 30.05.2017        | 0    | 2        | 0 0   | 0              | 0     | 0                 | 0              | 0   | 0   |                              |                                                   |                            |
| Melisa   | Bentivoglio              | 01.06.2017        | 0    | 1        | 0 0   | 0              | 0     | 0                 | 0              | 0   | 0   |                              |                                                   |                            |
| Melisa   | Bentivoglio              | 02.06.2017        | 0    | 1        | 0 0   | 0              | 0     | 0                 | 0              | 0   | 0   |                              |                                                   |                            |
| 00020    | 1                        | 00.00.0017        |      |          |       |                |       |                   | -              |     | 0   |                              |                                                   |                            |

Die Betreuungszeiten werden über den Button «Betreuungen archivieren markieren» markiert.

| brechnun                   | gen archivieren            |                          | Akt  | uallisie | eren ( | Datum<br>Datum | von<br>bis | 02. Jar<br>31. De | n. 17<br>z. 17 |     | arc | Betreuung<br>hivieren ma | en<br>rkieren | Betreuungen<br>archivieren<br>Markierung aufheben | Betreuungen<br>archivieren |
|----------------------------|----------------------------|--------------------------|------|----------|--------|----------------|------------|-------------------|----------------|-----|-----|--------------------------|---------------|---------------------------------------------------|----------------------------|
|                            | Schüle                     | r Filter Bentivo         | glio |          | ~      |                |            |                   |                |     | ·   |                          | J             | Markierung aumeben                                |                            |
|                            |                            |                          |      |          |        |                | -          |                   |                |     |     |                          |               |                                                   |                            |
| Vorname                    | Familienname               | Datum_von                | M1   | M2 M     | 3a M3b | M4             | M5a        | M5b               | Мба            | M6b | M7  | Ferien                   |               | archivieren                                       |                            |
| Melisa                     | Bentivoglio                | 27.06.2017               | 0    | 1        | 0 0    | 0              | 0          | 0                 | 0              | 0   | 0   |                          |               |                                                   |                            |
|                            | Bentivoglio                | 29.06.2017               | 0    | 1        | 0 0    | 0              | 0          | 0                 | 0              | 0   | 0   |                          |               |                                                   |                            |
| Melisa                     |                            |                          |      |          |        |                |            |                   |                | _   |     |                          |               |                                                   |                            |
| Melisa<br>Melisa           | Bentivoglio                | 30.06.2017               | 0    | 1        | 0 0    | 0              | 0          | 0                 | 0              | 0   | 0   |                          |               | $\bowtie$                                         |                            |
| Melisa<br>Melisa<br>Melisa | Bentivoglio<br>Bentivoglio | 30.06.2017<br>05.05.2017 | 0    | 1        | 0 0    | 0              | 0          | 0                 | 0              | 0   | 0   |                          |               |                                                   |                            |

Die Markierungen können über den Button «Betreuungen archivieren Markierungen aufheben» entfernt werden.

Ist alles richtig eingestellt werden die markierten Betreuungszeiten mit dem Button «Betreuungen archivieren» in die Archiv Datenbank übertragen und in der aktiven Datenbank gelöscht.

Die Funktion kann nicht rückgängig gemacht werden.

#### 4.6 Betreuungsabrechnung Archiv

Die archivierten Betreuungen sind im Menü-Reiter «Archiv» verfügbar. Die Auswahl der Betreuungen kann über das »Datum von» und «Datum bis» sowie über den «Schüler Filter» festgelegt werden. Im «Schüler Filter» werden nur Schüler angezeigt, die auch Betreuungen gebucht hatten. Sind aus einer Familie mehrere Schüler mit Betreuungen vorhanden, werden alle Schüler angezeigt.

| Betreuungei  | n archiviert | Schüler Filte | Cognata<br>Cognata<br>Dändliker | V<br>Dylan<br>Mara<br>Danyal | Doppelklick für | alle | Datum I<br>Datum I | von   | 01. Jan. 20<br>31. Dez. 2 | 1         |              |            |   |
|--------------|--------------|---------------|---------------------------------|------------------------------|-----------------|------|--------------------|-------|---------------------------|-----------|--------------|------------|---|
| Familienname | Vorname      | Da            | ur Dervisic                     | Mattia                       |                 | b I  | M6a M              | 16b N | 17 Ferien                 | abrechnen | abgerechnet  | t Datum    |   |
| Mastel       | Jason        | Mo.           | 06. Frei                        | Luca<br>Amalia               |                 |      | 0                  | 0     | 0                         |           | $\checkmark$ | 18.02.2021 | _ |
| Mastel       | Jason        | Mi.           | 08. Fritsch                     | Loris                        |                 |      | 0                  | 0     | 0                         |           | $\checkmark$ | 18.02.2021 |   |
| Mastel       | Jason        | Do.           | 9. Fritsch<br>Herrsche          | Viola                        |                 |      | 0                  | 0     | 0                         |           |              | 18.02.2021 |   |
| Mastel       | Jason        | Fr.           | I.O. Hutter                     | Rafael                       |                 |      | 0                  | 0     | 0                         |           | $\square$    | 18.02.2021 |   |
| Mastel       | Jason        | Mo.           | 13. Junuzovic                   | Mirac                        |                 |      | 0                  | 0     | 0                         |           | $\checkmark$ | 18.02.2021 |   |
| Mastel       | Jason        | Mi.           | Lavanga                         | Melisa                       |                 |      | 0                  | 0     | 0                         |           |              | 18.02.2021 |   |
| Mastel       | Jason        | Do.           | .6. Mastel                      | Jason                        |                 |      | 0                  | 0     | 0                         |           | $\checkmark$ | 18.02.2021 |   |
| Mastel       | Jason        | Fr.           | 17. Prosic                      | Simon<br>Marlo               |                 |      | 0                  | 0     | 0                         |           |              | 18.02.2021 |   |

| benedunge    | .in dreinviere |     |            |    | Aktu | alisier | ren |    |     |     | Datu | ım bis | 31. | Dez. 21 |           |             |       |
|--------------|----------------|-----|------------|----|------|---------|-----|----|-----|-----|------|--------|-----|---------|-----------|-------------|-------|
| Familienname | Vorname        |     | Datum_von  | M1 | M2   | M3a     | M3b | M4 | M5a | M5b | M6a  | M6b    | M7  | Ferien  | abrechnen | abgerechnet | Datum |
| Rieder       | Melinda        | Fr. | 11.01.2019 | 0  | В    | 0       | 0   | В  | 0   | 0   | 0    | 0      | 0   |         |           |             |       |
| Rieder       | Melinda        | Fr. | 18.01.2019 | 0  | В    | 0       | 0   | В  | 0   | 0   | 0    | 0      | 0   |         |           |             |       |
| Rieder       | Melinda        | Fr. | 25.01.2019 | 0  | В    | 0       | 0   | В  | 0   | 0   | 0    | 0      | 0   |         |           |             |       |
| Rieder       | Melinda        | Mo. | 28.01.2019 | 0  | 0    | 0       | 0   | 0  | 0   | 0   | 0    | 0      | х   |         |           |             |       |
| Rieder       | Melinda        | Di. | 29.01.2019 | 0  | 0    | 0       | 0   | 0  | 0   | 0   | 0    | 0      | х   |         |           |             |       |
| Rieder       | Melinda        | Mi. | 30.01.2019 | 0  | 0    | 0       | 0   | 0  | 0   | 0   | 0    | 0      | X   |         |           |             |       |
| Rieder       | Melinda        | Fr. | 08.02.2019 | 0  | В    | 0       | 0   | В  | 0   | 0   | 0    | 0      | 0   |         |           |             |       |

Abrechnungen können über das Modul «Erziehungsberechtigte», «Archiv» eingesehen werden.

## 5 Einstellungen

Für das Modul «Einstellungen» wird ein Administratoren Login benötigt. Hat der Benutzer zu wenig Rechte wir er beim Login darauf hingewiesen.

Das Modul «Einstellungen und Standardwerte» dient zum Erfassen der Standardtabellen und Einstellungen.

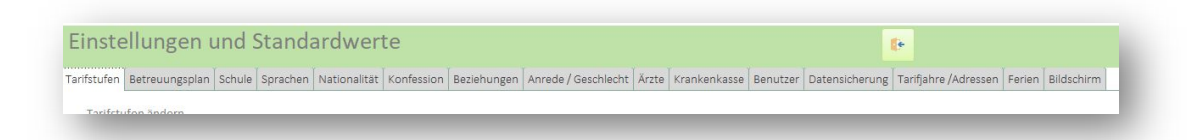

#### 5.1 Tarifstufen

Im Menü-Reiter «Tarifstufen» werden zum einen die Stufen gemäss Einfacher Steuer definiert und zum anderen die Tarife für die verschiedenen Tarifstufen. Die Stufen nach Einfacher Steuer hat keine Relevanz für das System und dient nur zur Information. Die Tarife und Tarifeinstufung unterliegt dem Reglement der Schülerhort oder dem Steueramt des Schülerhortbetreiber.

Die Tarifordnung ist das Kernelement der Abrechnung. In der Regel wird für jedes Jahr eine Tarifordnung erstellt. Im Formular «Tarifordnung ändern» werden die Tarife für das ausgewählte Jahr Angezeigt. Sind für das ausgewählte Jahr keine Tarifstufen vorhanden, wird aus dem Vorgänger Jahr eine Tariftabelle generiert, die nach Bedarf angepasst werden kann.

In der Tarifordnung werden die Tagesansätze definiert. Im Beispiel einen ¼ Tag-Betreuung, nun spielt es keine Rolle ob dies am Vormittag oder Nachmittag gebucht wird. Für welche Zeit dieser Tarifansatz verwendet wird, wird über den Betreuungsplan festgelegt. Als Schlüssel dient das Feld «Tarifordnungs-ID» wie dies angewandt wird sehen wir im Formular «Betreuungsplan».

#### 5.1.1 Erstellen eines neuen Tarifjahres

Im Beispiel ist für das Jahr 2020 noch kein Tarifplan vorhanden. Um das Erfassen des neuen Tarifplanes zu erleichtern generiert das System auf Wunsch aus dem Jahr 2019 einen neuen Tarifplan für das Jahr 2020.

Wir wählen aus dem Listenfeld das Jahr 2020

| Tagesansatz                 | Tarif A   | Tarif B   | Tarif C   | Tarif D   | Tarif E   | Tarif F   | Tarif G  | 2017 | ahr  |
|-----------------------------|-----------|-----------|-----------|-----------|-----------|-----------|----------|------|------|
| 1/4 Tag-Betreuung           | CHF 8.00  | CHF 10.50 | CHF 13.00 | CHF 15.50 | CHF 18.50 | CHF 21.00 | CHF 23.5 | 2018 | 2019 |
| 1/2 Tag-Betreuung           | CHF 16.00 | CHF 21.00 | CHF 26.00 | CHF 31.00 | CHF 37.00 | CHF 42.00 | CHF 47.0 | 2020 | 2019 |
| Mittagstisch                | CHF 7.00  | CHF 8.50  | CHF 10.00 | CHF 12.00 | CHF 14.00 | CHF 16.00 | CHF 18.0 | 2021 | 2019 |
| Ganztagesbetreuung          | CHF 34.00 | CHF 44.00 | CHF 54.00 | CHF 64.00 | CHF 76.00 | CHF 86.00 | CHF 96.0 | 2022 | 2019 |
| 1/2 Tag-Betreuung mit Essen | CHF 23.00 | CHF 29.50 | CHF 36.00 | CHF 43.00 | CHF 51.00 | CHF 58.00 | CHF 65.0 | 2023 | 2019 |
| *                           | CHF 0.00  | CHF 0.00  | CHF 0.00  | CHF 0.00  | CHF 0.00  | CHF 0.00  | CHF 0.0  | 2025 |      |
|                             |           |           |           |           |           |           |          | 2026 |      |
|                             |           |           |           |           |           |           |          | 2027 |      |
|                             |           |           |           |           |           |           |          | 2028 |      |

Es erscheint eine Mitteilung, dass noch keine Tarife für das ausgewählte Jahr erfasst wurden.

| Tarif A  | Torif D   | Trail             |                            |                                     | witteending lampian                   |                                                                 |                                       |                                                                                                    |                                                                                                    |
|----------|-----------|-------------------|----------------------------|-------------------------------------|---------------------------------------|-----------------------------------------------------------------|---------------------------------------|----------------------------------------------------------------------------------------------------|----------------------------------------------------------------------------------------------------|
|          | I di li D | Tarif C           | Tarif D                    | Tari                                | 2011 N. 176 N. 18 C. 18               | G                                                               |                                       | Tarifordnungs ID                                                                                                    | Tarifjahr                                                                                                    |
| CHF 0.00 | CHF 0.00  | CHF 0.00          | CHF 0.00                   | C                                   | noch keine Tarife erfasst             | F                                                               | 0.00                                  | 0                                                                                                    |                                                                                                    |
|          |           |                   |                            |                                     |                                       |                                                                 |                                       |                                                                                                    |                                                                                                    |
|          |           |                   |                            |                                     |                                       |                                                                 |                                       |                                                                                                    |                                                                                                    |
|          |           |                   |                            |                                     | OK                                    |                                                                 |                                       |                                                                                                    |                                                                                                    |
|          | CHF 0.00  | CHF 0.00 CHF 0.00 | CHF 0.00 CHF 0.00 CHF 0.00 | CHF 0.00 CHF 0.00 CHF 0.00 CHF 0.00 | CHF 0.00 CHF 0.00 CHF 0.00 CHF 0.00 C | CHF 0.00 CHF 0.00 CHF 0.00 CHF 0.00 C noch keine Tarife erfasst | CHF 0.00 CHF 0.00 CHF 0.00 CHF 0.00 C | CHF 0.00 CHF 0.00 CHF | CHF 0.00         CHF 0.00         CHF 0.00         C         noch keine Tarife erfasst         F 0.00         0           OK         OK         O |

Das System erkundigt sich, ob ein neuer Tarifplan auf Basis des Jahres 2019 erstellt werden soll.

| antorunung andern |          |          |         | Frage                                                                    |                 |  |  |
|-------------------|----------|----------|---------|--------------------------------------------------------------------------|-----------------|--|--|
| Tagesansatz       | Tarif A  | Tarif B  | Tarif C |                                                                          | gs ID Tarifjahr |  |  |
| •                 | CHF 0.00 | CHF 0.00 | CHF 0.0 | Möchtest Du für das 2020 die Tarife auf Basis des Jahres 2019 erstellen? |                 |  |  |
|                   |          |          |         | Die Tarife konnen anschliessend angepasst werden.                        |                 |  |  |
|                   |          |          |         |                                                                          |                 |  |  |
|                   |          |          |         | Ja Nein                                                                  |                 |  |  |
|                   |          |          |         |                                                                          |                 |  |  |
|                   |          |          |         |                                                                          |                 |  |  |

Die Verarbeitung kann mit «Nein» abgebrochen werden. Mit «Ja» wird ein Tarifplan für das Jahr 2020 erstellt.

Mit einem Hinweis ist der Vorgang beendet.

| Tagesansatz | Tarif A  | Tarif B  | Tarif C  | Tarif D  | Tarif |                       | G       | Tarifordnungs ID | Tarifjahr |  |
|-------------|----------|----------|----------|----------|-------|-----------------------|---------|------------------|-----------|--|
|             | CHF 0.00 | CHF 0.00 | CHF 0.00 | CHF 0.00 | СН    | Tarife wurde erstellt | HF 0.00 | 0                |           |  |
| -           |          |          |          |          |       |                       |         |                  |           |  |
|             |          |          |          |          |       |                       |         |                  |           |  |
|             |          |          |          |          |       | OK                    |         |                  |           |  |
|             |          |          |          |          |       |                       |         |                  |           |  |

Der neue Tarifplan steht nun zur Anpassung bereit.

| Tagesansatz                 | Tarif A   | Tarif B   | Tarif C   | Tarif D   | Tarif E   | Tarif F   | Tarif G   | Tarifordnungs ID | Tarifjahr |  |
|-----------------------------|-----------|-----------|-----------|-----------|-----------|-----------|-----------|------------------|-----------|--|
| 1/4 Tag-Betreuung           | CHF 8.00  | CHF 10.50 | CHF 13.00 | CHF 15.50 | CHF 18.50 | CHF 21.00 | CHF 23.50 | 1                | 2020      |  |
| 1/2 Tag-Betreuung           | CHF 16.00 | CHF 21.00 | CHF 26.00 | CHF 31.00 | CHF 37.00 | CHF 42.00 | CHF 47.00 | 2                | 2020      |  |
| Mittagstisch                | CHF 7.00  | CHF 8.50  | CHF 10.00 | CHF 12.00 | CHF 14.00 | CHF 16.00 | CHF 18.00 | 3                | 2020      |  |
| Ganztagesbetreuung          | CHF 34.00 | CHF 44.00 | CHF 54.00 | CHF 64.00 | CHF 76.00 | CHF 86.00 | CHF 96.00 | 4                | 2020      |  |
| 1/2 Tag-Betreuung mit Essen | CHF 23.00 | CHF 29.50 | CHF 36.00 | CHF 43.00 | CHF 51.00 | CHF 58.00 | CHF 65.00 | 5                | 2020      |  |
| *                           | CHF 0.00  | CHF 0.00  | CHF 0.00  | CHF 0.00  | CHF 0.00  | CHF 0.00  | CHF 0.00  | 0                |           |  |

#### 5.2 Standardwerte Tarifordnung

Sind von einer Familie mehrere Schüler in der Betreuung, kann auf den Tarif einen Rabatt über die Tarifordnung gewährt werden. Es kann für zwei Schüler, oder für drei oder mehr Schüler ein oder mehr Tarifstufen tiefer deklariert werden. Der Text der dabei erscheinen soll ist frei wählbar. In unserem Beispiel wird für zwei Schüler aus derselben Familie ein Rabatt von einer Tarifstufe und für drei und mehr Schüler ein Rabatt von zwei Tarifstufen gewährt.

| zahl Schüler in der B | etreuung | Anzeigetext auf der Abrechnung          | Anzahl Tarifstufen tiefer |
|-----------------------|----------|-----------------------------------------|---------------------------|
| wei Schüler           | ۲        | Zwei Schüler angemeldet 1 Stufe tiefer  | 1 ~                       |
| Drei und mehr Schüler | ۲        | Drei Schüler angemeldet 2 Stufen tiefer | 2 🗸                       |

Es ist zu bedenken, dass Tarifstufenrabatte eine Auswirkung auf den finanziellen Erfolg des Schülerhorts haben.

#### 5.3 Subventionen

Beim Kanton können Subventionen für Betreuungen ausserhalb der Schulzeit beantragt werden. Der Kanton St. Gallen stellt momentan 5 Millionen Franken pro Jahr zur Verfügung.

Der Beitrag für die Subvention wird über die Anzahl Kinder zwischen 0 und 12 Jahren in der Gemeinde berechnet. Details können auf der Webseite des Kanton St. Gallen eingesehen werden.

https://www.sg.ch/gesundheit-soziales/soziales/kinder-undjugendliche/kindertagesbetreuung/kinderbetreuungsgesetz.html

Auszug aus dem Gesetz.

 In der Gemeinde gibt es ein Kinderbetreuungsangebot oder die Gemeinde unterstützt ein auswärtiges Kinderbetreuungsangebot oder sie leistet Beiträge an Eltern für die familien- oder schulergänzende Betreuung.

 Die Gemeinde setzt die Fördergelder so ein, dass dadurch die Drittbetreuungskosten der Eltern abnehmen.

Wieviel aus dem Subventionstopf der Gemeinde auf den Schülerhort entfällt, kann die Gemeinde zum grossen Teil selber bestimmen. Nicht verbrauchte Subventionen müssen an den Kanton zurückbezahlt werden. Es empfiehlt sich also, den Subventionsbeitrag möglichst genau zu berechnen.

Im SHVerwalter bestehen folgende Möglichkeiten.

Die Subvention pro Familie kann Ende des Jahres bzw. Im Januar des Folgejahres berechnet werden. Über das Statistik Modul wird der Subventionssatz über die verrechneten Betreuungen und dem zur Verfügung stehenden Subvention in Franken berechnet. Das Programm rechnet den Prozentsatz auf zwei Kommastellen.

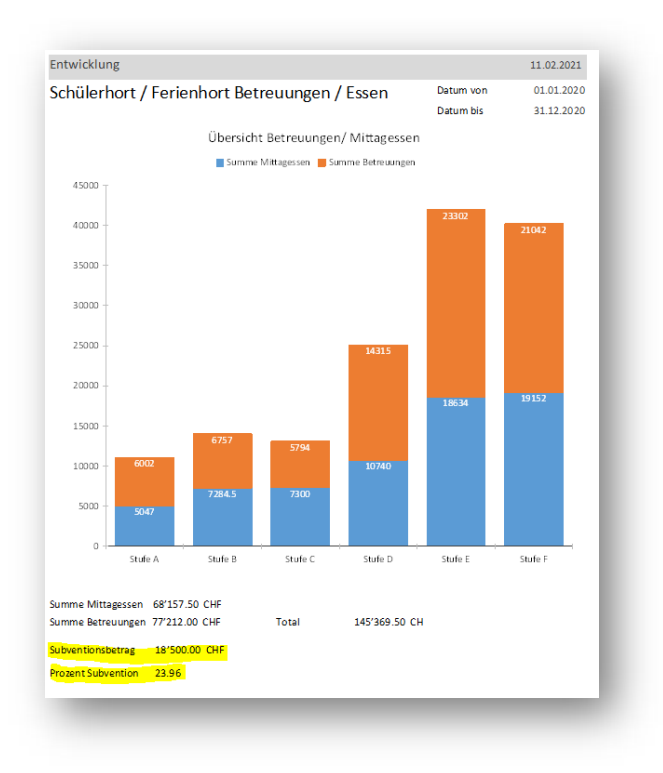

Der errechnete Subventionssatz wird im Formular «Subventionen» in der Spalte «Subvention in % Jahr» eingetragen.

| Jahr | Subvention in<br>% Monat | Steuerabzug Essen<br>Steuerbescheinigung | Subvention in<br>% Jahr | Subvention<br>in Fr / Jahr | Bemerkungen | <b></b> |
|------|--------------------------|------------------------------------------|-------------------------|----------------------------|-------------|---------|
| 2021 | 24                       | CHF 8.00                                 | 0.00                    | 0.00                       |             |         |
| 2020 | 24                       | CHF 8.00                                 | 0.00                    | 0.00                       |             |         |
| 2019 | 0                        | CHF 8.00                                 | 23.96                   | 18'500.00                  |             |         |
|      |                          |                                          |                         |                            |             |         |

Den genauen Rückerstattungsbetrag wird über das Modul «Betreuungen abrechnen», «Jahresabrechnungen» berechnet und in deiner Liste ausgegeben.

Es ist zu bedenken, dass der Subventionsbeitrag erst im Folgejahr ausbezahlt wird und auch erst dann den Familien zur Verfüg steht.

Betreuung von Schüler aus Nachbargemeinden.

Auszug aus dem Gesetz.

Können die bestehenden Aufwände der Gemeinde für subventionierte Plätze in der Nachbargemeinde mit dem Kantonsbeitrag verrechnet werden? Eine Verrechnung mit den bereits von der Gemeinde getätigten Subventionen ist nicht möglich. Die Beiträge müssen ergänzend in die Kinderbetreuung fliessen und bei den Eltern in Form von reduzierten Tarifen bzw. direkten Beiträgen ankommen. Es können damit aber auch Betreuungsangebote in Nachbargemeinden vergünstigt werden. Die zweite Möglichkeit besteht den Subventionsbeitrag monatlich von der Monatsrechnung in Abzug zu bringen.

Im Formular «Subventionen» wird unter «Subvention in % Monat» der Subventionssatz eingetragen.

Die in Abzug gebrachten Subventionen werden auf der Monatsrechnung ausgewiesen.

| Su | bvention | en                       |                                          |                           |                            |             |   |
|----|----------|--------------------------|------------------------------------------|---------------------------|----------------------------|-------------|---|
|    | Jahr     | Subvention in<br>% Monat | Steuerabzug Essen<br>Steuerbescheinigung | Subvention in<br>g % Jahr | Subvention<br>in Fr / Jahr | Bemerkungen |   |
|    | 2021     | 24                       | CHF 8.00                                 | 0.00                      | 0.00                       |             |   |
|    | 2020     | 24                       | CHF 8.00                                 | 0.00                      | 0.00                       |             |   |
|    | 2019     | 0                        | CHF 8.00                                 | 23.96                     | 18'500.00                  |             |   |
| *  |          |                          |                                          |                           |                            |             | Ŧ |

Diese Abrechnungsart birgt die Gefahr, dass der Subventionssatz falsch eingeschätzt wird und Ende Jahr ein Defizit oder ein Überschuss vorhanden ist. Der monatliche Subventionssatz kann während des Jahres nicht geändert werden. Ansonsten entstehen Rechnungsfehler in der Steuerbescheinigung, da dieser mit nur einem Subventionssatz rechnet. Für Verpflegung wird der in der Spalte «Steuerabzug Essen Steuerbescheinigung» in Abzug gebracht. Ist die Spalte mit 0.00 deklariert wird der Tarifsatz für den Mittagstisch «M2» (Mittagstisch) für die Subventionsberechnung und die Steuerbescheinigung angewandt.

Für jedes Abrechnungsjahr muss eine neue Zeile erstellt werden.

#### 5.4 Betreuungsplan

Im Betreuungsplan sind alle möglichen Blöcke mit den Kurz Bezeichnungen, für die Listen und Tabellen, sowie die Lang Bezeichnungen für das Modul «Betreuungsplan erfassen» als Hinweistext zu den Betreuungsblöcken.

| Tag   | esplan                       |                                                     |              |        |                 |
|-------|------------------------------|-----------------------------------------------------|--------------|--------|-----------------|
| Block | Kurz Bezeichung              | Lang Bezeichung                                     | Beschriftung | Ferien | Tarifordnung_ID |
| M1    | 1/4 Tag Betreuung Morgen     | Frühestens 6:30 bis spätestens 7:45 inkl. Frühstück | 06:30-07:45  |        | 1               |
| M2    | Mittagstisch                 | 11:30 bis 13:30                                     | 11:30-13:30  |        | 3               |
| M3a   | 1/4 Tag Betreuung Nachmittag | Frühestens 13:00 Uhr bis spätestens 16:00 Uhr       | 13:00-16:00  |        | 1               |
| M3b   | 1/4 Tag Betreuung Nachmittag | Frühestens 15:30 bis spätestens 18:30 Uhr           | 15:30- 18:30 |        | 1               |
| M4    | 1/2 Tag Betreuung Nachmittag | Frühestens 13:00 bis spätestens 18:30 Uhr           | 13:00-18:30  |        | 2               |
| M5a   | 1/2 Tag Betreuung            | Vormittag ohne Mittag 07:00 - 11:30                 | 07:00-11:30  |        | 2               |
| M5b   | 1/2 Tag Betreuung            | Vormittag mit Mittag 07:00 - 13:30                  | 07:00-13:30  |        | 5               |
| M6a   | 1/2 Tag Betreuung            | Nachmittag ohne Mittag 13:30 - 18:30                | 13:30-18:30  |        | 2               |
| M6b   | 1/2 Tag Betreuung            | Nachmittag mit Mittag 11:30 - 18:30                 | 11:30-18:30  |        | 5               |
| M7    | Ganzer Tag                   | Ganzer Tag mit Mittag 07:00-18:30                   | 07:00-18:30  |        | 4               |

Die Blöcke können frei beschriftet werden. Die Blöcke «M2», «M5b», «M6b» und «M7» sind für Betreuungen mit Essen reserviert und müssen auch so verwendet werden. Jedoch kann der Bezeichnungstext geändert werden. Die Spalte Beschriftung wir in den Listen angezeigt.

Für Betreuungen im Ferienhort soll das Feld «Ferien» markiert werden.

Welchen Tarif angewendet werden soll, kann über das Feld «Tarifordnung\_ID» festgelegt werden. So können die fünf festgelegten Tarife den Modulen zugeordnet werden. Mehr als 5 Modultarife werden in dieser Version nicht unterstützt.

| Tagesansatz                 | Tarif A  | Tarif B   | Tarif C   | Tarif D   | Tarif E   | Tarif F   | Tarif G   | Tarifordnungs ID | Tarifjahr |
|-----------------------------|----------|-----------|-----------|-----------|-----------|-----------|-----------|------------------|-----------|
| 1/4 Tag-Betreuung           | CHF 8.0  | CHF 10.50 | CHF 13.00 | CHF 15.50 | CHF 18.50 | CHF 21.00 | CHF 23.50 | 1                | 2021      |
| 1/2 Tag-Betreuung           | CHF 16.0 | CHF 21.00 | CHF 26.00 | CHF 31.00 | CHF 37.00 | CHF 42.00 | CHF 47.00 | 2                | 2021      |
| Mittagstisch                | CHF 7.0  | CHF 8.50  | CHF 10.00 | CHF 12.00 | CHF 14.00 | CHF 16.00 | CHF 18.00 | 3                | 2021      |
| Ganztagesbetreuung          | CHF 34.0 | CHF 44.00 | CHF 54.00 | CHF 64.00 | CHF 76.00 | CHF 86.00 | CHF 96.00 | 4                | 2021      |
| 1/2 Tag-Betreuung mit Essen | CHF 23.0 | CHF 29.50 | CHF 36.00 | CHF 43.00 | CHF 51.00 | CHF 58.00 | CHF 65.00 | 5                | 2021      |
| e                           | CHF 0.0  | CHF 0.00  | CHF 0.00  | CHF 0.00  | CHF 0.00  | CHF 0.00  | CHF 0.00  | 0                |           |

#### 5.5 Schule

In der Menü-Reiter «Schule» werden die Schulstandorte so wie die Lehrkräfte erfasst, die für Zuordnung im Modul Schüler benötigt werden.

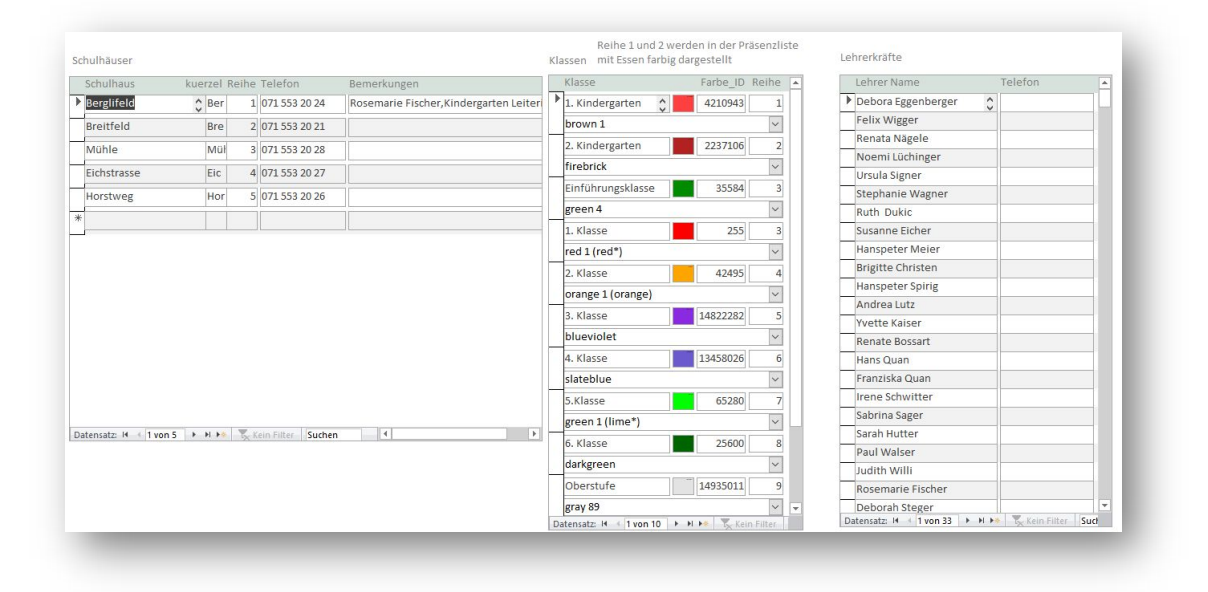

Im Formular «Schulhäuser», werde wie es der Name schon sagt die Schulhäuser und die Kindergärten erfasst. Die Abkürzungen der Spalte «Kürzel» werden in der Präsentliste angezeigt. Sie dient als Informationshilfe für Schüler die nach der Schule oder dem Kindergarten abgeholt werden müssen. In der Spalte «Bemerkungen» ist Platz für den Eintrag des Schulleiters und des Kindergartenleiters oder Leiterin, wenn diese Position besetzt ist. Das Programm erkennt die Begriffe «Kindergarten», «Kindergärten», «Schulleiter» oder Schulleiterin» und formatiert daraus die Informationszeile für die Liste «Telefonnummern Schulhäuser» im Modul «Schüler Verwaltung». Die Spalte «Reihe» legt die Reihenfolge in den Listenfeldern der Liste «Telefonnummern Schulhäuser» im Modul «Schüler Verwaltung» fest.

| Klasse             | Farbe_ID I | Reihe |
|--------------------|------------|-------|
| 1. Kindergarten    | 4210943    | 1     |
| brown 1            |            | ~     |
| 2. Kindergarten    | 2237106    | 2     |
| firebrick          |            | ~     |
| Einführungsklasse  | 35584      | 3     |
| green 4            |            | ~     |
| Colour Name Co     | Access     | ^     |
| green 4            | 35584      |       |
| green*             | 32768      |       |
| darkgreen          | 25600      |       |
| sapgreen           | 1343536    |       |
| lawngreen          | 64636      |       |
| chartreuse 1 (char | 65407      |       |
| chartreuse 2       | 61046      |       |
| chartreuse 3       | 52582      |       |
| chartreuse 4       | 35653      |       |
| greenyellow        | 3145645    |       |
| darkolivegreen 1   | 7405514    |       |
| darkolivegreen 2   | 6876860    |       |
| darkolivegreen 3   | 5950882    |       |
| darkolivegreen 4   | 4033390    |       |
| arkoliyogroop      | 2107660    |       |

Im Formular «Klassen» sind die Einträge der verwendeten Klassen. Die «Farben\_ID» definiert die Anzeigefarbe in der Liste «Telefonnummern Schulhäuser» im Modul «Schüler Verwaltung» die Farbe kann über das Listenfeld unterhalb des Klassennamen ausgewählt werden. In unserem Beispiel «green 4» mit der Nummer «35584». Es sind 554 Farben verfügbar.

Die Angaben in der Spalte «Reihe» haben eine doppelte Bedeutung. Die Nummer 1 und 2 sind für den Kindergarten vorgesehen, Kindergärtner die ein Modul mit Essen besuchen, werden «blau» hinterlegt und sind dadurch soft identifizierbar. So weiss die Hortleiterin sofort wieviel Kindergärtner zum Essen bleiben. Als weiteres dient die Spalte «Reihe» zum Festlegen der Reihenfolge in den Listenfeldern.

| a | tumTagesplan | 23.0    | 1.201 | .9 🗸       |    |    |     |     |    |     |     | Kind | ergärt | ner mit | t Mittagessen sind farbig markiert |
|---|--------------|---------|-------|------------|----|----|-----|-----|----|-----|-----|------|--------|---------|------------------------------------|
|   | Familienname | Vorname |       | Datum      | M1 | M2 | M3a | M3b | M4 | M5a | M5b | M6a  | M6b    | M7      | Wochen Bemerkungen                 |
| ٦ | Dervisic     | Mattia  |       | 23.01.2019 | 0  | Х  | 0   | 0   | Х  | 0   | 0   | 0    | 0      | 0       | 4                                  |
| 1 | Duman-Celik  | Luca    |       | 23.01.2019 | 0  | Х  | 0   | 0   | х  | 0   | 0   | 0    | 0      | 0       | 4                                  |
| Þ | Kolpacki     | Lisa    | 0     | 23.01.2019 | 0  | Х  | 0   | 0   | 0  | 0   | 0   | 0    | 0      | 0       | 4                                  |
|   | Lavanga      | Florian |       | 23.01.2019 | 0  | Х  | 0   | 0   | 0  | 0   | 0   | 0    | 0      | 0       | 4                                  |
| 1 | Lavanga      | Melisa  |       | 23.01.2019 | 0  | ×  | 0   | 0   | 0  | 0   | 0   | 0    | 0      | 0       | 4                                  |

Im Formular «Lehrkräfte» können die Lehrkräfte mit Telefonnummern erfasst werden. Die

Lehrerkräfte

| Lehrer Name        | Telefon | - |
|--------------------|---------|---|
| Debora Eggenberger |         |   |
| Felix Wigger       |         |   |
| Renata Nägele      |         |   |
| Noemi Lüchinger    |         |   |
| Ursula Signer      |         |   |
| Stephanie Wagner   |         |   |
| Ruth Dukic         |         |   |
| Susanne Eicher     |         |   |
| Hanspeter Meier    |         |   |
| Brigitte Christen  |         |   |
| Hanspeter Spirig   |         |   |
| Andrea Lutz        |         |   |
| Yvette Kaiser      |         |   |
|                    |         |   |

Lehrkräfte erscheinen in den Listenfeldern in alphabetischer Reihenfolge. Sind Lehrkräfte nicht mehr bei der Schule tätig, können sie gelöscht werden. Sind Lehrkräfte Schülern zugewiesen, können sie nicht gelöscht werden.

Anmerkung: ist eine LehrerOffice Datei im Excel Format verfügbar, können Klassen, Lehrkräfte eingelesen werden. Die Zuweisung von Klasse, Schulhaus und Lehrer werden ebenfalls mutiert.

Die LehrerOffice Datei beinhaltet sensible Daten, daher kann das Einlesen der LehrerOffice Daten nur durch den Administrator durchgeführt werden.

#### 5.6 Sprache

Im Menü-Reiter «Sprache «werden die Umgangssprache sowie die Muttersprache erfasst, die für Zuordnung im Modul Schüler benötigt werden.

| fstufen Betreuungsplan Schule Sprachen Nationalität Konfession Beziehungen Anred | le / Geschlech | t Arzte   | Krankenkasse | Passwort ändern | Datensicherung | Tarifjahre | Bildschirm |
|----------------------------------------------------------------------------------|----------------|-----------|--------------|-----------------|----------------|------------|------------|
| Umgangssprache ergänzen                                                          | Muttersp       | orache er | rgänzen      |                 |                |            |            |
| Umgangssprache                                                                   | M              | lutterspr | ache         |                 |                |            |            |
| Deutsch 🗘                                                                        | •              | eutsch    |              |                 | 0              |            |            |
| Ungarisch                                                                        | Т              | ürkisch   |              |                 |                |            |            |
| Tamil                                                                            | S              | lovenisc  | h            |                 |                |            |            |
| Arabisch                                                                         | K              | roatisch  |              |                 |                |            |            |
| *                                                                                | A              | Ibanisch  |              |                 |                |            |            |
|                                                                                  | Т              | amilisch  |              |                 |                |            |            |
|                                                                                  |                | orbicab   |              |                 |                |            |            |

#### 5.7 Nationalität

Im Menü-Reiter «Nationalität» werden die Herkunftsnationalitäten erfasst, die für Zuordnung im Modul Schüler benötigt werden.

| stufen  | Betreuungsplan  | Schule | Sprachen | Nationalität | Konfession | Beziehungen | Anrede / Geschlecht | Ärzte | Krankenkasse | Passwort ändern | Datensicherung | Tarifjahre | Bildschirm |
|---------|-----------------|--------|----------|--------------|------------|-------------|---------------------|-------|--------------|-----------------|----------------|------------|------------|
| Vationa | alität ergänzen |        |          |              |            |             |                     |       |              |                 |                |            |            |
| Nati    | onalität        |        |          |              |            |             |                     |       |              |                 |                |            |            |
| Serb    | pien            |        |          |              |            | 0           |                     |       |              |                 |                |            |            |
| Schv    | weiz            |        |          |              |            |             |                     |       |              |                 |                |            |            |
| Kroa    | atien           |        |          |              |            |             |                     |       |              |                 |                |            |            |
| Koso    | ovo             |        |          |              |            |             |                     |       |              |                 |                |            |            |
| Sri L   | anka            |        |          |              |            |             |                     |       |              |                 |                |            |            |
| Alba    | anien           |        |          |              |            |             |                     |       |              |                 |                |            |            |
| Bosr    | nien-Herzegowin | а      |          |              |            |             |                     |       |              |                 |                |            |            |

#### 5.8 Konfession

Im Menü-Reiter «Konfession» werden Konfessionen erfasst, die für Zuordnung im Modul Schüler benötigt werden. Die Schüler derselben Familie können verschiedene Konfessionen haben.

| ifstufen | Betreuungsplan   | Schule | Sprachen | Nationalität | Konfession | Beziehungen | Anrede / Geschlecht | Ärzte | Krankenkasse | Passwort ändern | Datensicherung | Tarifjahre | Bildschirm |
|----------|------------------|--------|----------|--------------|------------|-------------|---------------------|-------|--------------|-----------------|----------------|------------|------------|
| Konfess  | sion ergänzen    |        |          |              |            |             |                     |       |              |                 |                |            |            |
| Kon      | ifession         |        |          |              |            |             |                     |       |              |                 |                |            |            |
| Rön      | nisch-Katholisch |        |          | 0            |            |             |                     |       |              |                 |                |            |            |
| Ort      | hodox            |        |          |              |            |             |                     |       |              |                 |                |            |            |
| Mu       | slime            |        |          |              |            |             |                     |       |              |                 |                |            |            |
| Kon      | nfessionslos     |        |          |              |            |             |                     |       |              |                 |                |            |            |
| Eva      | ngelische Landes | kirche |          |              |            |             |                     |       |              |                 |                |            |            |
| Bud      | ddhistisch       |        |          |              |            |             |                     |       |              |                 |                |            |            |
| *        |                  |        |          |              |            |             |                     |       |              |                 |                |            |            |

#### 5.9 Beziehungen

Die im Menü-Reiter festgelegten «Beziehungen» werden für den Notfallplan die im Modul

| <sup>r</sup> arifstufen | Betreuungsplan | Schule | Sprachen | Nationalität | Konfession | Beziehungen   | Anrede / Geschlecht | Är |
|-------------------------|----------------|--------|----------|--------------|------------|---------------|---------------------|----|
| Beziel                  | hung ergänzen  |        |          |              | Gru        | ppen          |                     |    |
| Be                      | ziehung        |        |          |              |            | Gruppe        |                     |    |
| ► Ta                    | inte           |        |          | ¢            |            | Tiger         |                     |    |
| O                       | nkel           |        |          |              |            | Elefant       |                     |    |
| Gr                      | osseltern      |        |          |              |            |               |                     | 1  |
| Na                      | achbar         |        |          |              |            | Mäuse         |                     |    |
| Pf                      | legeeltern     |        |          |              |            | Schmetterling |                     |    |
| Le                      | benspartner    |        |          |              |            | -             |                     | Ŀ. |
| Be                      | ekannter       |        |          |              |            | каире         |                     |    |
| Le                      | benspratnerin  |        |          |              | *          |               |                     |    |
| Gö                      | ötti           |        |          |              |            |               |                     | 1. |

«Erziehungsberechtigte» im Notfall anzurufen sind verwendet.

Gruppen Einträge können, wenn sie nicht zugewiesen sind gelöscht werden. Beziehungen könne nach dem Erstellen nur noch geändert und nicht gelöscht werden.

#### 5.10 Anrede / Geschlecht

Im Menü-Reiter «Anrede / Geschlecht» werden die Bezeichnungen für die Anrede der Erziehungsberechtigten oder das Geschlecht der Schüler erfasst.

| rifstufen | Betreuungsplan   | Schule | Sprachen | Nationalität | Konfession | Beziehungen | Anrede / Geschlecht | Ärzte | Krankenkasse | Passwort ändern | Datensicherun | g Tarifjahre | Bildschirm |
|-----------|------------------|--------|----------|--------------|------------|-------------|---------------------|-------|--------------|-----------------|---------------|--------------|------------|
| Anrede    | / Geschlecht erg | inzen  |          |              |            |             |                     |       |              |                 |               |              |            |
| Ges       | chlecht/Anrede   |        |          |              |            |             |                     |       |              |                 |               |              |            |
| ► Mä      | nnlich           |        |          |              |            | \$          |                     |       |              |                 |               |              |            |
| We        | iblich           |        |          |              |            |             |                     |       |              |                 |               |              |            |
| He        | rr               |        |          |              |            |             |                     |       |              |                 |               |              |            |
| Fra       | u                |        |          |              |            |             |                     |       |              |                 |               |              |            |
| Far       | nilie            |        |          |              |            |             |                     |       |              |                 | _             |              |            |
| *         | _                | _      | _        | _            | _          |             |                     | _     | _            | _               |               |              | _          |

#### 5.11 Ärzte

Im Menü-Reiter «Ärzte» können Ärzte aus der Region erfasst werden, die Angaben werden im Modul «Erziehungsberechtigte» im Reiter Notfall benötigt.

| ifstufen | Betreuungsplan     | Schule | Sprachen | Nationalität | Kontession | Beziehungen | Anrede / Geschlecht | Arzte | Krankenkasse        | Passwort andern                            | Datensicherung      | Tarifjahre | Bildschirm |
|----------|--------------------|--------|----------|--------------|------------|-------------|---------------------|-------|---------------------|--------------------------------------------|---------------------|------------|------------|
| Arzte e  | rgänzen / ändern   |        |          |              |            |             |                     |       |                     |                                            |                     |            |            |
| Nam      | ie                 |        | Adresse  |              | PLZ_Ort    |             | Telefon             |       | Bemerkur            | igen                                       |                     |            | -          |
| Dr. 1    | Marcel Anrig       |        | Hauptstr | asse 47      | 9436 Ba    | lgach       | 071 723 11 60       |       | Donnerst            | ag Nachmittag ges                          | chlossen            |            |            |
| ▶ Dr. r  | med. Roman Würt    | n ¢    | Zinggens | strasse 3A   | 9443 W     | idnau       | 071 722 27 42       |       |                     |                                            |                     |            |            |
| Rhy      | dorf Praxis, Widna | u      | Bahnhof  | strasse 4    | 9943 W     | idnau       | 071 722 61 61       |       | Montag –<br>Samstag | - Freitag 08.00 - 12.<br>08.00 - 12.00 Uhr | 00 Uhr / 14.00 - 17 | .30        |            |
| Dr. r    | med. Laux Peter    |        | Buhofstr | asse 43      | 9424 Rh    | eineck      | 071 888 12 11       |       |                     |                                            |                     |            |            |
| Dr. r    | med. Andreas Wür   | mli    | Trogener | rstrasse 20  | 9450 Alt   | tstätten SG | 071 755 35 77       |       |                     |                                            |                     |            |            |

Ärzte können, wenn sie erfasst sind nicht mehr gelöscht werden. Das mutieren der Einträge ist jedoch möglich.

#### 5.12 Krankenkasse

In nächsten Menü-Reiter «Krankenkasse» sind Anschriften von Krankenkassen erfasst, es können weitere hinzugefügt werden. die Angaben werden im Modul «Erziehungsberechtigte» im Menü-Reiter «Schüler» benötigt.

| stufen | Betreuungsplan     | Schule   | Sprachen | Nationalität | Konfession | Beziehungen  | Anrede / Geschlecht | Arzte | Krankenkasse | Passwort ändern | Datensicherung | Tarifjahre | Bildschirm |
|--------|--------------------|----------|----------|--------------|------------|--------------|---------------------|-------|--------------|-----------------|----------------|------------|------------|
| Kranke | enkasse ergänzen ; | / ändern |          |              |            |              |                     |       |              |                 |                |            |            |
| Kra    | inkenkasse: Name   | , Adress | e        |              |            | PLZ Ort      |                     |       |              |                 |                |            |            |
| Rh     | enusana            |          |          |              |            | 9435 Heerb   | rugg                |       |              |                 |                |            |            |
| Sw     | Swica              |          |          |              |            |              | ugg                 | ]     |              |                 |                |            |            |
| ÖK     | K                  |          |          |              |            | 9471 Buchs   |                     |       |              |                 |                |            |            |
| CSS    | S                  |          |          |              |            | 9443 Widna   | u                   |       |              |                 |                |            |            |
| Gro    | oupe Mutuel        |          |          |              |            | 9000 St. Gal | 9000 St. Gallen     |       |              |                 |                |            |            |
| cor    | ncordia            |          |          |              |            | 9444 Diepo   | 9444 Diepoldsau     |       |              |                 |                |            |            |
| Sar    | nagate             |          |          |              |            | 6005 Luzerr  | 1                   |       |              |                 |                |            |            |

#### 5.13 Passwort ändern

Im Menü-Reiter «Benutzer» können wie der Titel schon sagt die Benutzer verwaltet und Passwörter geändert werden. Es können auch neue Benutzer hinzugefügt und die Rechte vergeben werden.

|   | Login         | Р   | asswort | Admin | Out Ti | mer in Minute | n |  |  |
|---|---------------|-----|---------|-------|--------|---------------|---|--|--|
| ► | Betreuer      | **  | *****   |       |        | 2             |   |  |  |
|   | office        | *:  | ****    |       |        | 5             |   |  |  |
|   | admin         | *:  | ****    |       |        | 2             |   |  |  |
|   | Administrator | **  | *****   |       |        | 5             |   |  |  |
| * |               | 1 [ |         |       |        |               |   |  |  |
| Г |               |     |         |       |        |               |   |  |  |
|   |               |     |         |       |        |               |   |  |  |

Mit dem aktivieren der Option «Login mit Passwort einschalten» wird beim starten des SHVerwalter der Anmeldebildschirm angezeigt. Für alle Module ist kein weiteres Anmelden mehr erforderlich. Dies ist aus Datenschutzsicht kritisch, da für alle Module kein Anmelden mehr nötig ist und bei unbeaufsichtigtem System, Drittpersonen Einsicht erhalten könnten. Aus diesen Gründen wird nach einer gewissen Zeit das System gesperrt. In der Spalte «Out Timer in Minuten», wird die Zeit in Minuten eingestellt die bei Inaktivität die Formulare schliesst und zum Anmeldebildschirm zurückkehrt.

In der Spalte «Admin» können Berechtigungen gesetzt werden. Ist Admin aktiviert können alle Module benutzt werden. Ist Admin deaktiviert ist nur ein beschränkter Zugriff möglich.

#### 5.14 Datensicherung

Im Menü-Reiter «Datensicherung» kann eine Datensicherung der aktiven Datenbank erstellt werden. Die Datensicherung erhält das aktuelle Todesdatum

| Datensicherung SHManager               |                                                                                                    |
|----------------------------------------|----------------------------------------------------------------------------------------------------|
| C:\Daten\hort-demo\Lizenz.accdb        |                                                                                                    |
| C:\Daten\hort-demo\SHData.accdb        |                                                                                                    |
| C:\Daten\hort-demo\7za.exe             |                                                                                                    |
| C:\Daten\hort-demo\backup_shdata.accdb |                                                                                                    |
| C:\Daten\hort-demo\archiv.accdb        |                                                                                                    |
| C:\Daten\hort-demo\Kalender_be.accdb   |                                                                                                    |
|                                        |                                                                                                    |
|                                        |                                                                                                    |
|                                        | C:\Daten\hort-demo\Uzenz.accdb         C:\Daten\hort-demo\SHData.accdb         C:\Daten\hort-demo\Vza.exe         C:\Daten\hort-demo\Vachup_shdata.accdb         C:\Daten\hort-demo\Vachup_shdata.accdb         C:\Daten\hort-demo\Vachup_schdata.accdb         C:\Daten\hort-demo\Vachup_scdb         C:\Daten\hort-demo\Vachup_scdb |

Die Angaben «Datenpfade» sind Informativ und können nicht geändert werden.

#### 5.15 Tarifjahre / Adressen

Im Menü-Reiter «Tarifjahre» können zukünftigen Jahrzahlen erfasst werden, weiter wird in dieser Maske die Finanzverwaltung der Standortgemeinde erfasst werden. Die Adresse wird für die Steuerbescheinigung benötigt. Die Absender Adresse für das Rechnungsformular.

| arrijarn    | verwarrung        |                                     | Mail Angaben:              |                |                 |                |  |
|-------------|-------------------|-------------------------------------|----------------------------|----------------|-----------------|----------------|--|
| Tarifjahr 🔸 | Verwaltung        | Finanzverwaltung Feuertal           | Versende eMail Adresses    | schuelerhort   | feuert@bluewin  | .ch            |  |
| 2017        |                   |                                     | Versand Absender Name      | Eshülarhart F  | e -             |                |  |
| 2018        | Verwaltung Ort    | 9999 Feuertal                       | Versand Absender Name      | schulemort     | recercal        |                |  |
| 2019        | Namo              | Michael Heule                       |                            |                |                 |                |  |
| 2020        | Wallie            | Withael Hetie                       |                            |                |                 |                |  |
| 2021        | Adresse           | Turhallestrasse 1                   |                            |                |                 |                |  |
| 2022        |                   |                                     | Absender Rechnungsadresse: |                |                 |                |  |
| 2023        | Telefon           |                                     | Schülorbort Fourtal        |                |                 |                |  |
| 2024        |                   |                                     | Schulstrasse 22            |                |                 |                |  |
| 2025        |                   |                                     | 9999 Feuertal              |                | Maximum 2007    | eichen         |  |
| 2026        |                   |                                     |                            |                | 110211101112001 | Lerenen        |  |
| 2027        |                   |                                     | schuelerhort feuertal@blue | win.ch         | Maximum 6 7ei   | len            |  |
| 2028        |                   |                                     |                            |                |                 |                |  |
| 2029        | Pechnung mit Sta  | tucanzaiga ainschaltan:             |                            |                |                 |                |  |
| 2030        | Nechnung mit Ste  | cusanzeige einscharten.             |                            |                |                 |                |  |
| 2031        | Abrechnung mit    | Besuchsstatus O                     |                            |                |                 |                |  |
| 2032        |                   |                                     |                            |                |                 |                |  |
| 0           | Kosten Mittagesse | n erfassen:                         | Anzahl Hortplätze:         |                |                 |                |  |
|             | Datum von da      | tum bis Kosten Einstand Bemerkungen | Z Datum_von - Datum_bis    | + Schuelerhort | - Ferienhort -  | Mittagstisch • |  |
|             | 01.01.2020        | .12.2020 CHF 10.50                  | 01.01.2020 31.12.20        | 020 60         | 45              | 40             |  |
|             | *                 |                                     | *                          |                |                 |                |  |
|             |                   |                                     |                            |                |                 |                |  |
|             |                   |                                     |                            |                |                 |                |  |

Die Schülerhortdaten für das Serienmail werden ebenfalls in diesem Formular erfasst.

Im Formular «Kosten Mittagessen erfassen» werden die Selbstkosten für das Mittagsessen erfasst. Die Daten werden für die Statistik benötigt. Dies gilt auch für die Angaben «Anzahl Hortplätze», wo maximale Plätze für den Schülerhort, Ferienhort und den Mittagstisch erfasst.

#### 5.16 Ferien

Für das Modul «Standardbetreuung» wird eine Ferientabelle benötigt. Es können Ferien für den Ferienhort erfasst werden, wie auch Schülerhortferien an den der Hort geschlossen ist. Das System weiss danach zu welchen Zeiten Buchungen im Schülerhort, im Ferienhort und wann keine Buchungen möglich sind da der Hort geschlossen ist.

| rifstufen | Betreuungs | splan Schule | Sprachen     | Nationalität | Konfession | Beziehungen | Anrede / Geschlecht | Arzte | Krankenkasse | Passwort ändern | Datensicherung | Tarifjahre /Adressen | Ferien | Bildschirm |
|-----------|------------|--------------|--------------|--------------|------------|-------------|---------------------|-------|--------------|-----------------|----------------|----------------------|--------|------------|
| Ferienta  | ibelle:    |              |              |              |            |             |                     |       |              |                 |                |                      |        |            |
|           |            |              |              |              |            |             |                     | ŀ     | Auswahljahr  |                 | 2020 ~         |                      |        |            |
| Datu      | m_von D    | atum_bis     | Schulferien  | Geschlosser  | n Feiertag | SpezialTage | Bemerkungen         |       | Be           | erechnungsjahr  |                |                      |        |            |
| • 01      | .01.2020   | 05.01.2020   |              |              |            |             | Geschlossen         |       |              | 2020            |                |                      |        |            |
| 01        | .01.2020   | 05.01.2020   |              |              |            |             | Weihnachten         |       |              | 2020            |                |                      |        |            |
| 26        | .01.2020   | 02.02.2020   | $\checkmark$ |              |            |             | Winterferien        |       |              | 2020            |                |                      |        |            |
| 04        | .04.2020   | 19.04.2020   |              |              |            |             | Frühlingsferien     |       |              | 2020            |                |                      |        |            |
| 21        | .05.2020   | 24.05.2020   |              | $\checkmark$ |            |             | Auffahrt            |       |              | 2020            |                |                      |        |            |
| 04        | .07.2020   | 09.08.2020   |              |              |            |             | Sommerferien        |       |              | 2020            |                |                      |        |            |
| 19        | .07.2020   | 02.08.2020   |              |              |            |             | Sommerferien        |       |              | 2020            |                |                      |        |            |
| 24        | .12.2020   | 03.01.2021   |              |              |            |             | Weihnachten         |       |              | 2020            |                |                      |        |            |
| *         |            |              |              |              |            |             |                     |       |              |                 |                |                      |        |            |

#### 5.17 Bildschirm

Jeder Bildschirm ist etwas verschieden, dies ist von der Grösse und der Auflösung des Bildschirmes abhängig. Im Reiter «Bildschirm» kann die Position der geöffneten Module und die Darstellungsgrösse angepasst werden.

Die Möglichen Parameter sind der Abstand von Links, die Fensterbreite, die Fensterhöhe und der Abstand von oben.

| Koordinaten<br>Koordinaten |                         | Formularname                                          |  |  |  |  |
|----------------------------|-------------------------|-------------------------------------------------------|--|--|--|--|
| Koordinaten                | 12795,8295,7995,6105    | frmKalender                                           |  |  |  |  |
|                            | -14040,3825,21330,14160 | Frm_Schueler_details Hauptmenü                        |  |  |  |  |
| Koordinaten                | 855,3525,2040,10740     |                                                       |  |  |  |  |
| Koordinaten                | 8700,2325,18015,12060   | frm_Eltern_archiv_detail                              |  |  |  |  |
| Koordinaten                | 7935,4845,9105,3630     | Frm_Eingabe_Passwort       Frm_Eingabe_Passwort_Tarif |  |  |  |  |
| Koordinaten                | 8205,8415,9660,3195     |                                                       |  |  |  |  |
| Koordinaten                | 5820,1935,21330,12375   | Frm_Einstellungen                                     |  |  |  |  |
| Koordinaten                | 6135,3630,20100,12765   | Frm_abrechnen_hauptformular                           |  |  |  |  |
| Koordinaten                | 6615,3270,20370,12690   | Frm_Erziehungsberechtigte                             |  |  |  |  |
| Koordinaten                | 4440,3675,18525,12675   | Frm_Betreuungszeiten                                  |  |  |  |  |
| Koordinaten                | 8100,4815,18195,12315   | frm_Eltern_detail                                     |  |  |  |  |
| Koordinaten                | 9765,3675,10620,9585    | frm_krankenkasse                                      |  |  |  |  |
| Koordinaten                | 4005,4005,16275,12210   | Frm_Arzt                                              |  |  |  |  |
| Koordinaten                | 8430,2655,14385,13305   | unt_form_Aktennotiz                                   |  |  |  |  |
| Koordinaten                | 6750,4470,18330,10260   | Frm_neuer_Erziehungsberechtigte                       |  |  |  |  |
| Koordinaten                | 9930,5040,12255,10515   | frm_neu_schueler                                      |  |  |  |  |

Bei den Angaben «Skalierung einstellen» werden die Skalierung für das Windows Anzeigesystem eingestellt. Dies ist nötig, da die Bildschirmdaten, Grösse und Position der Formulare gespeichert werden. Ist die Skalierung falsch eingestellt werden die Daten falsch berechnet. Die Angaben die Eingetragen sind, werden aus dem System ausgelesen und stimmen in der Regel. Doch ist dies nicht so, kann es hier eingestellt werden.

Die Skalierung im Windows System ist im Menü «Windows Taste» - «Einstellungen» - «System» - «Skalierung und Anordnung» ersichtlich.

Der Rechnername und die Arbeitsplatz ID sind nur informativ und dienen der Identifikation im Netzwerkbetrieb.

Sollen mehrere Arbeitsplätze auf die SHVerwalter Daten zugreifen, ist eine Netzwerkinstallation nötig. Diese Installation kann nur durch den SHVerwalter Administrator durchgeführt werden. Eine Mehrplatz Lösung hat auf die Lizenz keine Auswirkung. Da alle Arbeitsplätze dieselbe Lizenz benutzen. Für Netzwerkinstallation werden bis Stand August, 2021 keine zusätzliche Lizenzkosten erhoben.